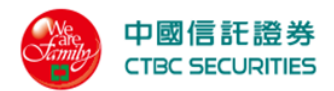

# 中國信託證券

# 響應式交易網頁(RWD)

# 使用者操作手册

## 2022年02月15日

第1頁,共74頁

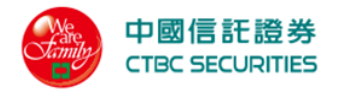

|                                                          | 目                               | 錄     |
|----------------------------------------------------------|---------------------------------|-------|
| 壹、 操作說明                                                  |                                 |       |
| (一)、 前台                                                  |                                 |       |
| (1)、 登入                                                  |                                 |       |
| 1.1 登入                                                   |                                 |       |
| 1.2 憑證申請                                                 |                                 | 6     |
| (2)、 證券                                                  |                                 |       |
| 2.1 證券交易                                                 |                                 |       |
| 2.1.1 快捷下單                                               |                                 |       |
| 2.1.2 零股下單                                               |                                 | 16    |
| 2.1.3 委託查詢                                               |                                 |       |
| 2.1.4 成交查詢                                               |                                 |       |
| 2.1.5 即時庫存                                               |                                 |       |
| 2.1.6 現股當沖                                               |                                 |       |
| 2.1.7 盤中淨收付                                              |                                 |       |
| 2.2 證券帳務                                                 |                                 |       |
| 2.2.1 委託紀錄                                               |                                 |       |
| 2.2.2 成交紀錄                                               |                                 |       |
| 2.2.3 對帳單                                                |                                 |       |
| 2.2.4 整户維持率                                              |                                 |       |
| 2.2.4.1 整戶維持率試算                                          |                                 |       |
| 2.2.5 銀行帳戶                                               |                                 |       |
| 2.2.6 應收付款                                               |                                 |       |
| 2.3 證券損益                                                 |                                 |       |
| 2.3.1 未實現損益(庫).                                          |                                 |       |
| 2.3.2 已實現損益(庫).                                          |                                 |       |
| 2.3.3 合併損益(庫)                                            |                                 |       |
| 2.3.4 禾貫現損益(現).                                          |                                 |       |
| 2.3.5 匕賁現損益(現).                                          |                                 |       |
| 2.3.0 合併損益(現)                                            |                                 |       |
| 2.3.1 現金版剂 · · · · · ·                                   | • • • • • • • • • • • • • • • • |       |
| 2.4                                                      | • • • • • • • • • • • • • • • • |       |
| 2.4.1 <b>十</b> 牌頁訊 · · · · · · · · · · · · · · · · · · · |                                 | 63    |
| 2.4.4 T 珊 肌 任 · · · · · · · · · · · · · · · · · ·        |                                 | ۵۵ ۶۵ |
| 2.4.4 · ································                 |                                 |       |
| 2.1.1 <i>元</i> 41 7 (你干····<br>2.4.5 普拍流程                |                                 |       |
|                                                          |                                 |       |

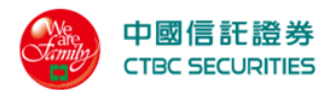

| (3)、  | 帳戶資料68 |
|-------|--------|
| 3.1   | 帳戶資料   |
| 3.1.1 | 證券帳戶   |
| 3.1.2 | 期貨帳戶   |
| 3.1.3 | 複委託帳戶  |
| 3.2   | 更改密碼   |
| 3.3   | 系統公告   |

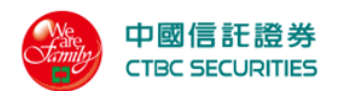

### 壹、操作說明

1.1 登入

功能說明 中國信託證券 CTBC SECURITIES 中信證券 下單登入 守護與創造您的價值 身分證字號 . . . . . . . . . . 5 密碼 . . . . > 5 驗證碼 9000 😋 9000 每5分鐘更新驗證碼 Ę 登入 還不是中信證券客戶? ⑦ 補發電子憑證 / 忘記密碼 • 小特助下單環境/電腦檢測 網站客戶專區採用中華電信通用憑證管理中心所簽發之SSL憑證加密D 保障客戶線上交易的安全。 應變措施及緊急聯絡電話網路下單無法運作應變措施 PKI 建議使用以下版本瀏覽器」以獲得最佳瀏覽體驗 Google Chrome版本60以上(macOS/Windows)、Edge(Windows)、Safari版本11以上(macOS)、Firefox版本48以上(macOS/Windows) 中國信託綜合證券 客服專線D 0800-024365按5再按2 D(02) 6639-2345 傳真:(02) 6639-2339 ◎中國信託綜合證券版權所有 操作說明 1. 登入畫面,以身份證號方式登入。 2. 輸入「身份證號」、「登入密碼」及「驗證碼」,以滑鼠左鍵點擊登入按鈕,即可登入。 3. 輸入密碼登入後才能進行交易。可選擇是否記 住 ID 或帳號。

響應式交易網頁操作手冊

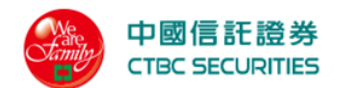

4. 登入後將進行憑證檢查

- 若使用的瀏覽器無憑證者進入<u>憑證申請</u>
- 若使用的瀏覽器已有憑證進入<u>系統公告</u>畫面

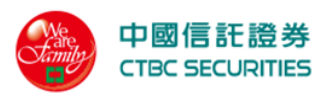

1.2 憑證申請

| 憑證提示                                               |
|----------------------------------------------------|
| 親愛的客戶您好,您尚未申請此瀏覽器憑證,需按下方"憑證申請"方能進行下<br>單,現在要申請憑證嗎? |
| <b>憑證申請</b>                                        |
|                                                    |
| 操作說明                                               |
| 1. 使用的瀏覽器未有憑證時,於登入後進行憑證申請作業。                       |
| 2. 點選憑證申請,進入雙因子驗證                                  |
| ● 輸入西元出生年月日驗證身份,點選確認驗證通過手機會收到 OTP 密碼               |
|                                                    |
| 雙因子認證                                              |
| 請輸入您的西元出生年月日(yyyyMMdd),以驗證身分                       |
| ▲ 請輸入您的西元出生年月日                                     |
|                                                    |
| <b>存住が33</b> 内住月月                                  |
|                                                    |
| ● 輸入 OTP 密碼,點選確認完成憑證申請                             |
| 雙因子認證                                              |
|                                                    |
|                                                    |
| □同 \$P\$1 人 和奴 五至 (10)                             |
| 確認 53秒 離開                                          |
| ● 點選確認完成便進入系統公告畫面                                  |

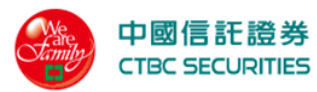

| 憑證申請結果          |  |
|-----------------|--|
| <b>返</b> 證申請完成! |  |
| 確認完成            |  |

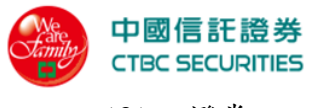

(2)、證券

- 2.1 證券交易
- 2.1.1 快捷下單

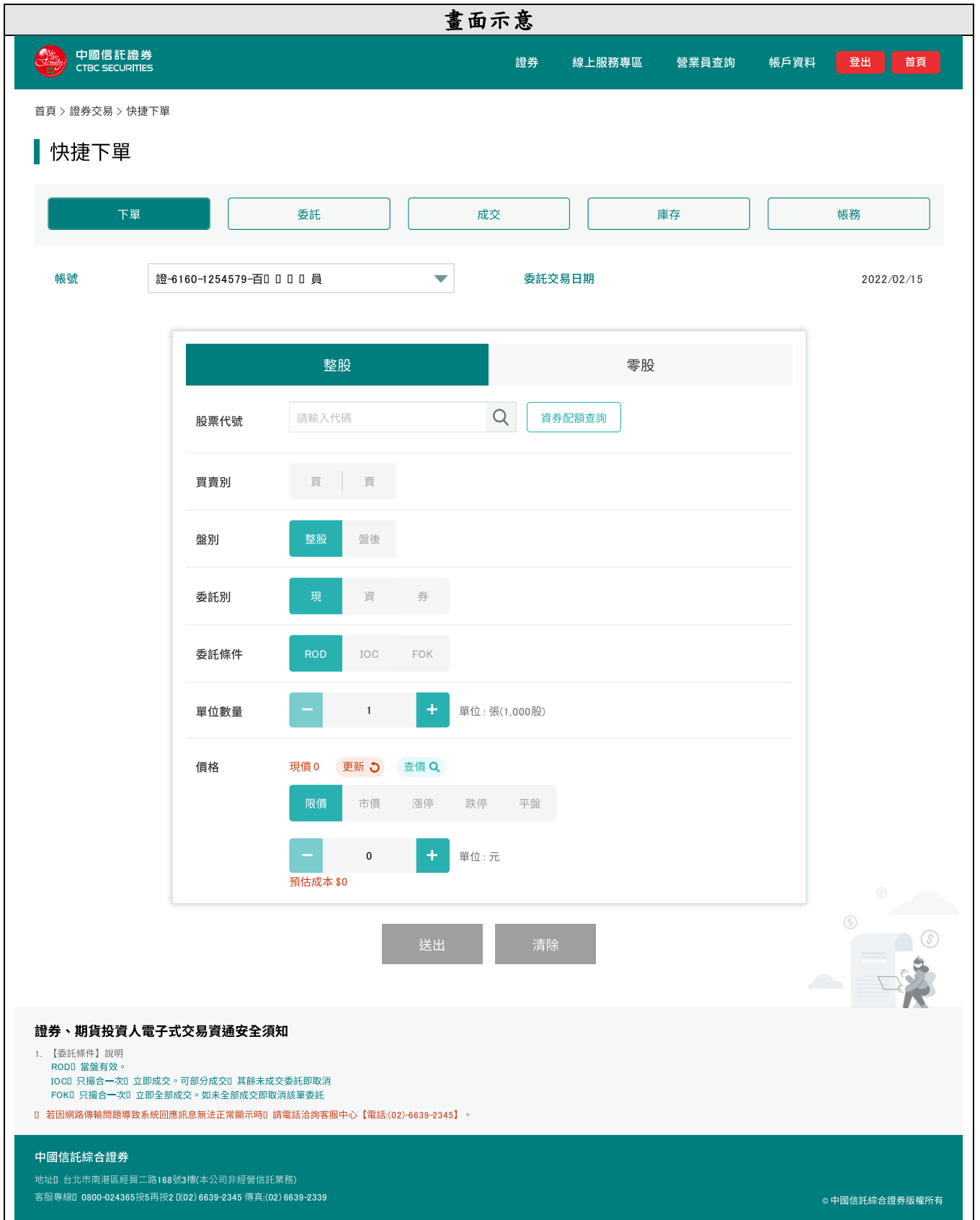

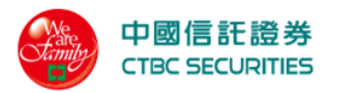

#### 操作說明

1. 點選功能選單「證券」→證券交易「快捷下單」

2. 選擇交易: 整股

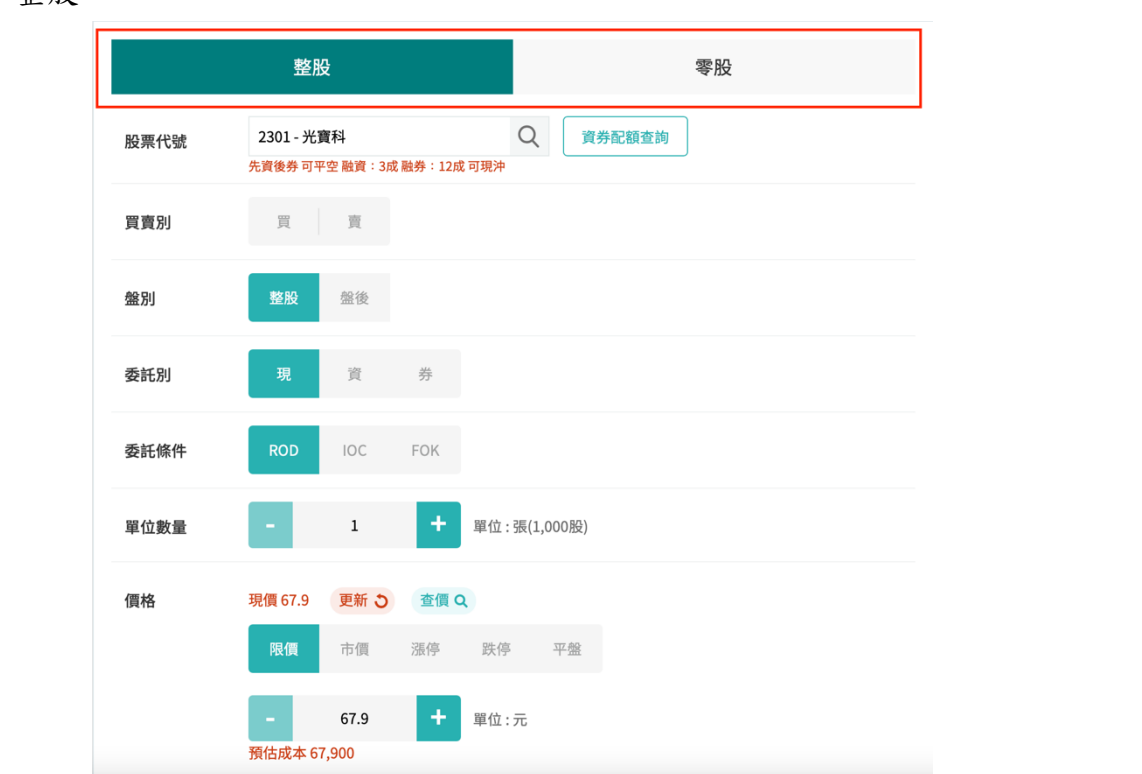

點選股票代號輸入框直接股票代號/名稱或點選放大鏡由分類挑選商品
 由放大鏡點選後彈跳股票代號查詢畫面,並可依「上市」、「上櫃」、「興櫃」分類查詢

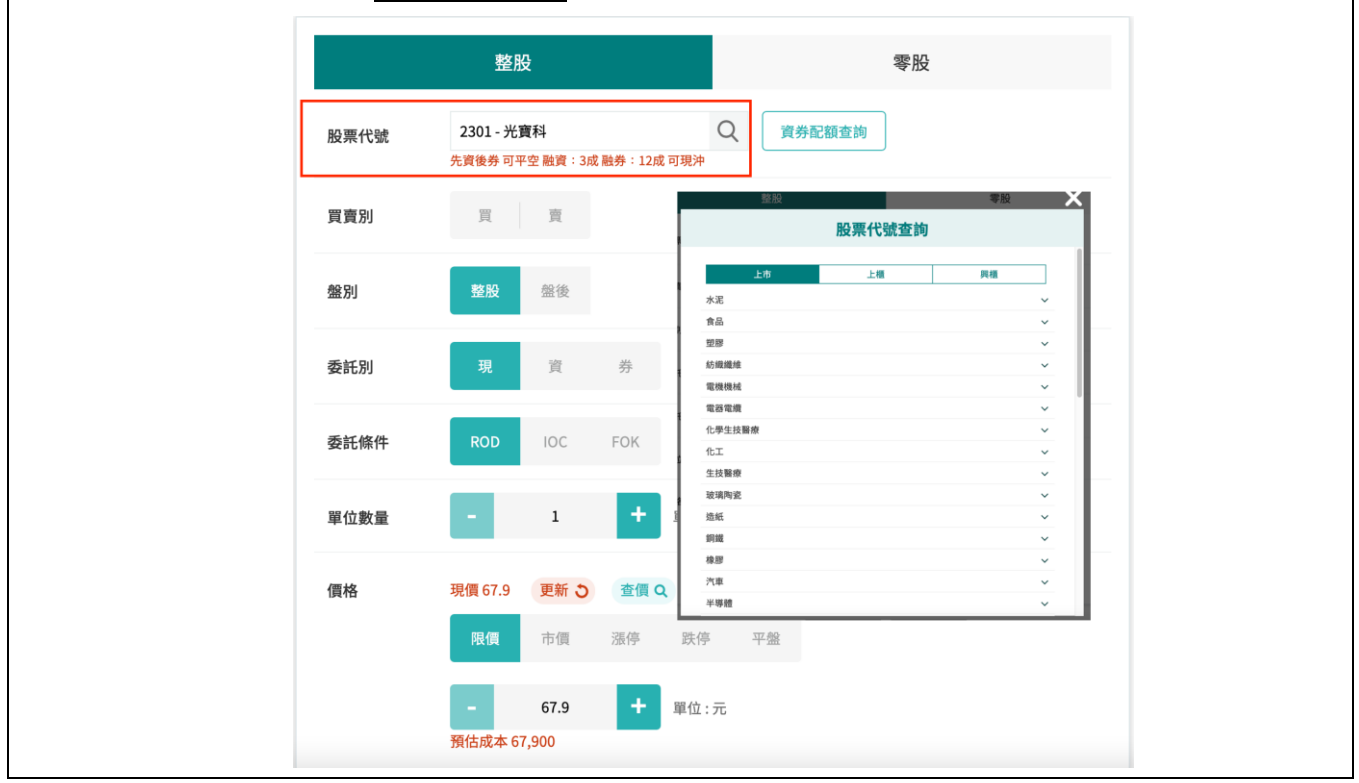

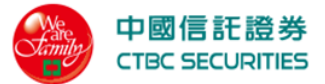

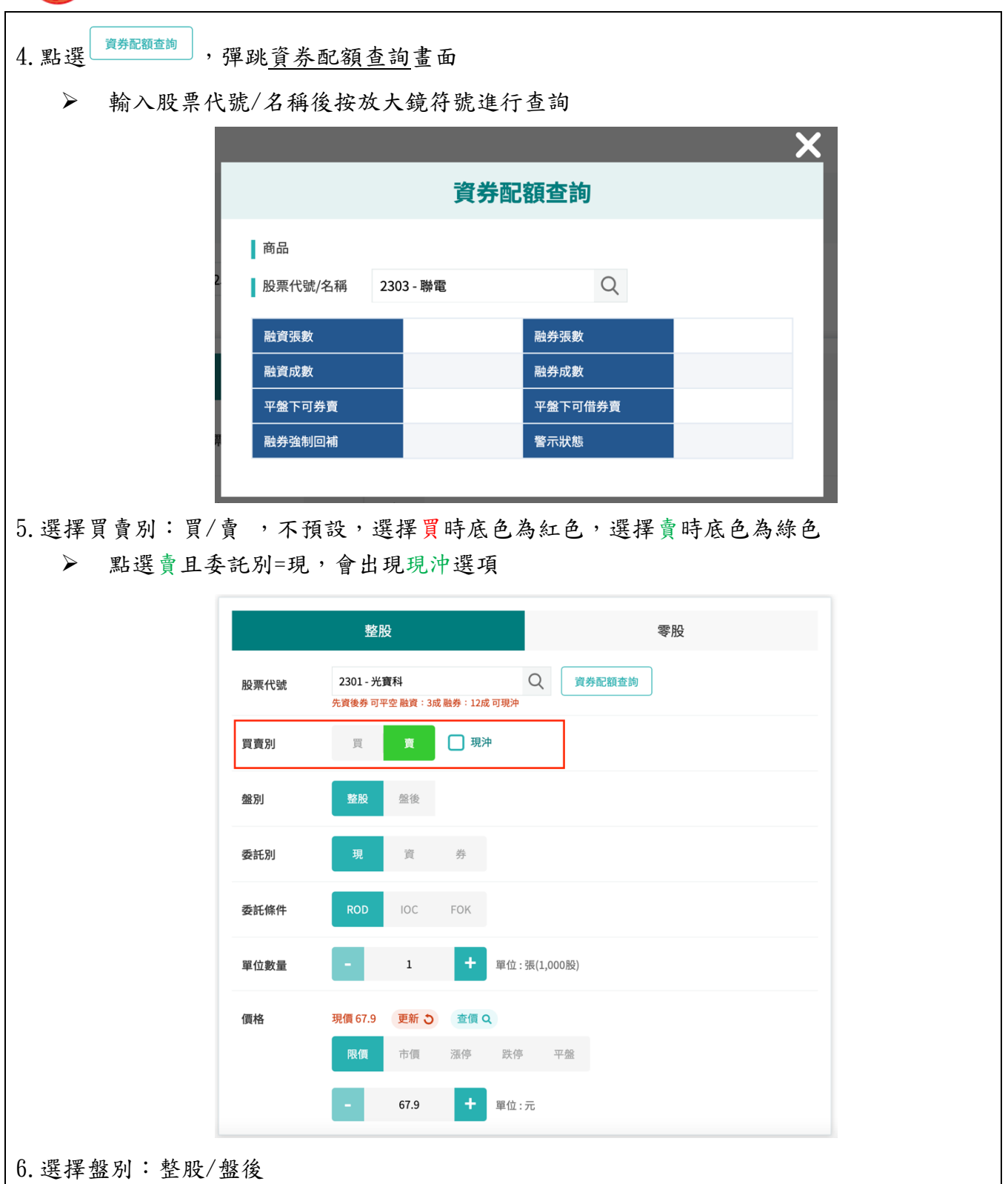

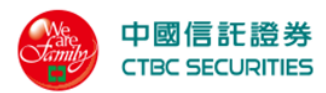

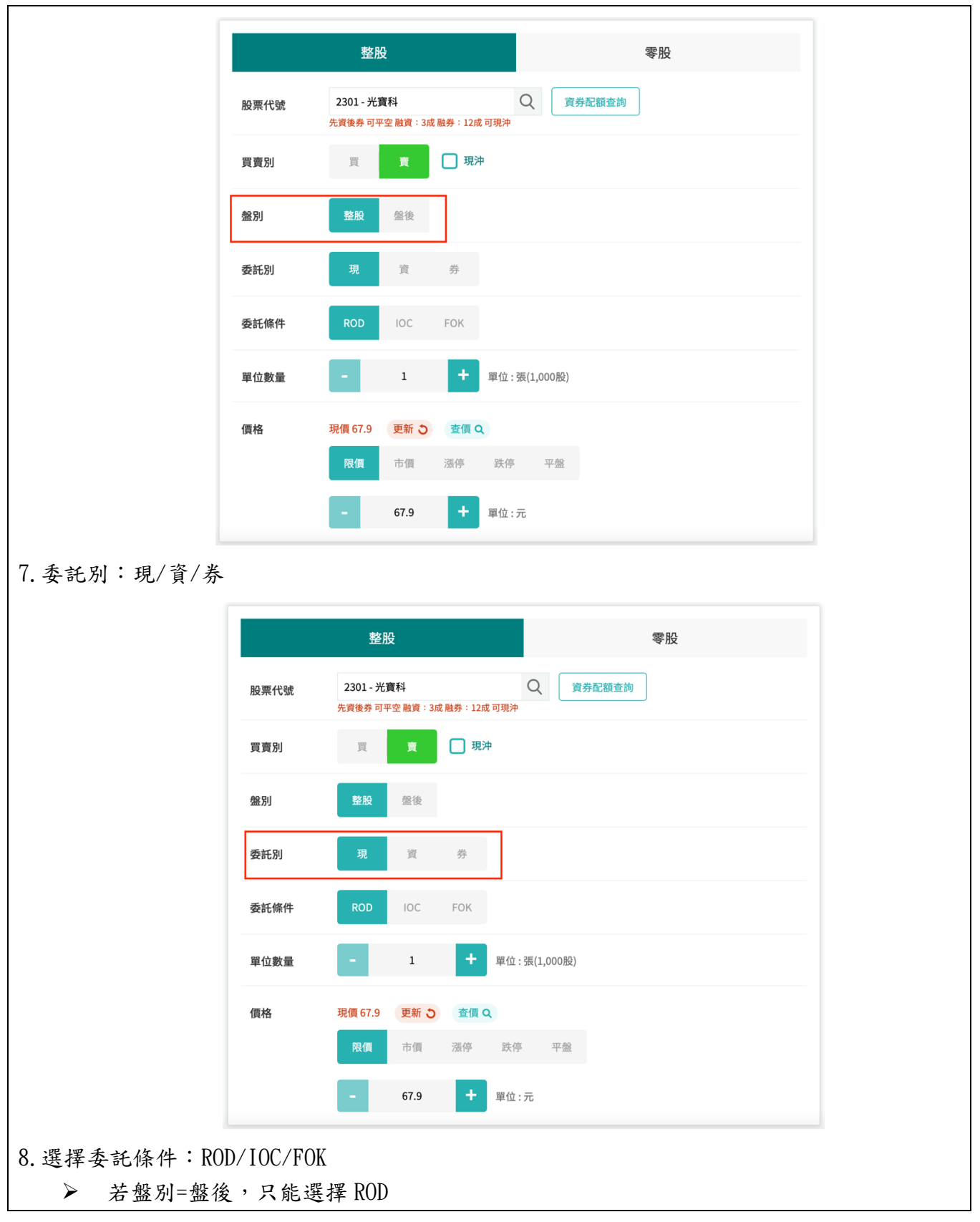

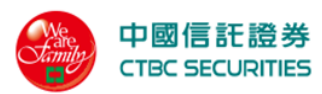

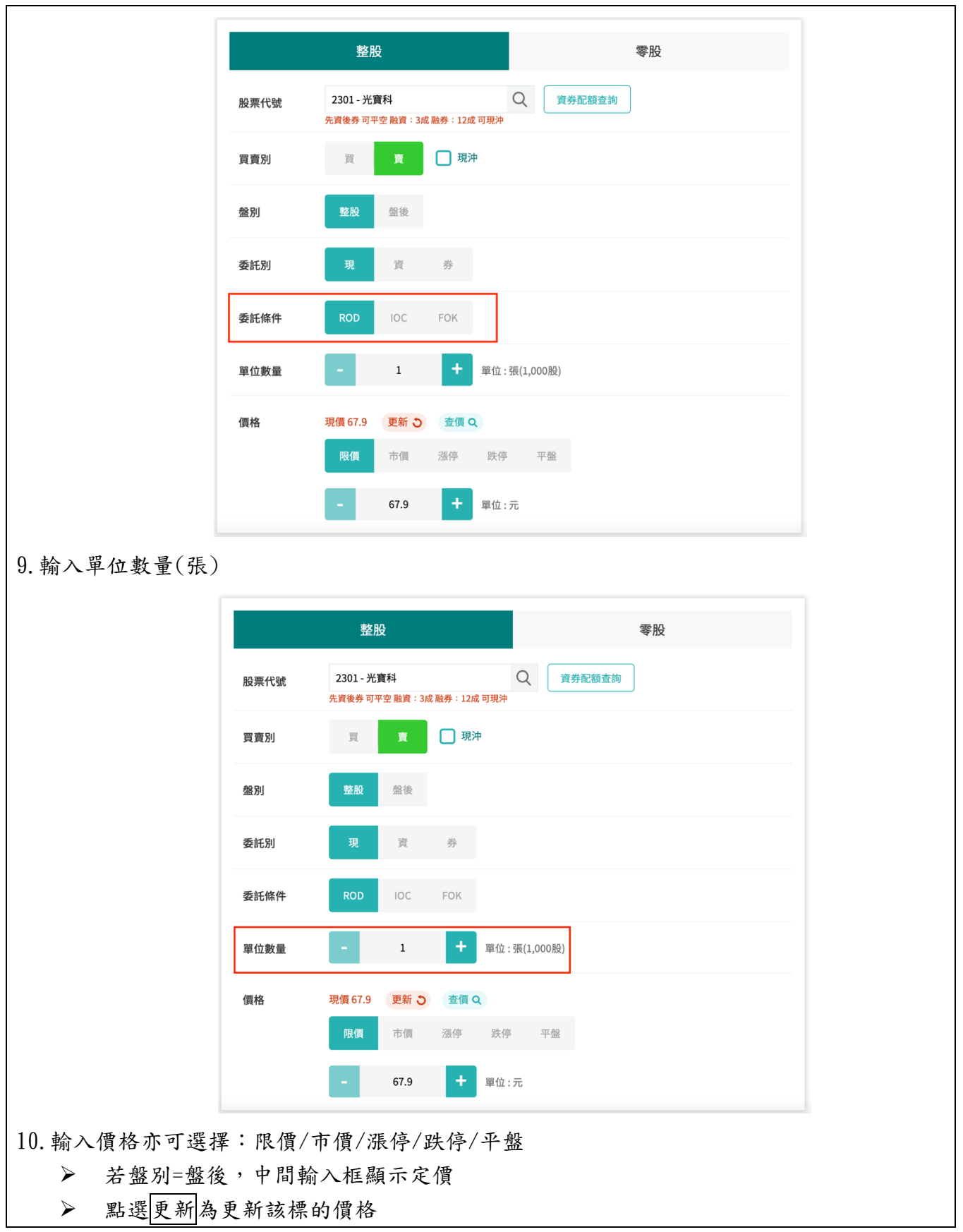

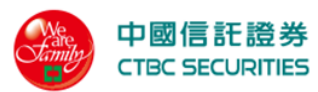

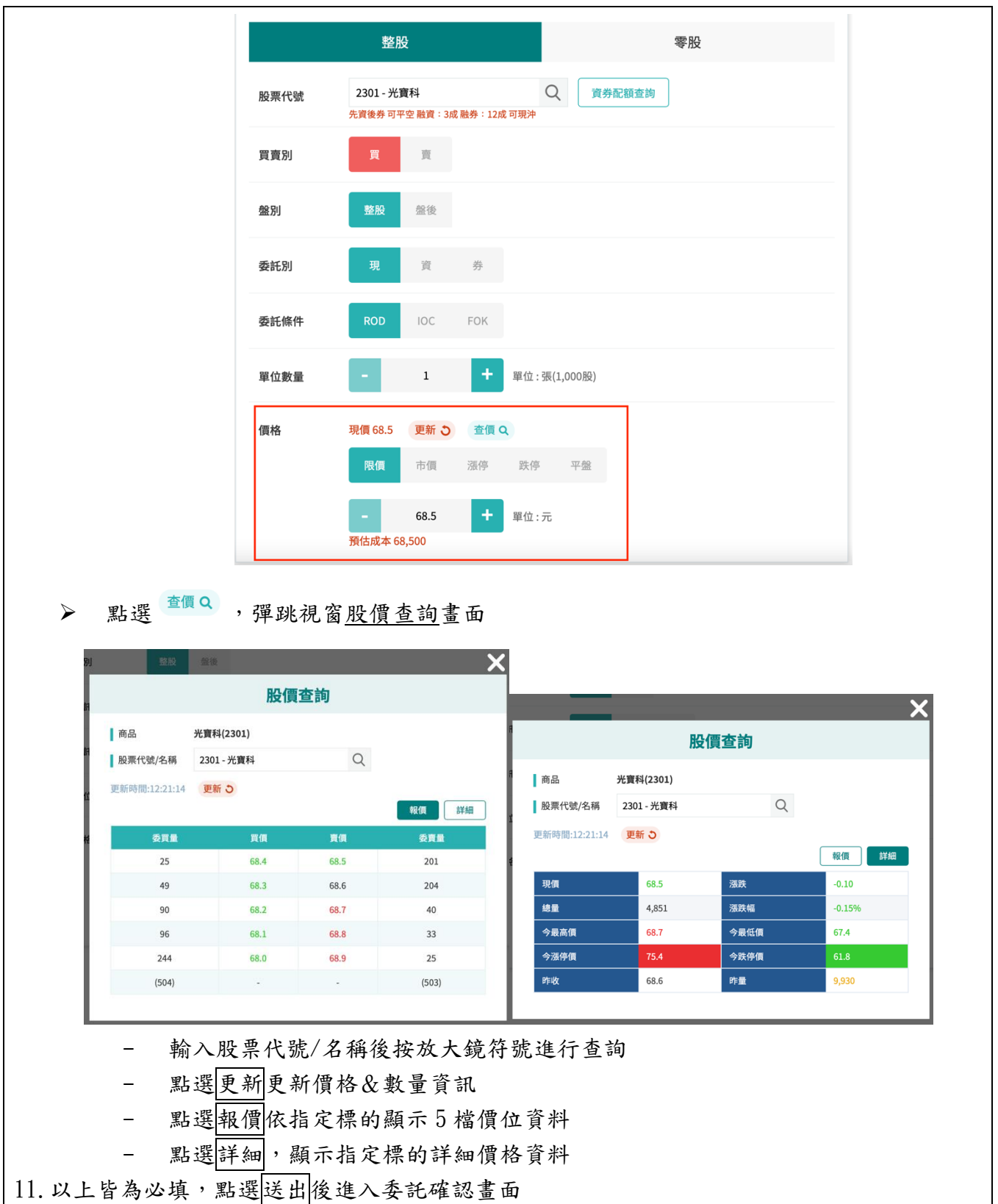

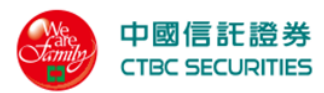

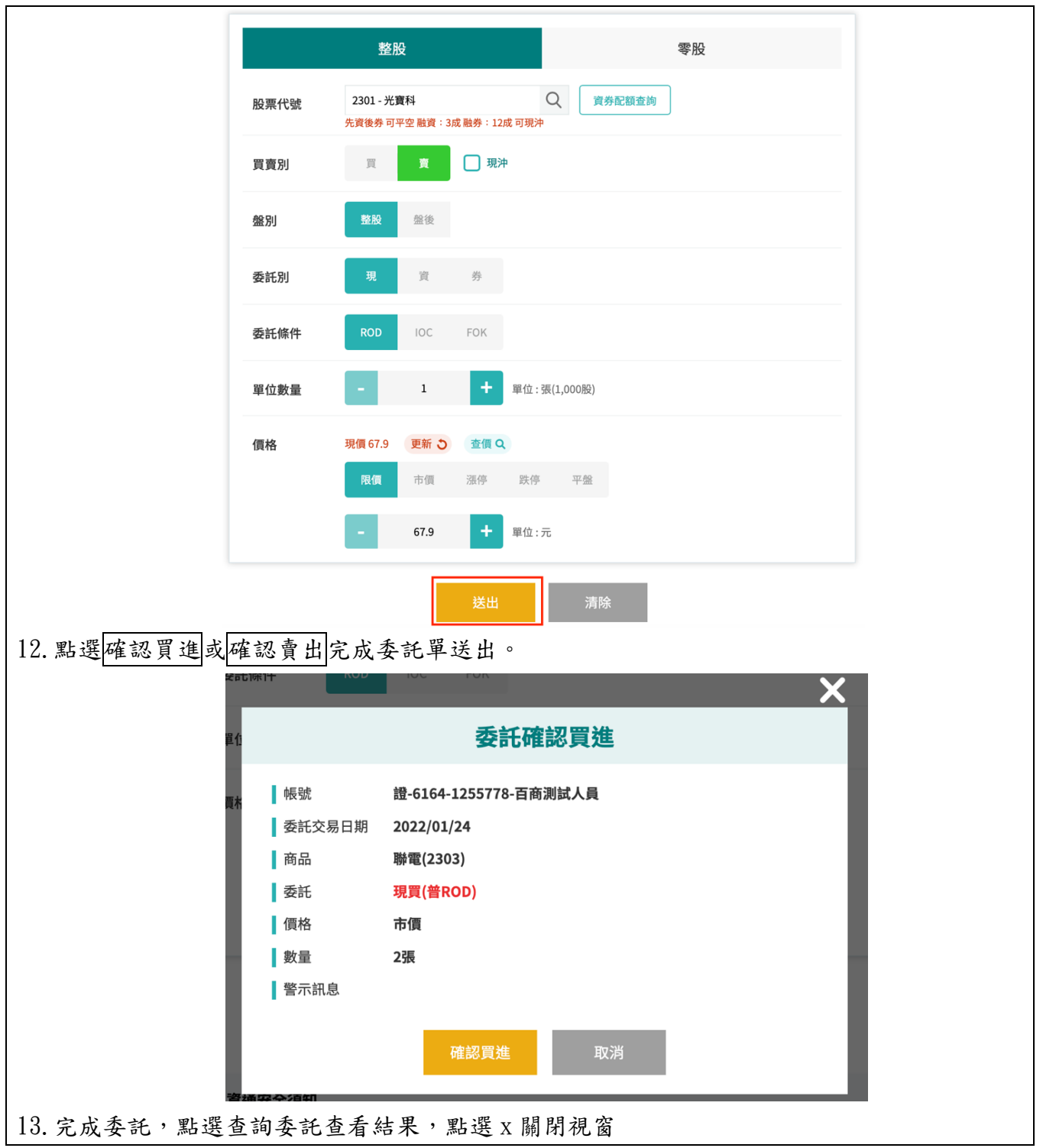

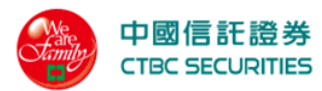

| 1 | X     |
|---|-------|
|   | 委託已送出 |
|   |       |
|   | 查詢委託  |

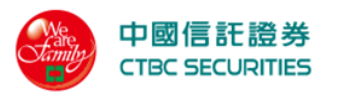

2.1.2 零股下單

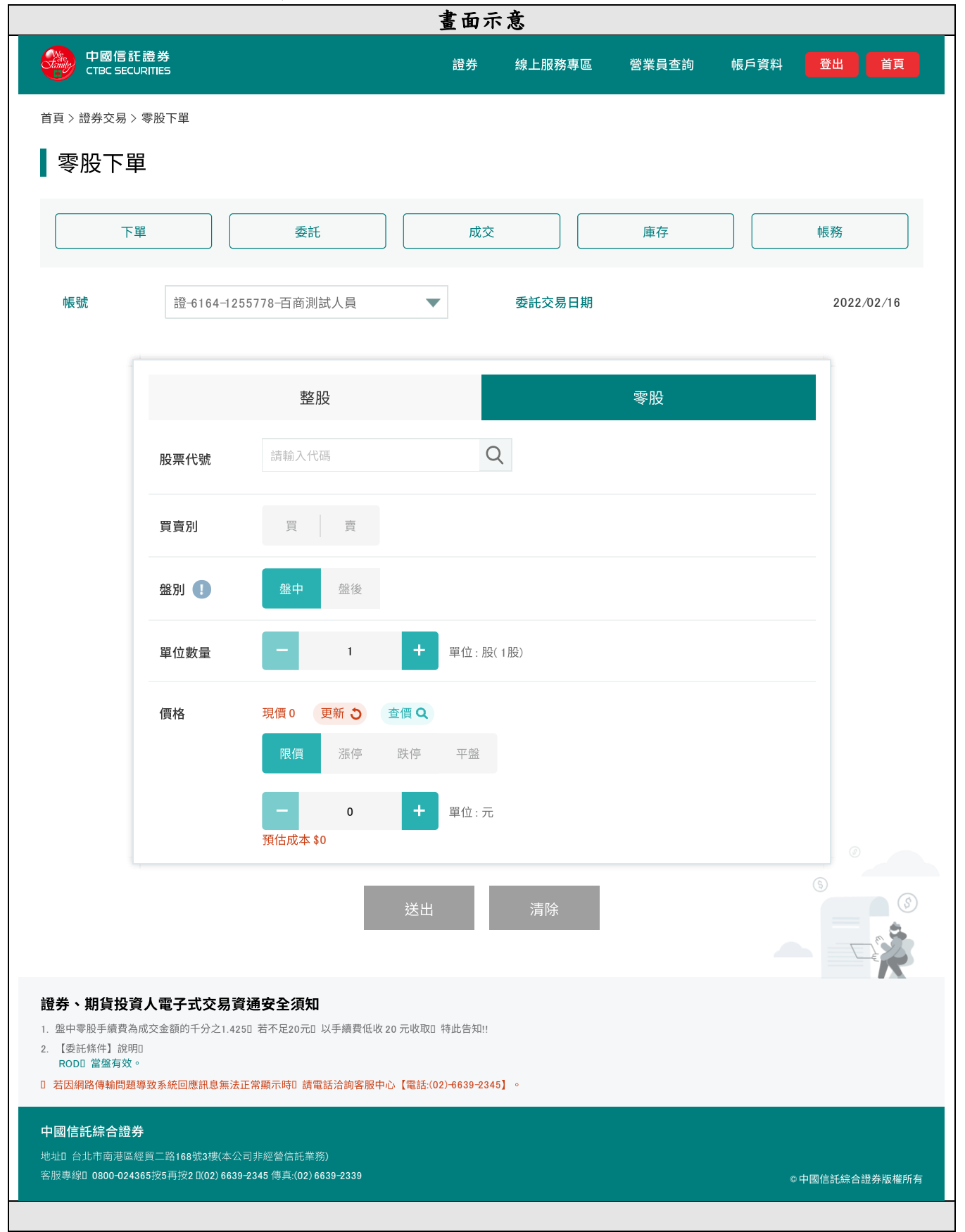

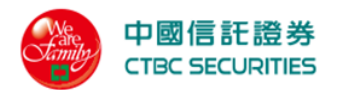

#### 操作說明

- 1. 點選功能選單「證券」→證券交易「零股下單」
- 2. 選擇交易:零股。進入此畫面前彈跳零股交易說明,點選我知道了,進入零股下單畫面

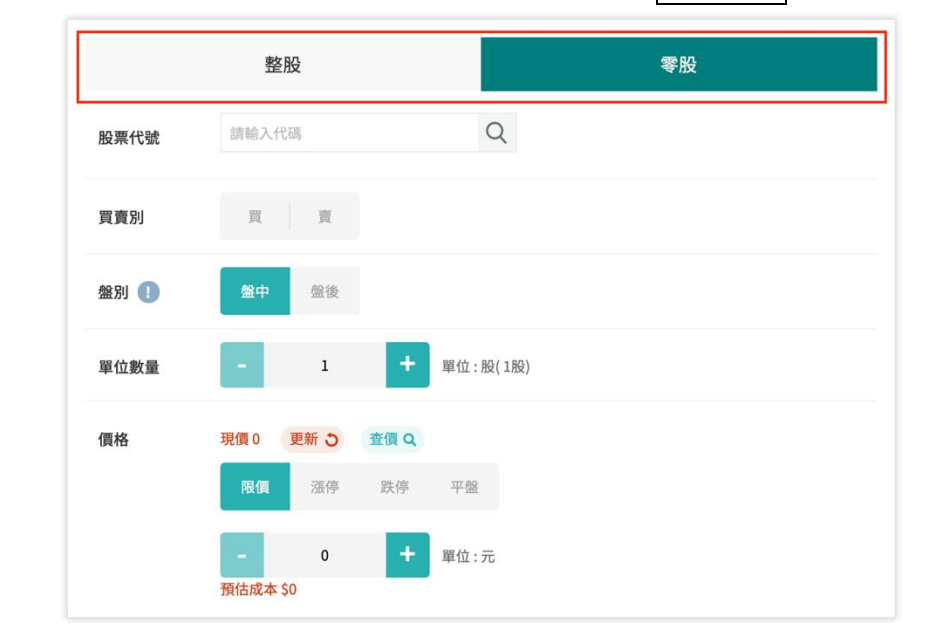

3. 點選股票代號輸入框直接股票代號/名稱或點選放大鏡由分類挑選商品

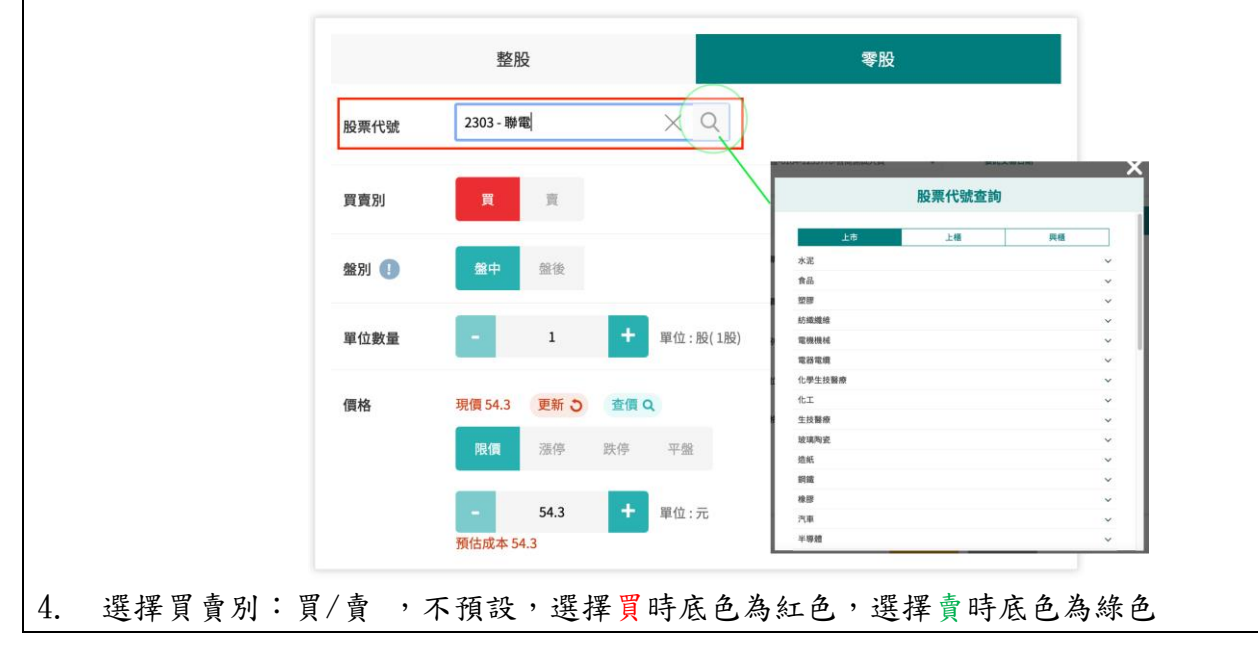

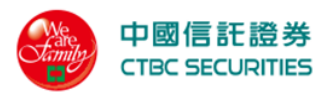

| ſ                              |      | 整股                                    |                      | 零股 |
|--------------------------------|------|---------------------------------------|----------------------|----|
|                                | 股票代號 | 2303 - 聯電                             | Q                    |    |
|                                | 買賣別  | 買賣                                    |                      |    |
|                                | 盤別 🕕 | 盤中 盤後                                 |                      |    |
|                                | 單位數量 | - 1                                   | + 單位:股(1股)           |    |
|                                | 價格   | 現價 54.3 更新 O<br>限值 漲停                 | <b>查價 Q</b><br>跌停 平盤 |    |
|                                |      | 54.3<br>預估成本 54.3                     | 甲位:元                 |    |
| 5. 選擇盤別:整股                     | /盤後  |                                       |                      |    |
|                                |      | 整股                                    |                      | 零股 |
|                                | 股票代號 | 2303 - 聯電                             | Q                    |    |
|                                | 買賣別  | 買賣                                    |                      |    |
|                                | 盤別 🕕 | 盤中 盤後                                 |                      |    |
|                                | 單位數量 | - 1                                   | ♥ 単位:股(1股)           |    |
|                                | 價格   | 現 <b>價 54.3 更新 う</b><br>限 <b>個</b> 漲停 | <b>查價 Q</b><br>跌停 平盤 |    |
|                                |      | - 54.3<br>預估成本 54.3                   | + 單位:元               |    |
| 6. 點選 <sup>1</sup> 彈跳 <u>零</u> | 股交易說 | .明                                    |                      |    |

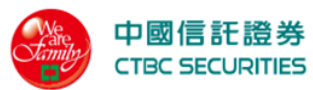

| 整股       零股         展開代號       203-勝電         展開       耳         展開       耳         展開       耳         展開       耳         「       第         展開       1         「       第         (個格       現現 54.3         (個格       現現 54.3         (個格       現現 54.3         (日本       第         (日本       第         (日本       第         (日本       第         (日本       第         (日本       第         (日本       第         第       1         (日本       第         (日本       第<                                                                                                    |
|----------------------------------------------------------------------------------------------------|
| 股票代號       2003-勝電       Q         買買別       耳       耳         「買買別」       耳       耳         「買」」       甲       田         單位數量       1       甲位:股(18)         「價值       現有       里位:股(18)         「「」       54.3       更新       聖         「」       54.3       1       甲位: 元         「「」       54.3       1       甲位: 元         「「」       54.3       1       王         「」       54.3       1       王         「」       54.3       1       王         「       新へ単位數量(股)           「       輸入単位數量(股)                                                                                                    |
| 東京別       東       東         「田田田田田田田田田田田田田田田田田田田田田田田田田田田田田田田田田田田田                                                                                                    |
| 第       第       第       第       第       第       第       第       1       1       1       1       1       1       1       1       1       1       1       1       1       1       1       1       1       1       1       1       1       1       1       1       1       1       1       1       1       1       1       1       1       1       1       1       1       1       1       1       1       1       1       1       1       1       1       1       1       1       1       1       1       1       1       1       1       1       1       1       1       1       1       1       1       1       1       1       1       1       1       1       1       1       1       1       1       1       1       1       1       1       1       1       1       1       1       1       1       1       1       1       1       1       1       1       1       1       1       1       1       1       1       1       1       1       1       1       1       1       1                                                                    |
| 單位數量       1       中       單位:股(1股)         價格       現價 54.3       更新 3       童 項 9       聖中零級爭續發展成交互動發行分之1.425         國內       國內       < |
| 價格     現價 54.3     更新 つ     查俱 Q     盤中零股交易手續費計收方式       一     54.3     十     單位:元       予約入單位數量(股)                                                                                                    |
| 限價 遵停 跌停 平盤         留中醫師機費品成交種額戶分之1.425,<br>器不足20元,以準續實證 20元檢章, 特益指面           - 54.3 + 單位:元         - 100           預估成本 54.3         - 100           7. 輸入單位數量(股)         整股         零股                                                                                                    |
| - 54.3 + ■位:元 - 2000<br>所结成本 54.3<br>7. 輸入單位數量(股)<br>整股 零股                                                                                                    |
| 預估成本 54.3       7. 輸入單位數量(股)       整股                                                                                                    |
| 7. 輸入單位數量(股)<br>整股 零股                                                                                                    |
| 整股 零股                                                                                                    |
| <u>逆版</u> 令版                                                                                                    |
|                                                                                                    |
| 股票代號 2303 - 聯電 🔍                                                                                                    |
| 買賣別買                                                                                                    |
| 盤別(1) 盤使 盤後                                                                                                    |
| <b>單位數量 - 1 +</b> 單位:股(1股)                                                                                                    |
|                                                                                                    |
| 資格 · 現日 · 近頃 54.5 史相 · 重頂 · 、                                                                                                    |
|                                                                                                    |
|                                                                                                    |

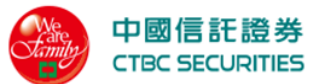

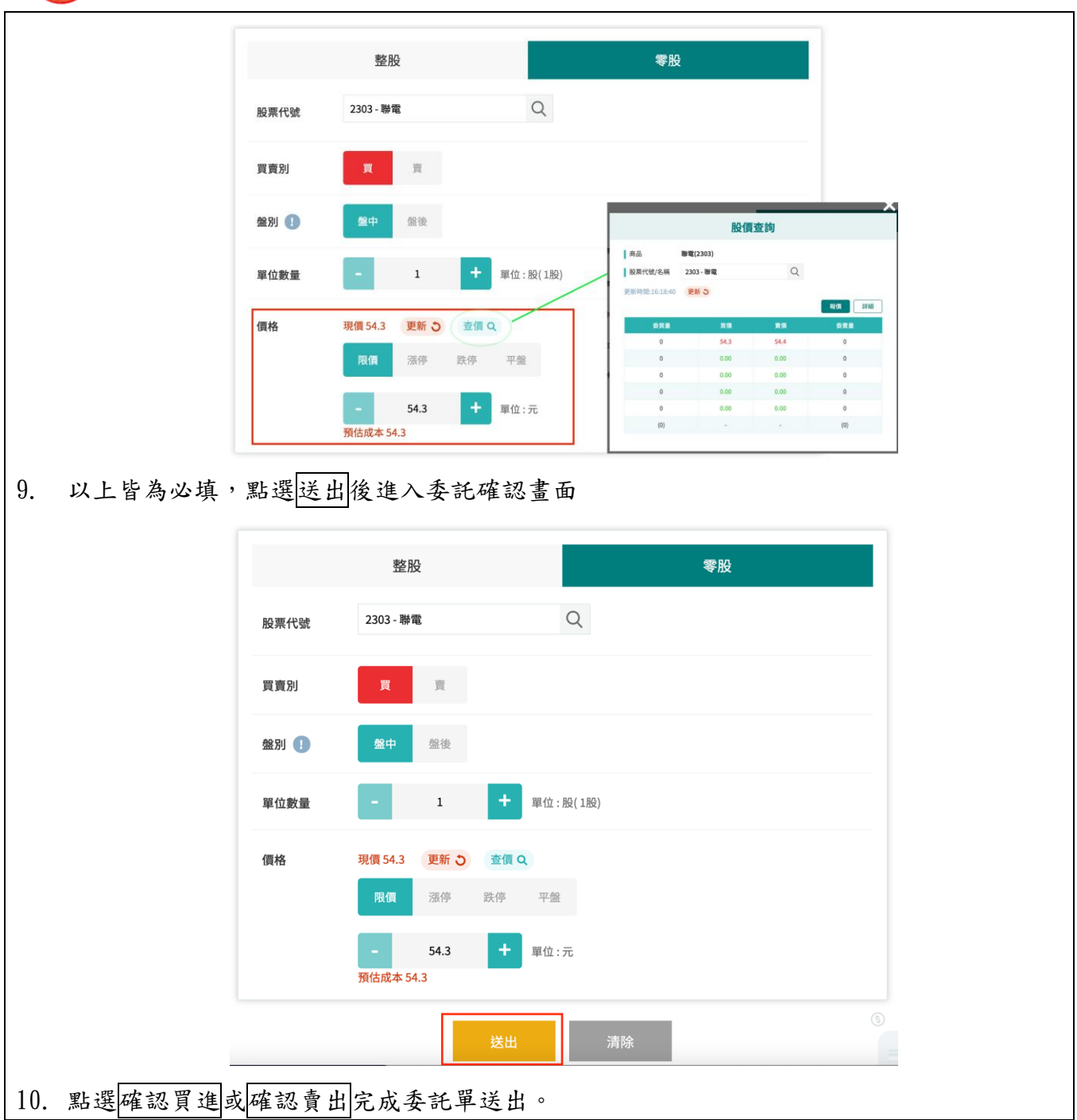

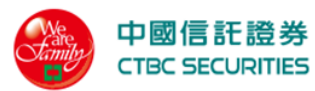

| 异                                                                                                    | 委託確認買進                                                                                         |
|----------------------------------------------------------------------------------------------------|------------------------------------------------------------------------------------------------|
| <ul> <li>「</li> <li>「</li> <li>帳號</li> <li>委託交易日期</li> <li>商品</li> <li>委託</li> <li>(個格)</li> <li>(個格)</li> <li>(個格)</li> <li>(個格)</li> <li>(個本)</li> <li>(個本)<td>證-6164-1255778-百商測試人員<br/>2022/02/16<br/>聯電(2303)<br/><b>現買(盤中零)</b><br/>54.3元<br/>1股<br/>確認買進<br/>取消</td></li></ul> | 證-6164-1255778-百商測試人員<br>2022/02/16<br>聯電(2303)<br><b>現買(盤中零)</b><br>54.3元<br>1股<br>確認買進<br>取消 |
| 11. 完成委託,點選查詢委託查                                                                                                    | 看委託結果,點選X關閉視窗                                                                                  |
|                                                                                                    | 委託已送出                                                                                          |
|                                                                                                    |                                                                                                |
|                                                                                                    | 查詢委託                                                                                           |

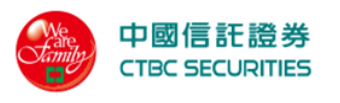

2.1.3 委託查詢

|                                                                                                    | 國信託證券<br>SC SECURITIES                                                                                                    | 5                                                                                                    |                                                                                 |                                                             |                                                                                                    |                             |                                                       | 證                        | <del>)</del>                      | 線上                    | 服務專   | <u></u>                                 | 營業員         | 查詢                  | 帳戶            | 資料     | 8      | 出  | 首         |
|----------------------------------------------------------------------------------------------------|----------------------------------------------------------------------------------------------------|----------------------------------------------------------------------------------------------------|---------------------------------------------------------------------------------|-------------------------------------------------------------|----------------------------------------------------------------------------------------------------|-----------------------------|-------------------------------------------------------|--------------------------|-----------------------------------|-----------------------|-------|-----------------------------------------|-------------|---------------------|---------------|--------|--------|----|-----------|
| ~ 證券                                                                                                    | · 戚務 > 悉竏:                                                                                                    | 杳詢                                                                                                    |                                                                                 |                                                             |                                                                                                    |                             |                                                       |                          |                                   |                       |       |                                         |             |                     |               |        |        |    |           |
| <b>T L T</b>                                                                                                    |                                                                                                    |                                                                                                    |                                                                                 |                                                             |                                                                                                    |                             |                                                       |                          |                                   |                       |       |                                         |             |                     |               |        |        |    |           |
| <b></b> 委託                                                                                                    | <b></b>                                                                                                    |                                                                                                    |                                                                                 |                                                             |                                                                                                    |                             |                                                       |                          |                                   |                       |       |                                         |             |                     |               |        |        |    |           |
|                                                                                                    | 下單                                                                                                    |                                                                                                    |                                                                                 | 委託                                                          |                                                                                                    |                             |                                                       |                          | 成交                                |                       |       |                                         | 庫存          |                     |               |        | 帳      | 務  |           |
|                                                                                                    |                                                                                                    |                                                                                                    |                                                                                 |                                                             |                                                                                                    |                             |                                                       |                          |                                   |                       |       |                                         |             |                     |               |        |        |    |           |
| 帳號                                                                                                    |                                                                                                    | 證-6164-0                                                                                                    | 001583                                                                          | 3-許XX                                                       |                                                                                                    |                             |                                                       | •                        |                                   | 股票                    | 代碼/名  | 稱                                       | 輸入代码        | 胰                   |               |        |        |    |           |
| 盤別                                                                                                    |                                                                                                    | 全部                                                                                                    |                                                                                 |                                                             |                                                                                                    |                             |                                                       | •                        |                                   | 委託                    | 狀態    |                                         | 全部委         | Æ                   |               |        |        |    | ▼         |
| 交易管                                                                                                    | 道                                                                                                    | 全部                                                                                                    |                                                                                 |                                                             |                                                                                                    |                             |                                                       | •                        |                                   |                       |       |                                         |             |                     |               |        |        |    |           |
|                                                                                                    |                                                                                                    |                                                                                                    |                                                                                 |                                                             |                                                                                                    |                             |                                                       |                          |                                   |                       |       |                                         |             |                     |               |        |        |    |           |
|                                                                                                    |                                                                                                    |                                                                                                    |                                                                                 |                                                             |                                                                                                    |                             | 查詢                                                    | J                        |                                   | 清                     | 除     |                                         |             |                     |               |        |        |    |           |
|                                                                                                    |                                                                                                    |                                                                                                    |                                                                                 |                                                             |                                                                                                    |                             |                                                       |                          |                                   |                       |       |                                         |             |                     |               |        |        |    |           |
|                                                                                                    |                                                                                                    |                                                                                                    | (+ -                                                                            | 11 - 44                                                     |                                                                                                    |                             |                                                       |                          |                                   |                       |       |                                         |             |                     |               |        |        |    |           |
| 查詢日:<br>                                                                                                    | 期:2022/0                                                                                                    | 2/16   查詢                                                                                                    | 結果:                                                                             | 共1筆                                                         |                                                                                                    |                             | 禾红                                                    | 禾红                       | 司の定                               | ন্ট বঁচ               | 右动    | 百禾                                      | 禾红          | 禾白                  | د             | 챴티     | 3      | 目欄 | 位設に       |
| 刪改                                                                                                    | 商品                                                                                                    | 委託狀態<br>▲▼                                                                                                    | 盤別                                                                              | 交易別                                                         | 借                                                                                                    | 條件<br>▲▼                    | 價格                                                    | 股數                       | 股數                                | 股數                    | 股數    | 託價                                      | 書號          | 時間                  |               |        | 2<br>月 | 訊息 | 管道        |
|                                                                                                    |                                                                                                    |                                                                                                    |                                                                                 |                                                             |                                                                                                    |                             |                                                       |                          |                                   |                       |       |                                         |             |                     |               |        |        |    |           |
|                                                                                                    | 台泥/1101                                                                                                    | 請洽客服                                                                                                    | 普通                                                                              | 現買<br>(普)                                                   | Ν                                                                                                    | ROD                         | 市價                                                    | 1,000                    | 0                                 | 0                     | 1,000 | 0                                       | 333656      | 2022/02<br>16:51:46 | 2/16<br>5.840 | 2022/0 | 2/16   | 成功 | 網路        |
|                                                                                                    | 台泥/1101                                                                                                    | 請洽客服                                                                                                    | 普通                                                                              | 現買<br>(普)                                                   | Ν                                                                                                    | ROD                         | 市價                                                    | 1,000                    | 0                                 | 0                     | 1,000 | 0                                       | 333656      | 2022/02<br>16:51:46 | 2/16<br>5.840 | 2022/0 | 2/16   | 成功 | 網路        |
|                                                                                                    | 台泥/1101                                                                                                    | 請洽客服                                                                                                    | 普通                                                                              | 現買<br>(普)                                                   | N                                                                                                    | ROD                         | 市價                                                    | 1,000                    | 0                                 | 0                     | 1,000 | 0                                       | 333656      | 2022/0<br>16:51:46  | 2/16<br>5.840 | 2022/0 | 2/16   | 成功 | 網路        |
|                                                                                                    | 台泥/1101                                                                                                    | 請洽客服                                                                                                    | 普通                                                                              | 現買<br>(普)                                                   | N                                                                                                    | ROD                         | 市價                                                    | 1,000                    | 0                                 | 0                     | 1,000 | 0                                       | 333656      | 2022/0<br>16:51:40  | 2/16<br>5.840 | 2022/0 | 2/16   | 成功 | 網品        |
| 意事項                                                                                                    | 台泥/1101                                                                                                    | 請洽客服                                                                                                    | 普通                                                                              | 現買<br>(普)                                                   | N                                                                                                    | ROD                         | 市價                                                    | 1,000                    | 0                                 | 0                     | 1,000 | 0                                       | 333656      | 2022/0<br>16:51:46  | 2/16<br>5.840 | 2022/0 | 2/16   | 成功 | 網路        |
| <b>意事項</b><br>行資訊以<br>田綱路做                                                                                        | 台泥/1101<br>(人台灣證券交易)                                                                                                    | 所回報資料為<br><b>66回應知言</b>                                                                                                  | 普通                                                                              | 現買(普)                                                       | N                                                                                                    | ROD                         | 市價                                                    | 1,000                    | 0                                 | 0                     | 1,000 | 0                                       | 333656      | 2022/0<br>16:51:4   | 2/16<br>5.840 | 2022/0 | 92/16  | 成功 | 網路        |
| <b>事項</b><br>所有資訊以<br>因網路傳                                                                                        | 台泥/1101<br>以台灣證券交易<br>9輪問題導致系                                                                                                    | 請 <b>洽客服</b><br>所回報資料為<br>統回應訊息無;                                                                                        | 普通<br>準。<br>去正常顯                                                                | 現買 (普)                                                      | N                                                                                                    | ROD<br>客服中心                 | 市價                                                    | 1,000                    | 0                                 | 0                     | 1,000 | 0                                       | 333656      | 2022/0:<br>16:51:40 | 2/16<br>5.840 | 2022/0 | 2/16   | 成功 | 網品        |
| 意事項<br>清資訊以<br>因網路傳<br>信託綜                                                                                        | 台泥/1101<br>(人台灣證券交易<br>(全語)(日本)(大)(大)(大)(大)(大)(大)(大)(大)(大)(大)(大)(大)(大)                                                                                                    | 新合客服<br>所回報資料為<br>統回應訊息無)                                                                                                | 普通<br>準。。<br>去正常顯。                                                              | 現買<br>(普)                                                   | N<br>話洽詞3                                                                                                    | ROD<br>客服中心                 | 市價                                                    | 1,000                    | 0                                 | •                     | 1,000 | 0                                       | 333656      | 2022/0:<br>16:51:40 | 2/16<br>5.840 | 2022/0 | 2/16   | 成功 | 網品        |
| <b>数事項</b><br>済資訊以<br>因網路傳<br> 台北市<br>専線 08                                                                       | 台泥/1101 (台湾證券交易<br>9輪問題導致系) (合證券) 南港區經貿二部 (○0-024365按5)                                                                                                    | 請洽客服<br>所回報資料為<br>統回應訊息無<br>路168號3樓(本<br>再按2・(02) 66                                                                     | 普通<br>準。<br>去正常顯<br>39-2345 1                                                   | 現買<br>(普)<br>示時,請電<br>營信託業務<br>傳真:(02) 6                    | N<br>話洽혜朝<br>約<br>639-233                                                                                                    | ROD<br>客服中心<br>9            | 市價                                                    | 1,000                    | 0                                 | •                     | 1,000 | 0                                       | 333656      | 2022/0:<br>16:51:40 | 2/16<br>5.840 | 2022/0 | 2/16   | 成功 | 網品        |
| <b>該事項</b><br>行育資訊以<br>因網路傳<br>間信託綜<br>専線   08                                                                    | 台泥/1101 (台灣證券交易<br>韓輸問題導致系<br>(合證券) 南港區經質二5<br>000-024365按5                                                                                                    | 新合客服<br>新回報資料為<br>統回應訊息無<br>路168號3樓(本<br>再按2 · (02) 66                                                                   | 普通<br>準。<br>去正常顯<br>39-2345 2                                                   | 現買<br>(普)<br>示時,請電<br>營信託業券<br>傳真:(02) 6(                   | N<br>計話活合約9<br>約<br>639-233                                                                                                    | ROD<br>客服中心<br>9            | 市價                                                    | 1,000                    | 0                                 | •                     | 1,000 | 0                                       | 333656      | 2022/0:<br>16:51:40 | 2/16<br>5.840 | 2022/0 | 2/16   | 成功 | 網品        |
| <b>該事項</b><br>因網路傳<br> 合北市<br>專線 08<br><b>111</b>                                                                 | 台泥/1101<br>人台灣證券交易<br>中輸問題導致系<br>そ合證券<br>南港區經貿二路<br>100-024365按5                                                                                                    | 所回報資料為<br>統回應訊息無<br>路168號3樓(本<br>再按2 · (02) 66                                                                           | 普通<br>準。<br>去正常顯<br>39-2345 1                                                   | 現買<br>(普)<br>〒<br>「時・請電<br>等信託業務<br>傳真:(02) 6               | N<br>計話活合詞明<br>形)<br>639-233                                                                                                    | ROD<br>客服中心<br>9            | 市價                                                    | 1,000                    | 0                                 | •                     | 1,000 | 0                                       | 333656      | 2022/0:<br>16:51:40 | 2/16<br>5.840 | 2022/0 | 2/16   | 成功 | 網路        |
| <b>事</b> 資網路<br>信台<br>4<br>第<br>第<br>第<br>第<br>第<br>第<br>第<br>第<br>第<br>第<br>第<br>第<br>第<br>第<br>第<br>第<br>第<br>第 | 台泥/1101<br>(火台灣證券交易<br>輪問題導致系<br>(合證券<br>南港區經貿二)<br>(00-024365按5                                                                                                    | 新合客服<br>新回報資料為<br>統回應訊息無<br>路168號3樓(本<br>再按2・(02) 66<br>発口 「 記                                                           | <ul> <li>普通</li> <li>準。</li> <li>公司非經</li> <li>39-2345 /</li> <li>登券</li> </ul> | 現買<br>(普)<br>示時・請電<br>傍真:(02) 6<br>」 → §                    | N<br>話洽詢9<br>639-233<br>登券                                                                                                    | ROD<br>客服中心<br>9<br>交易      | 市價<br>(電話:                                            | 1,000<br>(02)-663<br>委託  | 0<br>1<br>3-2345]<br>查菲           | 0<br>•                | 1,000 | 0                                       | 333656      | 2022/0:<br>16:51:40 | 2/16<br>5.840 | ٤٥٢٢/٥ | 2/16   | 成功 | 網路        |
| 事有因明<br>信託時<br>副<br>第<br>第<br>第<br>第<br>第<br>第<br>第<br>第<br>第<br>第<br>第<br>第<br>第<br>第<br>第<br>第<br>第<br>第        | 台泥/1101<br>(A)<br>(A)<br>(A)<br>(A)<br>(A)<br>(A)<br>(A)<br>(A)<br>(A)<br>(A)                                                                                                    | 請洽客服 所回報資料為 統回應訊息無 路168號3樓(本<br>再技2・(02) 66 こ 訂 「 訂 」                                                                    | 普通<br>準 。<br>39-2345<br>登 街                                                     | 現<br>(普)<br>示時・請電<br>警信託業務<br>(ゆ真:(02) 60<br>」 → 宮<br>印 可 う | N<br>話治論師<br>639-233<br>登查                                                                                                    | ROD<br>客服中心<br>交當<br>長<br>E | 市價。                                                   | 1,000<br>(02)-663<br>委託及 | 0<br>1<br>3-2345]<br>查菲           | 0 。                   | 1,000 | 一門                                      | 333656      | 2022/0:<br>16:51:40 | 2/16<br>5.840 | 2022/0 | 2/16   | 成功 | 網)<br>量券版 |
| <b>東</b> 商周期<br>信台<br>上市市<br>第二日<br>第二日<br>第二日<br>第二日<br>第二日<br>第二日<br>第二日<br>第二日<br>第二日<br>第二日                   | <ul> <li>台泥/1101</li> <li>(合)</li> <li>(合)&lt;</li></ul> | <ul> <li>請洽客服</li> <li>所回報資料為</li> <li>統回應訊息無</li> <li>路168號3樓(本<br/>再按2·(02) 66</li> <li>星按下尾星</li> <li>と式選星</li> </ul> | 普通<br>** = = = = = = = = = = = = = = = = = =                                    | 現<br>(                                                      | N <a>bit matrix matrix</a> | ROD<br>g<br>交 當 號           | 市價 電話:                                                | 1,000<br>(02)-663<br>託及  | 0<br>1<br><u>-2345</u> ]<br>查進行   | 0<br>。<br>り<br>丁<br>委 | 1,000 | 町四日                                     | 333656<br>X | 2022/0:<br>16:51:40 | 2/16<br>5.840 | 2022/0 | 0中國信   | 成功 | <b>響時</b> |
| <b>夏</b> 有因網路<br>信台北市<br>事資網路<br>信台線   08                                                                         | <ul> <li>台泥/1101</li> <li>(合満環境等交系<br/>南港區等)</li> <li>(合)</li> <li>(合)</li> <li>(白)</li> <li>(合)</li> <li>(合)</li></ul>   | 請洽客服   新回報資料為   第600應訊息無   路168號3樓(本 再按2·(02) 66   星 按 式 選 項   そ 代 選 代 研                                                 | <ul> <li>普通</li> <li>本式 司非經<br/>39-2345 1</li> <li>登 追 選 名</li> </ul>           | 現<br>(                                                      | N <a>b</a> <a>b</a>      | ROD<br>smp+心<br>g<br>交當號    | 市價<br>【電話:<br>1 — — — — — — — — — — — — — — — — — — — | 1,000<br>(02)-663<br>委託及 | 0<br>1<br><u> う-2345</u> ]<br>查進行 | 0<br>。                | 1,000 | 一一一一一一一一一一一一一一一一一一一一一一一一一一一一一一一一一一一一一一一 | 333656      | 2022/0:<br>16:51:40 | 2/16<br>5.840 | 2022/0 | 2/16   | 成功 | 網路        |

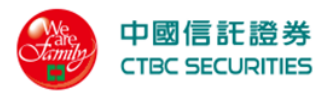

|     | 下單                                                                                                    | 1                           |                                                                         | ŝ                                                                                         | 魹                                                                      |                                |                                             |                                                | 成交                                                                                                    |                             |                                            |                              | 庫存                                                                            |                                                                                                    |                                      | 務                                |                                       |
|-----|----------------------------------------------------------------------------------------------------|-----------------------------|-------------------------------------------------------------------------|-------------------------------------------------------------------------------------------|------------------------------------------------------------------------|--------------------------------|---------------------------------------------|------------------------------------------------|----------------------------------------------------------------------------------------------------|-----------------------------|--------------------------------------------|------------------------------|-------------------------------------------------------------------------------|----------------------------------------------------------------------------------------------------|--------------------------------------|----------------------------------|---------------------------------------|
|     | 帳號                                                                                                    | 證-616                       | 64-000:                                                                 | L583-許 X                                                                                  | X                                                                      |                                |                                             | •                                              |                                                                                                    | 股票                          | [代碼/名                                      | 公稱                           | 輸入代表                                                                          | 11,                                                                                                    |                                      |                                  |                                       |
|     | 盤別                                                                                                    | 全部                          |                                                                         |                                                                                           |                                                                        |                                |                                             | •                                              |                                                                                                    | 委許                          | E狀態                                        |                              | 全部委                                                                           | £                                                                                                    |                                      |                                  | •                                     |
|     | 交易管道                                                                                                    | 全部                          |                                                                         |                                                                                           |                                                                        |                                |                                             | •                                              |                                                                                                    |                             |                                            |                              |                                                                               |                                                                                                    |                                      |                                  |                                       |
|     |                                                                                                    |                             |                                                                         |                                                                                           |                                                                        | _                              |                                             |                                                | _                                                                                                    |                             |                                            |                              |                                                                               |                                                                                                    |                                      |                                  |                                       |
|     |                                                                                                    |                             |                                                                         |                                                                                           |                                                                        |                                | 查                                           | 詢                                              |                                                                                                    | 7                           | 青除                                         |                              |                                                                               |                                                                                                    |                                      |                                  |                                       |
|     |                                                                                                    |                             |                                                                         |                                                                                           |                                                                        |                                |                                             |                                                |                                                                                                    |                             |                                            |                              |                                                                               |                                                                                                    |                                      |                                  |                                       |
|     | 查詢日期:20                                                                                                    | 22/02/16                    | 查詢結                                                                     | 果:共1筆                                                                                     | E                                                                      |                                |                                             |                                                |                                                                                                    |                             |                                            |                              |                                                                               |                                                                                                    |                                      | 🗄 欄位                             | 設定                                    |
|     | 刪改 商                                                                                                    | 品委託                         | 狀態₫                                                                     | 劉交易                                                                                       | 別 1                                                                    | 告 條                            | 件價                                          | 氏 委託<br>各 股數                                   | 記 取消<br>1111日<br>1111日<br>11111日<br>11111日<br>11111日<br>11111日<br>11111111 | 成交<br>股影                    | を 有效<br>と 股數                               | 原委<br>託價                     | 委託<br>書號                                                                      | 委託<br>時間                                                                                                    | 交易日期                                 | 回覆訊息                             | 交易                                    |
|     | 台泥/1                                                                                                    | 1101 請洽                     | *                                                                       | 現                                                                                         | ĩ                                                                      |                                |                                             |                                                |                                                                                                    |                             | 1.000                                      |                              |                                                                               | 2022/02/16                                                                                                    |                                      | -0-1                             | 網路                                    |
|     | L // / ·                                                                                                    |                             | 各版首                                                                     | 7週 (普                                                                                     | a –                                                                    | N RO                           | D 市1                                        | 買 1,00                                         | 0 0                                                                                                    | 0                           | 1,000                                      | 0                            | 333656                                                                        | 16:51:46.840                                                                                                    | 2022/02/16                           | 成功                               | - 1PH                                 |
|     | L // ·                                                                                                    |                             | 各版 首                                                                    | 7翅 (普                                                                                     | )                                                                      | N RC                           | D 币1                                        | 買 1,00                                         | 0 0                                                                                                    | 0                           | 1,000                                      | 0                            | 333656                                                                        | 16:51:46.840                                                                                                    | 2022/02/16                           | 成功                               |                                       |
| 町と記 |                                                                                                    | 禾式 11                       | 各版 首                                                                    | <sup>i通</sup> (普<br>十 工                                                                   | )                                                                      | N RU                           | D 币1                                        | 費 1,00                                         | 0 0                                                                                                    | 0                           | 1,000                                      | 0                            | 333656                                                                        | 16:51:46.840                                                                                                    | 2022/02/16                           | 成功                               |                                       |
| 點選  | ☑ 進入                                                                                                    | 委託册                         | 1改 ]                                                                    | <sup>麵</sup> ( <sup>曾</sup><br>畫面                                                         | )                                                                      | N RU                           | D 币1                                        | 貫 1,00                                         | 0 0                                                                                                    | 0                           | 1,000                                      | 0                            | 333656                                                                        | 16:51:46.840                                                                                                    | 2022/02/16                           | 成功                               |                                       |
| 點選  | ☑ 進入<br>x 商品                                                                                                    | 委託册                         | ▲<br>一<br>一<br>一<br>一<br>一<br>一<br>一<br>一<br>一<br>一<br>一<br>一<br>一      | <sup>推</sup> (普<br>畫面<br><sup>交易別</sup>                                                   | )                                                                      | 除件<br>▲▼                       | D 市1<br>委託格<br>④                            | 費 1,000<br>委託<br>股數                            | 取消股数                                                                                                    | 成交数                         | 1,000<br>有效<br>股數                          | 0 原語                         | 333656<br>委託<br>書號                                                            | 委託<br>時間                                                                                                    | 2022/02/16<br>交易<br>日期               | 回覆。                              | 交管                                    |
| 點選  | 此入     進入     在     金     金 | 委託册<br>委託狀態                 | 1<br>ひ<br>1<br>1<br>1<br>1<br>1<br>1<br>1<br>1<br>1<br>1<br>1<br>1<br>1 | <sup>育通</sup> (普<br>書 面<br>交易別<br>▲▼<br>現買(盤<br>後)                                        | )<br>借<br>N                                                            | 條件<br>承<br>ROD                 | D 市1<br>委價▲ 定信                              | 費 1,000<br>委託<br>股数<br>3,000                   | 取消<br>股數<br>0                                                                                                    | 0<br>成交数<br>0               | 1,000<br>有效<br>股數<br>3,000                 | 0<br>原武價<br>0                | 333656<br>委託<br>書號<br>333663                                                  | 2022/02/15<br>16:51:46.840<br>受託<br>時間<br>型型<br>2022/02/17<br>14:01:33.120                                                                                                    | 2022/02/16<br>交易<br>日期<br>2022/02/17 | 成功<br>回覆<br>記息<br>成功             | 交管▲網                                  |
| 點選  | ▲ 前品<br>並入<br>台達電/2308                                                                                                    | 委託册<br>委託狀態<br>請洽客服         |                                                                         | <sup>12</sup> (普<br>を 面<br>交易別<br>承<br>現買(盤<br>後)<br>現買(益)                                | )<br>借<br>N                                                            | 條件<br>承<br>ROD                 | D 市1<br>を領 な 定 領 市                          | 委託<br>股数<br>3,000                              | 取消<br>股数<br>0                                                                                                    | 0<br>成交数<br>0               | 1,000<br>有效<br>股数<br>3,000                 | 0<br>原託<br>0<br>0            | 333656           委託<br>書號           333663           333662                   | <u>安託</u><br>時間<br>2022/02/15<br>16:51:46.840<br>2022/02/17<br>14:01:33.120<br>2022/02/17                                                                                                    | 2022/02/16<br>交易<br>日期<br>2022/02/17 | 成功<br>回覆<br>訊息<br>成功             | 交管▲網                                  |
| 點選  | ▲ 商品<br>台達電/2308                                                                                                    | 委託册<br>委託狀態<br>請洽客服<br>請洽客服 |                                                                         | <sup>12四</sup> (普<br>を<br>の<br>の<br>の<br>の<br>の<br>の<br>の<br>の<br>の<br>の<br>の<br>の<br>の   | ))<br>借<br>N<br>N                                                      | 條件<br>ROD<br>ROD               | ●D 市1<br>委員▲<br>定價<br>市 ()                  | 費 1,000<br>委託<br>股數<br>3,000<br>2,000          | 取消<br>取消<br>の<br>の                                                                                                    | 成<br>改<br>数<br>0<br>0<br>0  | 1,000<br><u>有效</u><br>股數<br>3,000<br>2,000 | 0<br>原委<br>()<br>の<br>の      | 333656         委託         333663         333662                               | 2022/02/13<br>16:51:46.840<br>空間<br>2022/02/17<br>14:01:33.120<br>2022/02/17<br>13:59:02.520<br>2022/02/17                                                                                                    | 2022/02/16                           | 成功<br>回覆<br>訊息<br>成功<br>成功       | 交管▲網網網網                               |
| 點選  | ▲ 商品<br>台達電/2308<br>勝電/2303                                                                                                    | 委託<br>委託                    |                                                                         | <sup>19</sup> 通(普                                                                         | )))))))))))))))))))))))))))))))))))))                                  | 條件<br>ROD<br>ROD<br>ROD        | 及而1<br>一一一一一一一一一一一一一一一一一一一一一一一一一一一一一一一一一一一一 | 費 1,000<br>委託<br>股數<br>3,000<br>2,000<br>5,000 | 取<br>測<br>別<br>の<br>の                                                                                                    | 成<br>設<br>の<br>の<br>の       | 7,000<br>7,000<br>7,000<br>7,000<br>5,000  | の<br>原廷<br>の<br>の<br>の       | 333656         委託         333663         333662         333661                | 2022/02/13<br>16:51:46.840<br>空間<br>2022/02/17<br>14:01:33.120<br>2022/02/17<br>13:59:02.520<br>2022/02/17<br>13:58:11.520                                                                                                    | 2022/02/16                           | 成功<br>回覆急<br>成功<br>成功<br>成功      | 交<br>管<br>網<br>網                      |
| 點選  | <ul> <li>▲ 商品</li> <li>台達電/2308</li> <li>聯電/2303</li> <li>→ 鋼/2002</li> </ul>                                                                                                    | 委託<br>委託                    | EBR 1 1 1 1 1 1 1 1 1 1 1 1 1 1 1 1 1 1 1                               | <sup>19</sup> 20 (普<br>を<br>5<br>5<br>5<br>5<br>5<br>5<br>5<br>5<br>5<br>5<br>5<br>5<br>5 | )<br>(H)<br>(H)<br>(H)<br>(H)<br>(H)<br>(H)<br>(H)<br>(H)<br>(H)<br>(H | 條件<br>ROD<br>ROD<br>ROD<br>ROD | D 市1<br>委債▲ 定價 市 「 信 盤 價                    | 委託<br>股数<br>3,000<br>2,000<br>5,000<br>1,000   | 取消<br>脱<br>の<br>の<br>の<br>の                                                                                                    | 成交<br>股<br>の<br>の<br>の<br>の | <u>有效</u><br>脱数<br>3,000<br>5,000          | 0<br>原託賃<br>0<br>0<br>0<br>0 | 333656         委託         333663         333662         333661         333660 | 支託         時間           2022/02/13         16:51:46.840           時間         2022/02/17           13:59:02.520         2022/02/17           13:59:02.520         2022/02/17           13:59:11.520         2022/02/17           13:59:11.520         2022/02/17 | 2022/02/16                           | 成功<br>回覆<br>訊息<br>成功<br>成功<br>成功 | · · · · · · · · · · · · · · · · · · · |

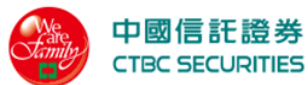

| <del>5</del> |                               |                        |                                           |              |              |            |  |
|--------------|-------------------------------|------------------------|-------------------------------------------|--------------|--------------|------------|--|
|              |                               | _                      | チビール                                      |              | _            | ×          |  |
|              |                               |                        | <b>妥</b> 計 制 改                            |              |              |            |  |
| 1            |                               | 刪單                     | 改量                                        |              | 改價           |            |  |
|              | 帳號                            | -6xxx-0xxxxx           | x-王小民                                     |              |              | 务          |  |
|              | 委託交易日期                        | 2021/06/10             |                                           |              |              |            |  |
|              | 商品                            | 台積電(2330)              |                                           |              |              |            |  |
|              | 委託                            | <mark>現買</mark> (普ROD) |                                           |              |              |            |  |
|              | 價格                            | 199元                   |                                           |              |              |            |  |
|              | 數量                            | 2張                     |                                           |              |              |            |  |
|              | 欲刪除數量                         |                        |                                           |              |              | 2 張        |  |
|              |                               | _                      | _                                         | _            |              |            |  |
|              |                               | 送                      | <b>8</b>                                  | 取消           |              |            |  |
|              |                               |                        |                                           |              |              | _          |  |
| 點選 🗉 欄位設定    | 可勾躍自訂顯                        | 示欄位                    |                                           |              |              |            |  |
|              |                               |                        |                                           |              |              |            |  |
| u a          | -00 <del>*</del> V V          |                        | D.1                                       | 帝 /以正 / 大 1호 | ** 7 / 107FF | <u> </u>   |  |
|              |                               |                        | 欄位設定                                      |              |              |            |  |
|              | 禾红屮能                          | <b>•</b>               | 201                                       |              | 亦見则          |            |  |
|              | SCOULARS                      |                        | נימצ                                      |              | 又勿心          |            |  |
|              | 借                             | ✓ 3                    | 話價格                                       |              | 條件           |            |  |
|              | 委託股數                          | 工 取                    | 双消股數                                      |              | 成交股數         |            |  |
|              | 有效股數                          | <b>&gt;</b>            | 委託價                                       | <b>~</b>     | 委託書號         |            |  |
| I            | 委託時間                          | 🛃 有                    | <b>ī</b> 效交易日                             |              | 回覆訊息         |            |  |
|              | 交易管道                          |                        |                                           |              |              |            |  |
|              |                               | _                      |                                           |              |              |            |  |
|              |                               |                        |                                           |              |              |            |  |
|              |                               |                        |                                           |              |              |            |  |
|              |                               | 確                      | 定                                         | 取消           |              |            |  |
|              |                               | 確                      | 定                                         | 取消           |              |            |  |
|              |                               | 確                      | 定<br>一                                    | 取消           |              |            |  |
|              | - 188 /2 121 -                | 確                      | 定<br>———————————————————————————————————— | 取消           |              |            |  |
| 點選 ▲▼ 可進行    | <b>亍欄位排序</b>                  | 確                      | 定                                         | 取消           |              |            |  |
| 點選▲▼ 可進彳     | 亍欄位排序<br><sup>紙版 鑑別 交易別</sup> | 借 條件 委託                | 定<br>委託 取消 成交                             | 取消           | 委託           | 委託 交<br>品■ |  |

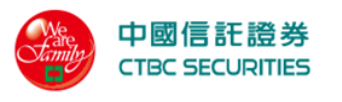

2.1.4 成交查詢

| 中國信託                                                                                                    |                                                                                                    |                                                                                                    |                                                           | 里、                               | 町不息                         |                                                                                      |                        |               |                                            |                     |                                     |
|----------------------------------------------------------------------------------------------------|----------------------------------------------------------------------------------------------------|----------------------------------------------------------------------------------------------------|-----------------------------------------------------------|----------------------------------|-----------------------------|--------------------------------------------------------------------------------------|------------------------|---------------|--------------------------------------------|---------------------|-------------------------------------|
|                                                                                                    | E證券<br>JRITIES                                                                                                    |                                                                                                    |                                                           |                                  | 證券                          | 線上服務                                                                                 | 务專區 營                  | 營業員查詢         | 帳戶資料                                       | 登出                  | 首頁                                  |
| ≦頁 > 證券帳務 >                                                                                                    | 成交查詢                                                                                                    |                                                                                                    |                                                           |                                  |                             |                                                                                      |                        |               |                                            |                     |                                     |
| 成交查誰                                                                                                    | 9                                                                                                    |                                                                                                    |                                                           |                                  |                             |                                                                                      |                        |               |                                            |                     |                                     |
|                                                                                                    |                                                                                                    |                                                                                                    |                                                           |                                  |                             |                                                                                      |                        |               |                                            |                     |                                     |
|                                                                                                    | 下單                                                                                                    | 委託                                                                                                    |                                                           |                                  | 成交                          |                                                                                      | 庫存                     |               |                                            | 帳務                  |                                     |
| 帳號                                                                                                    | 證-6160-1254                                                                                                    | 579-百0000員                                                                                                    |                                                           | •                                | 股票                          | 代碼/名稱                                                                                | 輸入代碼                   |               |                                            |                     |                                     |
| 盤別                                                                                                    | 全部                                                                                                    |                                                                                                    |                                                           | •                                | 交易                          | 管道                                                                                   | 全部                     |               |                                            |                     | •                                   |
|                                                                                                    |                                                                                                    |                                                                                                    |                                                           |                                  |                             |                                                                                      |                        |               |                                            |                     |                                     |
|                                                                                                    |                                                                                                    |                                                                                                    |                                                           | 查詢                               | 清                           | 除                                                                                    |                        |               |                                            |                     |                                     |
|                                                                                                    |                                                                                                    |                                                                                                    |                                                           |                                  |                             |                                                                                      |                        |               |                                            |                     |                                     |
| 查詢日期1 20                                                                                                    | 022/02/16[] 查詢結身                                                                                                    | ₹□共0筆                                                                                                    |                                                           |                                  |                             |                                                                                      |                        |               |                                            | 目相                  | 順位設定                                |
| 明細                                                                                                    | 商品                                                                                                    |                                                                                                    | 交易別                                                       | 盤別                               | 成交<br>均價                    | 成交<br>股數                                                                             | 成交<br>價金               | 委託<br>書號      | 筆數                                         | 交<br>管              | 易<br>道                              |
|                                                                                                    |                                                                                                    |                                                                                                    |                                                           |                                  |                             |                                                                                      |                        |               |                                            |                     |                                     |
|                                                                                                    |                                                                                                    |                                                                                                    |                                                           |                                  |                             |                                                                                      |                        |               |                                            |                     |                                     |
| <b>中國信託綜合證券</b><br>地址D 台北市南港區約<br>客服專線D 0800-0243                                                                                                    | <b>等</b><br>涇貿二路168號3樓(本公司<br>365按5再按2 D(02) 6639 <del>-</del> 2                                                                                                    | 非經營信託業務)<br>345 傳真:(02) 6639–2339                                                                                                    |                                                           |                                  |                             |                                                                                      |                        |               |                                            | ◎ 中國信託綜余            | ≧證券版權所                              |
| 中國信託綜合證券<br><sup>對山</sup> 台北市南港區約<br>5服專線0 0800-0243                                                                                                    | 券<br>座貿二路168號3樓(本公司<br>365按5再按2 ◘(02) 6639-2                                                                                                    | 非經營信託業務)<br>345 傳真:(02) 6639 <del>-2</del> 336                                                                                                    | )                                                         |                                  |                             |                                                                                      |                        |               |                                            | ▶ 中國信託綜合            | 合證券版權所                              |
| 中國信託綜合證券<br><sup>對址口 台北市南港區約<br/>容服專線<sup>1</sup> 0800-0243<br/>作 說 明</sup>                                                                               | <b>等</b><br>찊買二路168號3樓(本公司<br>ۇ65按5再按2 ₪(02) 6639−2                                                                                                    | 非經營信託業務)<br>345 (専真:(02) 6639-2338                                                                                                    | ,                                                         |                                  |                             |                                                                                      |                        |               |                                            | ▶中國信託綜合             | 會證券版權所                              |
| 中國信託綜合證券<br><sup>地址 台北市南港區終<br/>客服專線0 0600-0243<br/>作說明<br/>點選功</sup>                                                                                     | 等<br><sup>፼</sup> □ <sup>□B168號3樓(本公司<br/>365按5再按2 [(02) 6639-2<br/>56: 選單「;<br/></sup>                                                                                                    | 非經營信託業務)<br>345 (有真:(02) 6639-2333<br>證券」→言                                                                                                    | 登券交易                                                      | 「成交                              | 查詢」                         |                                                                                      |                        |               |                                            | ⇒中國信託綜合             | s證券版權所?                             |
| 中國信託綜合證券<br><sup>對此口 台北市南港區終<br/>客服專線D 0800-0243<br/>作說明<br/>點選功<br/>選擇條</sup>                                                                            | 等<br>፼□B168號3樓(本公司<br>365按5再按2 [(02) 6633-2<br>565 選單「<br>5<br>4<br>6<br>4<br>6<br>4<br>6<br>4<br>6<br>7<br>5<br>7<br>5<br>7<br>5<br>7<br>5<br>7<br>7<br>7<br>7<br>7<br>7<br>7<br>7<br>7<br>7<br>7<br>7<br>7 | <sup>非經營信託業務)</sup><br>345 (#頁:(02) 6639 2338<br>證券」→言<br>查詢即可                                                                                                    | 登券交易查詢當日,                                                 | <br>「成交<br>成交                    |                             |                                                                                      |                        |               |                                            | 9 中國信託綜合            | 5<br>設設                             |
| 中國信託綜合證券<br><sup>独也 白北市南港區終<br/>客服專線□ 0800-0243<br/>作說明<br/>點選功<br/>選擇條<br/>● 由</sup>                                                                     | ¥<br>፼=≌18188號3樓(本公司<br>965按5再按2 (102) 6639-2<br>为能選單「<br>条件後按下[<br>9下拉式選                                                                                                    | <sup>非經營信託業務)</sup><br>345 傳真(02) 6639-2330<br>證券」→訂<br>重選指<br>第                                                                                                    | 登券交易<br>查詢當日,<br>易帳號                                      | <br>「成交<br>成交                    |                             |                                                                                      |                        |               |                                            | ,                   | 計證券版權所                              |
| 中國信託綜合證券<br><sup>對此口 合北市南港區終<br/>客服專線□ 0800-0243<br/>作說明<br/>點選好<br/>選擇條<br/>● 由<br/>● 輸</sup>                                                            | ★<br>#<br>#<br>#<br>#<br>#<br>#<br>#<br>#<br>#<br>#<br>#<br>#<br>#                                                                                                    | <sup>非經營信託業務)</sup><br>345 傳真(02) 6639-2330<br>證 查 詢 即 可 う<br>單 選 孝 詢 即 可 う<br>單 選 /名 稱 ബ ബ                                                                                                    | 登券交易<br>查詢當日,<br>易帳號                                      | 「成交<br>成交                        | 查詢」                         | . [                                                                                  |                        |               |                                            | - 中國信託結合            | 5.證券版權所                             |
| 中國信託綜合證券<br><sup>按址0</sup> 合比市南港區緣<br><sup>33</sup> 服專線0 0800-0243<br>作說明<br>點選擇條<br>● 由<br>● 前<br>■                                                      | ★<br>#<br>#<br>#<br>#<br>#<br>#<br>#<br>#<br>#<br>#<br>#<br>#<br>#                                                                                                    | <sup>非經營信託業務)</sup><br>345 傳真:(02) 6639-2335<br>證<br>参<br>動<br>即<br>文                                                                                                    | 登券交易<br>查詢當日,<br>易帳號<br>列「全部                              | 「成交<br>成交<br><sup>3</sup> 」、     |                             | 、「 <b></b> 孝                                                                         | ▲股」、                   | 、「 <u>盤</u> 後 | ź                                          | -<br>- <u>興</u> 櫃   | >>證券版權所                             |
| 中國信託綜合證券<br><sup>按此自合比市南港區緣</sup><br><sup>金服專線① 0800-0243<br/>作<u>說明</u>選擇<br/>解<br/>● 古<br/>● 古</sup>                                                    | ★<br>#<br>#<br>#<br>#<br>#<br>#<br>#<br>#<br>#<br>#<br>#<br>#<br>#                                                                                                    | <sup>非經營信託業務)</sup><br>345 傳真:(02) 6639-2335<br>登<br>査<br>二<br>二<br>二<br>二<br>二<br>二<br>二<br>二<br>二<br>二<br>二<br>二<br>二                                                                                                    | 登券 交易<br>查                                                | 「成交<br>成交<br><sup>3</sup> 」、     | 查                           | 、「 <sub>愛</sub>                                                                      |                        | 、「 <u>盤</u> 後 | ،<br>د ا                                   | -<br>- 興櫃           | ☆ 一 一 一 一 一 一 一 一 一 一 一 一 一 一 一 一 一 |
| 中國信託綜合證券<br><sup>按此日 合比市南港區終<br/>金服專線0 0800-0243<br/>作 說 明<br/>器 選 择<br/>● 由<br/>● 由<br/>● 由</sup>                                                        | ★<br>#<br>#<br>#<br>#<br>#<br>#<br>#<br>#<br>#<br>#<br>#<br>#<br>#                                                                                                    | # <sup>#@@defit,#®)</sup><br>345 <sup>#</sup> #£(02) 6639-2330<br>證 查 ]<br>题 查 ]<br>即 译                                                                                                    | 登查<br>参<br>勤                                              | 「成交<br>成交<br>3」、                 | 查                           | 、「文<br>、「文                                                                           | ▶股」、                   | 、「盤後          | ،<br>د                                     | -<br>- 興櫃           |                                     |
| 中國信託綜合證券<br><sup>按此日 台北市南港區終<br/>38服專線□ 0800-0243<br/>作 說 明<br/>選 澤 由<br/>● 朝<br/>● 由<br/>「<br/>● 由<br/>概號</sup>                                          | ★<br>#<br>#<br>#<br>#<br>#<br>#<br>#<br>#<br>#<br>#<br>#<br>#<br>#                                                                                                    | <sup>非經營信託業務)</sup><br>345 傳真(02) 6639-2336<br>證券」→<br>查<br>調<br>即<br>可<br>登<br>選<br>署<br>選<br>署<br>選<br>署<br>盤<br>案<br>の<br>の<br>2<br>2<br>2<br>4<br>3<br>3<br>3<br>3<br>3<br>3<br>3<br>3<br>3<br>3<br>3<br>3<br>3<br>3<br>3<br>3 | 登                                                         | 「成交<br>成交<br>3」、                 | 查                           | 、「 写<br><del>2</del><br><del>2</del><br><del>2</del><br><del>2</del><br><del>2</del> | ₩ 股」、<br>輸入代碼          | 、「 <u>盤</u> 後 | <u>ک</u>                                   | <sup>▶ 中國信託総合</sup> | ☆證券版權所                              |
| 中國信託綜合證券<br><sup>按此日 台北市南港區緣<br/>部部專線□ 0800-0243<br/>作 説 明<br/>選 澤 は<br/>● 由<br/>「<br/>● 由<br/>帳號<br/>祭別</sup>                                            | ★<br>#<br>#<br>#<br>#<br>#<br>#<br>#<br>#<br>#<br>#<br>#<br>#<br>#                                                                                                    | <sup>非經營信託業務)</sup><br>345 傳真(02) 6639-2336<br>證券」→<br>查選券」即可交<br>碼選擇盤及<br>」<br>型選擇交<br>0-1254579-頁****                                                                                                    | 登查<br>易<br>校<br>當<br>號<br>引<br>「<br>全<br>部<br>子<br>司<br>號 | 「成交<br>成交<br>3」、                 | 查詢」<br>「普通」<br><sup>8</sup> | 、「文<br>Q票代碼/名稱<br>E編管道                                                               | 於 股 」、 输入代碼 全部         | 、「 <u>盤</u> 後 | <u>ر</u>                                   | <sup>-</sup>        | 3:證券版權所                             |
| 中國信託綜合證券<br><sup>對此口 台北市南港區緣<br/>鄧麗薄線□ 0800-0243<br/>作 說 明<br/>選 擇 一<br/>●<br/>●<br/>●<br/>●<br/>●<br/>転<br/>「<br/>●<br/>●<br/>転<br/>概<br/>號<br/>綴別</sup> | ★<br>## = 18188%#(* <a<br>bit (* \$ 2002) 6639-2 \$ \$ \$ \$ \$ \$ \$ \$ \$ \$ \$ \$ \$ \$ \$ \$ \$ \$ \$</a<br>                                                                                             | <sup>非經營信託業務)</sup><br>345 傳真(02) 6639-2336<br>證 查 單 碼<br>即 交 經<br>碼 選 擇 盤<br>」<br>單 選 擇 整<br>〕<br>〕<br>〕<br>〕<br>〕<br>〕<br>〕<br>〕<br>〕<br>〕<br>〕<br>〕<br>〕<br>〕<br>〕<br>〕<br>〕<br>〕<br>〕                                          | 登查易<br>参                                                  | 「成交<br>成交<br>3」、<br><sup>全</sup> | 查                           | 、「 文<br>Q票代碼/名稱<br>Z<易管道<br>清除                                                       | ···· 股」、<br>輸入代碼<br>全部 | · 「盤後         | نے اور اور اور اور اور اور اور اور اور اور | · 中国信託結合            | :證券版權所 <sup>7</sup>                 |
| ■<br>「                                                                                                    | ★<br>## 二路168號4機(本公司<br>## 2002) 6639-2<br>能件下入下盤<br># 按式栗式零式<br># -6166<br>全部<br>## -6166<br>· · · · · · · · · · · · · · · · · · ·                                                                          | <sup># 經 @ defit # 50</sup><br>345 (# ft. (02) 6639-2330<br>證 查 單 碼<br>算 選 查 單 碼<br>算 選 子 可 交<br>算 選 择 稱 盤 反<br>0-1254579- 百 * * *<br>5 0 0 0 0 0 0 0 0 0 0 0 0 0 0 0 0 0 0 0                                                      | 登查易<br>参                                                  | 「成交<br>成交<br>3」、<br><sup>全</sup> | 查詢」<br>「普通」<br>《            | 、「 또<br>、「 또<br>跟栗代碼/名稱<br>Z易管道<br>清除                                                | ••• 股」、<br>輸入代碼<br>全部  | · 「盤後         | وَ                                         | •中國信託歸合             | :證券版權所?                             |

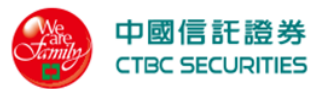

|              |                                                                                                    |                                             |                                                        | 成交                       | 明細                        |               |                               |   |
|--------------|----------------------------------------------------------------------------------------------------|---------------------------------------------|--------------------------------------------------------|--------------------------|---------------------------|---------------|-------------------------------|---|
|              | L                                                                                                    | 商品                                          | 交易別                                                    | 盤別                       | 成交均價                      | 成交股數          | 委託書號                          | 1 |
|              |                                                                                                    | 中鋼/2002                                     | 現買(普)                                                  | 普通                       | 20.15                     | 1,000         | DD123                         |   |
|              |                                                                                                    | 中鋼/2002                                     | 現買(普)                                                  | 普通                       | 20.15                     | 1,000         | DD123                         |   |
|              |                                                                                                    |                                             |                                                        |                          |                           |               |                               |   |
|              |                                                                                                    |                                             |                                                        | 關閉                       | 視窗                        |               |                               |   |
|              |                                                                                                    |                                             |                                                        |                          | _                         |               |                               |   |
| ₽1-28 🗉 欄位設え | È可幻                                                                                                    | <b>蛋白</b> 訂顯                                | 百壬期位                                                   |                          |                           |               |                               |   |
| . 适位 —       | ] AJ                                                                                                    | 送日 可約                                       | 只小個小工                                                  |                          | 1763171-0144              | 2 Cast 511-10 | 1.0103                        |   |
|              |                                                                                                    |                                             |                                                        |                          |                           |               | X                             | 2 |
|              |                                                                                                    | _                                           | _                                                      |                          |                           |               |                               |   |
|              | Г                                                                                                    |                                             |                                                        | 欄位                       | 設定                        |               |                               |   |
|              | 2                                                                                                    | 度別                                          |                                                        | 欄位                       | 設定                        | 成交均價          |                               |   |
|              | 盘                                                                                                    | <sup>我别</sup><br>乾交股數                       | <ul><li>✓</li><li>✓</li></ul>                          | <b>欄位</b><br>交易別<br>委託書號 | 設定<br>☑<br>☑              | 成交均價<br>筆數    |                               |   |
|              | 盘                                                                                                    | <sup>8</sup> 別<br>캯交股數                      | 2<br>2                                                 | <b>欄位</b><br>交易別<br>委託書號 | 設定<br>☑<br>☑              | 成交均價<br>筆數    | <ul><li>✓</li><li>✓</li></ul> |   |
|              | 盘<br>反<br>派                                                                                                    | <sup>8</sup> 別<br>ኛ交股數                      | 2                                                      | <b>欄位</b><br>交易別<br>委託書號 | 設定<br>☑<br>☑              | 成交均價<br>筆數    |                               |   |
|              | 盘<br>反<br>品                                                                                                    | <sup>8</sup> 別<br>乾交股數                      | 2                                                      | <b>欄位</b><br>交易別<br>委託書號 | 設定<br>☑<br>☑              | 成交均價<br>筆數    |                               |   |
|              | <b>盘</b><br>反<br>品                                                                                                   | ≧別<br>ᡭ交股數                                  |                                                        | <b>欄位</b><br>交易別<br>委託書號 | 設定<br>☑<br>☑              | 成交均價<br>筆數    |                               |   |
|              | · 2 元<br>派                                                                                                    | <sup></sup><br>党交股數                         |                                                        | <b>欄位</b><br>交易別<br>委託書號 | <b>設定</b><br>♥<br>♥<br>取消 | 成交均價          |                               |   |
|              | 盘<br>反<br>品<br>法<br>一 消明                                                                                             | 8別<br>乾交股數<br>時 前電話洽詞卷)                     | <ul> <li>☑</li> <li>☑</li> <li>股中心 [電話:(02)</li> </ul> | 欄位<br>交易別<br>委託書號<br>確定  | <b>設定</b><br>✓<br>✓<br>取消 | 成交均價          |                               |   |
| 點選           | ▲ 成<br>系<br>単一一一一一一一一一一一一一一一一一一一一一一一一一一一一一一一一一一一                                                                     | 剧<br>就交股數<br>面 画電話治問名<br>位 排 序              | ✓ ✓ ✓ ✓                                                | 欄位<br>交易別<br>委託書號<br>確定  | <b>設定</b><br>✓<br>✓       | 成交均價<br>筆數    |                               |   |
| 點選 可進        | ▲<br>反<br>品<br>型<br>志<br>二<br>編<br>二<br>二<br>二<br>二<br>二<br>二<br>二<br>二<br>二<br>二<br>二<br>二<br>二<br>二<br>二<br>二<br>二 | 啟別<br>乾交股數<br>随 請電話洽詞卷)<br>位 排 序<br>ℝ : 共0筆 | <ul> <li>✓</li> <li>✓</li> <li>Ø中心 【電話:(02)</li> </ul> | 欄位<br>交易別<br>委託書號<br>確定  | <b>設定</b><br>✓            | 成交均價<br>筆數    |                               |   |

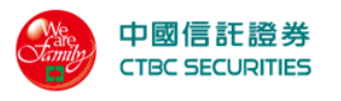

2.1.5 即時庫存

| 🔒 中國信言                      | E證券                         |               |          |                | 重面刀         | 、怎       |        |         |      |               |
|-----------------------------|-----------------------------|---------------|----------|----------------|-------------|----------|--------|---------|------|---------------|
|                             | URITIES                     |               |          |                |             | 證券       | 線上服務專區 | 營業員查詢   | 帳戶資料 |               |
| 頁 > 證券帳務 >                  | > 即時庫存                      |               |          |                |             |          |        |         |      |               |
| 即時庫存                        | <b></b>                     |               |          |                |             |          |        |         |      |               |
|                             |                             |               |          |                |             |          |        |         |      |               |
|                             | 下單                          |               | 委託       |                | 成交          |          |        | 庫存      |      | <b>帳務</b>     |
| 帳號                          | 證-6160-98044                | l55-洪*Q       |          |                | •           | 股票代碼/    | 名稱 輸入作 | <b></b> |      |               |
| 般史山                         | ふ立                          |               |          |                | -           |          |        |         |      |               |
| 388C/D <sup>1</sup> J       | 王即                          |               |          |                | ¥           |          |        |         |      |               |
|                             |                             |               |          | 4              | 李詢          | 清除       |        |         |      |               |
|                             |                             |               |          |                | - P7        | 11-11-12 |        |         |      |               |
| 查詢日期:2                      | 022/02/16 查詢結果              | !: 共9筆        |          |                |             |          |        |         |      | <b>三</b> 欄位設定 |
| 動作                          | 商品                          | 類別            | 現價       | 昨餘<br>(張/股)    | 今餘<br>(張/股) | 今委買      | 今委賣    | 今成買     | 今成賣  | 預估集保<br>市值    |
| 下單                          | 聯華食/1231                    | 融資            | -        | 5張             | 5張          | 0        | 0      | 0       | 0    |               |
| 下單                          | 黑松/1234                     | 融資            | -        | 1張             | 1張          | 0        | 0      | 0       | 0    |               |
| 下單                          | 臺塑/1301                     | 融券            | -        | 8張             | 8張          | 0        | 0      | 0       | 0    | -             |
| <u>下單</u>                   | 南港/2101                     | 融資            |          | 2張             | 2張          | 0        | 0      | 0       | 0    |               |
| 下單                          | 南港/2101                     | 融券            |          | 3張             | 3張          | 0        | 0      | 0       | 0    | -             |
| 下單                          | 鴻海/2317                     | 融券            | -        | 1張             | 1張          | 0        | 0      | 0       | 0    |               |
| <u>下單</u>                   | 台積電/2330                    | 融資            | -        | 2張             | 2張          | 0        | 0      | 0       | 0    |               |
| <u>下單</u>                   | 台積電/2330                    | 融券            | -        | 7張             | 7張          | 0        | 0      | 0       | 0    | -             |
|                             | 馮华/2354                     | 献芬            | -        | 6扳             | 6扳          | 0        | U      | U       | 0    | -             |
|                             |                             |               |          |                | 1           |          |        |         |      |               |
|                             |                             |               |          |                |             |          |        |         |      |               |
| <b>夏爭坦</b><br>預估市值計算公式      | 式=今餘數量×現價。(為小               | 數點以下無條件       | +捨去)。    |                |             |          |        |         |      |               |
| 訪網路傳輸問題                     | ·導致系統回應訊息無法正常               | ··顯示時,請電      | 話洽詢客服中   | 心【電話:(02)-6639 | )-2345】 °   |          |        |         |      |               |
| <b>國信託綜合證</b><br>:   台北市南港區 | <b>券</b><br>經貿二路168號3樓(本公司非 | F經營信託業務       | )        |                |             |          |        |         |      |               |
| ·<br>硬專線 0800-024           | 365按5再按2・(02) 6639-23       | 45 傳真:(02) 66 | ;39-2339 |                |             |          |        |         |      | ©中國信託綜合證券版構   |
|                             |                             |               |          |                |             |          |        |         |      |               |
| <u> </u>                    |                             |               |          |                |             |          |        |         |      |               |
| 點選巧                         | 力能選單「言                      | 登券」           | →證孝      | <b>影交易</b>     | 即時庫         | 存」       |        |         |      |               |
| 選擇係                         | 除件後按下[                      | <u>重</u> 詢即   | 可查言      | 旬庫存資<br>F 叶    | 訊及進         | 行庫存      | 下単     |         |      |               |
| ● 目                         | ヨト拉式選り                      | 电選擇           | 交易巾      | 反號             |             |          |        |         |      |               |

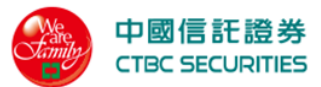

|    | ● 由                | 下拉式選單邊               | <b>墨擇盤別</b> 「 | 全部」                   | 、「整股」、                                | 「零股」          | 、「興    | 櫃」  |                |
|----|--------------------|----------------------|---------------|-----------------------|---------------------------------------|---------------|--------|-----|----------------|
|    | 帳號                 | 證-6160-9804455       | 洪*Q           | •                     | 股票代碼/名                                | <b>稱</b> 輸入代碼 |        |     |                |
|    | 盤別                 | 全部                   |               | •                     |                                       |               |        |     |                |
| 3. | 點選下                | <u>單</u> 系統會自重       | <b>b</b> 將相關交 | <sub>查詢</sub><br>易資料帶 | <sub>清除</sub><br>入快捷下單/               | 零股下單          | 宣畫面    |     |                |
| 4. | 點選 🗉               | 欄位設定 可勾              | 選自訂顯示         | 下欄位                   |                                       |               |        |     |                |
|    |                    | 804455-;             | 共*Q           |                       | ▼股票                                   | 代碼/名稱         | 輸入代碼   | ×   |                |
|    |                    |                      |               |                       | 欄位設定                                  |               |        |     |                |
|    |                    | Ż                    | 易別            | ☑ 現                   | 2價 🔽                                  | 昨餘            | (張)    |     |                |
|    |                    | \$                   | 餘(張)          | <b>S</b>              | 委買 🔽                                  | 今委            | 賣      |     |                |
|    |                    | 今                    | 成買            | <b>S</b>              | 成賣 🗾 🛃                                | 集保            | 市值     |     |                |
|    |                    | _                    |               |                       |                                       |               |        |     |                |
|    |                    |                      |               |                       |                                       |               |        |     |                |
|    |                    |                      |               | 確                     | 定取                                    | ۲.<br>T       |        |     |                |
|    | _                  |                      |               |                       |                                       |               |        |     |                |
| 5. | 點選 <mark></mark> 一 | 可進行欄                 | 位排序           |                       |                                       |               |        |     |                |
|    | 查詢日期               | :2022/02/16   查詢結界   | 具:共9筆         | 昨餘                    | 今餘                                    |               | A -D m |     | ■ 欄位設定<br>預估集保 |
|    | 動作                 | 商品                   | 類別 現價<br>▲▼   | (張/股)                 | (張/股) 今委買                             | 今夜寶           | 今成買    | 今成賣 | 市值             |
|    | <u>下單</u>          | ·ም華良/1231<br>黑松/1234 | 融資 -          | 5饭                    | J)xx         0           1張         0 | 0             | 0      | 0   |                |
|    |                    |                      |               |                       |                                       |               |        |     |                |

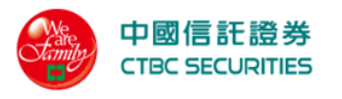

### 2.1.6 現股當沖

| Note: Constrained by the set of parts and the set of parts and the   | 世界         現場         報業         低戶賞         見」         日月           2) 日本学校会会。         日本学校会会。         日本学校会会。         日本学校会会。         日本学校会会。         日本学校会会。         日本学校会会。         日本学校会会。         日本学校会会。         日本学校会会。         日本学校会会。         日本学校会会。         日本学校会会。         日本学校会会         日本学校会会会         日本学校会会会         日本学校会会会         日本学校会会会         日本学校会会会         日本学校会会会         日本学校会会会会         日本学校会会会会会会会会会会会会会会会会会会会会会会会会会会会会会会会会会会会会                                                                                                    |                                                                    |                                 |                                |                                | 畫面示意                  |               |               |                |
|----------------------------------------------------------------------------------------------------|----------------------------------------------------------------------------------------------------|--------------------------------------------------------------------|---------------------------------|--------------------------------|--------------------------------|-----------------------|---------------|---------------|----------------|
| <section-header>  Tay a para b market     Tay and the factor and the factor</section-header> | 14 世界の日本の数部本           第二 成文 庫存 低務           「「「」」」」」」」」」」」」」」」」」」」」」」」」」」」」」」」」「「」」」」                                                                                                    | 中國信<br>ствс se                                                     | 記證券<br>ECURITIES                |                                |                                | 證                     | 券期權科          | 复委託 帳戶資料      | 登出 首頁          |
| TE       AL       AL       AL         TE       AL       AL       AL         AL       AL       AL       AL         AL       AL       AL       AL         AL       AL       AL       AL         AL       AL       AL       AL         AL       AL       AL       AL         AL       AL       AL       AL         AL       AL       AL       AL         AL       AL       AL       AL         AL       AL       AL       AL         AL       AL       AL       AL         AL       AL       AL       AL       AL         AL       AL       AL       AL       AL         AL       AL       AL       AL       AL         AL       AL       AL       AL       AL         AL       AL       AL       AL       AL         AL       AL       AL       AL       AL         AL       AL       AL       AL       AL         AL       AL       AL       AL       AL         AL       AL       AL       <                                                                                                    | THE       SHE       RC       Be       RM         RN       RC       Be       RM         RN       SHE       SHE       RN         RN       SHE       SHE       SHE         RN       SHE       SHE       SHE         SHE       SHE       SHE       SHE       SHE         SHE       SHE       SHE       SHE       SHE       SHE         SHE       SHE                                                                                                    | i頁 > 證券交易                                                          | > 現股當沖                          |                                |                                |                       |               |               |                |
| TR       SH       KQ       MA         RN       Before 000000000000000000000000000000000000                                                                                                    | 下車         変託         成次         席存         帳務           (株式)         座合のの、0000000-王小民         委託金別         零股 <td>現股営<sup>:</sup></td> <td>沖</td> <td></td> <td></td> <td></td> <td></td> <td></td> <td></td>                                                                                                    | 現股営 <sup>:</sup>                                                   | 沖                               |                                |                                |                       |               |               |                |
| TH       SEE       RQ       RP       MEM         RX $E 4 0 0 0 0 0 0 0 0 0 0 0 0 0 0 0 0 0 0 $                                                                                                    | 下車         仮衣         麻存         低務           機器         健-6xxx-0xxxxxx:王小民         委託金別         零設         ●           室向         第除            ●          ●         ●         ●         ●         ●         ●         ●         ●         ●         ●         ●         ●         ●         ●         ●         ●         ●         ●         ●         ●         ●         ●         ●         ●         ●         ●         ●         ●         ●         ●         ●         ●         ●         ●         ●         ●         ●         ●         ●         ●         ●         ●         ●         ●         ●         ●         ●         ●         ●         ●         ●         ●         ●         ●         ●         ●         ●         ●         ●         ●         ●         ●         ●         ●         ●         ●         ●         ●         ●         ●         ●         ●         ●         ●         ●         ●         ●         ●         ●         ●         ●         ●         ●         ●         ●         ●         ●         ●<                                                                                                    |                                                                    | <i>,</i> 1                      |                                |                                |                       |               |               |                |
|                                                                                                    | 朝鮮       第6000-000000- 王小民       委託銘別       要股         査前       方法         方法       方法         方法       第2000       第2000         第日日 2001 (510) ( 室姑年 : : : : : : : : : : : : : : : : : : :                                                                                                    | ٢                                                                  | 單                               | 委託                             |                                | 成交                    | ji ji         | [存            | 帳務             |
| <text></text>                                                                                                    |                                                                                                    | 帳號                                                                 | 證-6xxx-0xxx                     | xxx-王小民                        |                                | <b>▼</b> 委            | 託盤別 零朋        | <del>д</del>  | •              |
| <text></text>                                                                                                    |                                                                                                    |                                                                    |                                 |                                |                                |                       |               |               |                |
| Area or area or area o                             | 空ロシーのシークシークシークシークシークシークシークシークシークシークシークシークシークシ                                                                                                    |                                                                    |                                 |                                | 1                              | 查詢                    | 清除            |               |                |
| 金田田田: v201/p1/01 室田田田: 1747         新市       東京       東京       京       京京       京京                                                                                                    | 査託       ●       ●       ●       ●       ●       ●       ●       ●       ●       ●       ●       ●       ●       ●       ●       ●       ●       ●       ●       ●       ●       ●       ●       ●       ●       ●       ●       ●       ●       ●       ●       ●       ●       ●       ●       ●       ●       ●       ●       ●       ●       ●       ●       ●       ●       ●       ●       ●       ●       ●       ●       ●       ●       ●       ●       ●       ●       ●       ●       ●       ●       ●       ●       ●       ●       ●       ●       ●       ●       ●       ●       ●       ●       ●       ●       ●       ●       ●       ●       ●       ●       ●       ●       ●       ●       ●       ●       ●       ●       ●       ●       ●       ●       ●       ●       ●       ●       ●       ●       ●       ●       ●       ●       ●       ●       ●       ●       ●       ●       ●       ●       ●       ●       ●       ●       ●       ●       ● <td></td> <td></td> <td></td> <td></td> <td></td> <td></td> <td></td> <td></td>                                                                                                    |                                                                    |                                 |                                |                                |                       |               |               |                |
| Image: Note: Note                            | 正述         中間/2002         現股         20.10         1,000         -         1,000         -           直出         中基/3005         現股         50.50         -         5,000         -         -           夏進         長榮航/2330         現股         18.85         1,000         -         3,000         -           夏進         影電/2303         現股         50.50         -         -         2,000         1,000           夏進         影電/2303         現股         50.50         -         -         2,000         1,000           夏進         影電/2303         現股         50.50         -         -         2,000         1,000            大量電/2303         現股         50.50         -         -         2,000         1,000            大量電/2303         現股         50.50         -         -         2,000         1,000            大量電/2303         現股         50.50         -         -         2,000         1,000            大量         2         2         3         >         >           2,000         1,000           **         *         「賃金         *                                                                                                    | 查詢日期:<br>動作                                                        | 2021/6/10   查詢結果                | ₹: 共4章<br>委託別                  | 現價                             | 委買未成交                 | 成交淨買進         | 成交淨賣出         | 委賣未成交          |
| Image:       Image:       So.50       So.00       So.00       <                                                                                                    | 東山         神藝/3005         現股         50.50         5,000         ・         ・           夏進         長榮魚/2330         現股         18.85         1,000         ・         3,000         ・           夏進         勝電/2303         現股         50.50         ・         2,000         1,000           夏進         勝電/2303         現股         50.50         ・         ・         2,000         1,000             12.23         シン         ・         ・         2,000         1,000                                                                                                    | <u>買進</u>                                                          | 中鋼/2002                         | 現股                             | 20.10                          | 1,000                 | -             | 1,000         | -              |
| 取換         18.85         1,000         -         3,000         -           取換         50.50         -         2,000         1,000           工業         取換         50.50         -         2,000         1,000                                                                                                    | 更進         長発航/2330         現股         18.85         1,000         -         3,000         -           更進         勝電/2303         現股         50.50         -         -         2,000         1,000           二         勝電/2303         現股         50.50         -         -         2,000         1,000                2,000         1,000         -         -         -         -         -         -         -         -         -         -         -         -         -         -         -         -         -         -         -         -         -         -         -         -         -         -         -         -         -         -         -         -         -         -         -         -         -         -         -         -         -         -         -         -         -         -         -         -         -         -         -         -         -         -         -         -         -         -         -         -         -         -         -         -         -         -         -         -         -                                                                                                    | 賣出                                                                 | 神基/3005                         | 現股                             | 50.50                          | -                     | 5,000         |               |                |
| 型盤         階電/2303         現股         50.50         -         -         2,000         1,000           <                                                                                                    | 関連         階電/2303         現股         50.50         1         2,000         1,000           <                                                                                                    | 買進                                                                 | 長榮航/2330                        | 現股                             | 18.85                          | 1,000                 | -             | 3,000         | -              |
| <ul> <li></li></ul>                                                                                                    | (人 し 2 3 ) ※ (本) (1 2 3 ) ※ (本) (1 2 3 ) ※ (本) (1 2 3 ) ※ (本) (1 2 3 ) ※ (本) (1 2 3 ) ※ (本) (1 2 3 ) ※ (本) (1 2 3 ) ※ (本) (1 2 3 ) ※ (本) (1 2 3 ) ※ (本) (1 2 3 ) ※ (1 2 3 ) ※ (2 2 3 ) ※ (2 2 3 ) ※ ( | <u>買進</u>                                                          | 聯電/2303                         | 現股                             | 50.50                          | -                     | -             | 2,000         | 1,000          |
| よの一部の一部の一部の一部の一部の一部の一部の一部の一部の一部の一部の一部の一部の                                                                                                    | よのないで、「「」」」」、「」」」、「」」」、「」」」、「」」、「」」、「」」、「」」、                                                                                                    |                                                                    |                                 |                                | //                             |                       | \ \\          |               |                |
| 主要工具的研究研究局外、有自動更新,請按查詢以取得最新資料。 1. 此页面所揭示的资料、有自動更新,請按查詢以取得最新資料。 2. 可當沖歐量 2. 有意難發展U有價證券當日沖銷交易風險預告書整碼括授權同意書】或股票僅能先買後實: 【普通交易收盤前之買賣(依成交時間序號,先買進成交後,再賣出(委託賣出未成交張<br>也自扣減)]】及 【普通交易/收盤前買進成交後,於強後定價交易賣出)者為限。 2. 希爾拉爾公類 【有價證券當日沖銷交易風險預告書整碼括授權同意書】或股票僅能先買後實: 同一受託買賣帳戶於同一營業日,現於買進現改交與賣出成交同種類同數量之有價證券進行。 2. 希羅和版「有價證券當日沖銷交易」條指委託人與證券商約定就其同一受託買賣帳戶於同一營業日,對主管機關指定之上市(個)有價證券,委託現款買進成交與現券賣出成交同種類有價證券,<br>就相同數量部分相批之普通交割買賣,按買賣沖銷後差領辦理款項交割。 2. 考價證券當日沖銷交易,所指委託人與證券商約定就其同一受託買賣帳戶於同一營業日,對主管機關指定之上市(個)有價證券,委託現款買進成交與現券賣出成交同種類有價證券,<br>就相同數量部分相批之普通交割買賣,按買賣沖銷後差領辦理款項交割。 2. 考價證券當日沖銷交易,所當應法的數成份股,這種50指數成份股。以交易所實際公告資料為準。 2. 艺聞網總備翻選導致系統回應訊息無法正常欄示時,請電話治夠客服中心【電話:(02)-6639-2345】。 PDIGEEEAC合證另 2. 体」在此市南港區標里LE168號3種(在公司非經營信託業務) 2. 你回信託综合證券2. 你回信託综合證券2. 你回信託综合證券2. 你回信託综合證券2. 你回信託综合證券2. 你回信託综合證券2. 你回信託综合證券2. 你回信託综合證券2. 你回信託综合證券2. 你回信託综合證券2. 你回信託综合證券2. 你回信託综合證券2. 你回信託综合證券2. 你回信託保證券2. 你回信託综合證券2. 你回信託综合證券2. 你回信託综合證券2. 你回信託综合證券2. 你回信託综合證券2. 你回信託综合證券2. 你回信託综合證券2. 你回信託综合證券2. 你回信託综合證券2. 你回信託综合證券2. 你回信 # · · · · · · · · · · · · · · · · · ·                                                                                                    | \$\$ \$\$ \$\$ \$\$ \$\$ \$\$ \$\$ \$\$ \$\$ \$\$ \$\$ \$\$ \$\$                                                                                                    |                                                                    |                                 |                                |                                |                       | / //          |               |                |
| <ul> <li>此頁面所揭示的資料 不會自動更新,講按查詢以取得最新資料。</li> <li>可當沖歐量試算規則如下:</li> <li>A. 未簽署新版 【有價證券當日沖銷交易風險預告書醫標括授權同意書】或股票僅能先買後責: 【普通交易收盤前之買賣[依成交時間序號,先買進成交後,再賣出(委託賣出未成交張器<br/>也會扣減)]]及 【普通交易收盤前買進成交後,於盤後定價交易賣出】者為限。</li> <li>B. 簽署新版【有價證券當日沖銷交易風險預告書醫標括授權同意書】且股票可先賣後買: 同一受託買賣帳戶於同一營業日,現款買進現券成 交與賣出成交同種類同數量之有價證券進<br/>行當日沖銷。</li> <li>若溫中有進行改選,指定不沖或改帳號,會使數量計算失真(欲取得正確之可當沖數量,請洽詢您所屬營業員)。<br/>【有價證券當日沖銷交易】</li> <li>老溫中有進行改選,指定不沖或或帳號,會使數量計算失真(欲取得正確之可當沖數量,請洽詢您所屬營業員)。<br/>【有價證券當日沖銷交易】</li> <li>若溫中有進行改算,指定不沖或或帳號,會使數量計算失真(欲取得正確之可當沖數量,請洽詢您所屬營業員)。<br/>【有價證券當日沖銷交易】</li> <li>老闆中有進行政策,指定不沖或或帳號,會使數量計算失真(欲取得正確之可當沖數量,請洽詢您所屬營業員)。</li> <li>【有價證券當日沖銷交易」</li> <li>老闆中有進行政策,指定不沖或或帳號,會使數量計算失真(欲取得正確之可當沖數量,請洽詢您所屬營業員)。</li> <li>【有價證券當日沖銷交易】</li> <li>老闆中有進行政策,指定不沖或或帳號,會使數量計算失真(欲取得正確之可當沖數量,請洽詢您所屬營業員)。</li> <li>【有價證券當日沖銷交易】</li> <li>老闆中有進行政策,指定不沖或或帳號,會使數量計算失真(欲取得正確之可當沖數量,請洽詢您所屬營業員)。</li> <li>【有證證券當日沖銷交易」</li> <li>老闆中有進行政策,指定不沖或帳號,會使數量計算失真(欲取得正確之可當沖數量,請洽詢您所屬營業員)。</li> <li>【有證證券公報前交易」,指定不沖或帳號,會使數量計算失真(欲取得正確之可當沖數量,請洽詢您所屬營業員)。</li> <li>【有證證券當日沖銷交易」,指定一些託買賣帳戶於同一營業日,對主管機關指定之上市(總)有價證券,委託現款實進成交與現券賣出成交回種類有價證券,<br/>《相同數量部分相抵之營通支則實賣,按買賣沖銷後差價辦理款項交割。</li> <li>*約詞應數量的分類或分段。</li> <li>全國信託綜合證書經,請當意的指數成份股。以交易所實際公告資料為準。</li> <li>若國網是傳輸問題專致系統回應訊息無法正常顯示時,請電話洽詢客服中心 【電話:(02)-6639-2345】。</li> <li>中國信託綜合證券</li> <li>中國「自然號」權(本公司非經營信託業務)</li> <li>- 透過</li> <li>(如 台本:(02) 6639-2345</li> <li>(如 台本:(02) 6639-2345</li> <li>(如 台本:(02) 6639-2345</li> </ul>                                                                                                    | 出資面所場示的資料 <b>不會自動更新,講按查购以取得最新資料</b> 。<br>可當沖數量試算規則如下:<br>A. <b>未簽署新版【有價證券當日沖銷交易風險預告書暨概括授權同意書】或股票僅能先買後實</b> : 【普通交易收盤前之買買[依成交時間序號,先買進成交後,再賣出(委託賣出未成交至<br>也會扣減)]】及【普通交易收盤前買進成交後,於盤後定價交易賣出】者為限。<br>3. <b>簽署新版【有價證券當日沖銷交易風險預告書暨概括授權同意書】且股票可先賣後買</b> : 同一受託買賣帳戶於同一營業日,現款買進現券成 交與賣出成交同種類同數量之有價證券<br>行當日沖銷。<br>若盤中有進行改類、指定不沖或改帳號,會使數量計算失真(欲取得正確之可當沖數量,請洽詢您所屬營業員)。<br>【有價證券當日沖銷交易]<br>客有價證券當日沖銷交易」<br>客有價證券當日沖銷交易」、低指委託人與證券商約定就其同一受託買賣帳戶於同一營業日,對主管機關指定之上市(櫃)有價證券, 委託現款買進成交與現券賣出成交同種類有價證券<br>北相同數量部分相抵之曾通交割買賣,按買買沖銷後差價辦理款項交割。<br>※投資標的: 台灣50指數成份股、中型100指數成份股、富櫃50指數成份股。以交易所實際公告資料為準。<br>[因網路傳輸問題導致系統回應訊息無法正常顧示時,請電話洽詢客服中心【電話:(02)-6639-2345】。<br>四信託綜合證券<br>《自此市南港區經貿二路168號引權(本公司非經營信託業務)<br>專線 0800-024365按5兩按2 - (02) 6639-2349                                                                                                    | 主意事項                                                               |                                 |                                |                                |                       |               |               |                |
| <ul> <li>中国在科教園電科界規則以下・</li> <li>A.未簽署新版【有價證券當日沖銷交易風險預告書暨概括授權同意書】或股票僅能先買後責: 【普通交易收盤前之買賣[依成交時間序號,先買進成交後,再賣出(委託賣出未成交誤費<br/>也會扣減]]及【普通交易收盤前買進成交後,於盤後定價交易賣出】者為限。</li> <li>B. 簽署新版【有價證券當日沖銷交易風險預告書暨概括授權同意書】且股票可先賣後買: 同一受託買賣帳戶於同一營業日,現款買進現券成交與賣出成交同種類同數量之有價證券進<br/>行當日沖銷。</li> <li>若盤中有進行改類、指定不沖或改帳號,會使數量計算失真(欲取得正確之可當沖數量,請洽詢您所屬營業員)。<br/>【有價證券當日沖銷交易】</li> <li>*有價證券當日沖銷交易」係指委託人與證券商約定就其同一受託買賣帳戶於同一營業日,對主管機關指定之上市(櫃)有價證券,委託現款買進成交與現券賣出成交同種類有價證券,<br/>就相同數量部分相抵之營通交割買賣,按買賣沖銷後差價辦理款項交割。</li> <li>*投資標的:台灣50指數成份股、中型100指數成份股、富櫃50指數成份股。以交易所實際公告資料為準。</li> <li>#茲周網路傳輸問題導致系統回應訊息無法正常顯示時,請電話洽詢客服中心【電話:(02)-6639-2345】。</li> <li>中國信託综合證券<br/>[地】台北市南港區經貿二路168號3樓(本公司非經營信託業務)<br/>:服募線 0800-024365按5再按2-(02) 6639-2345 傳真:(02) 6639-2339</li> </ul>                                                                                                    | <ul> <li>A.未簽署新版【有價證券當日沖銷交易風險預告書暨概括授權同意書】或股票僅能先買後賣: 【普通交易收盤前之買賣[依成交時間序號,先買進成交後,再賣出(委託賣出未成交好也會扣減)]】及【普通交易收盤前買進成交後,於盤後定價交易賣出】者為限。</li> <li>3. 簽署新版【有價證券當日沖銷交易風險預告書暨概括授權同意書】且股票可先賣後買: 同一受託買賣帳戶於同一營業日,現款買進現券成 交與賣出成交同種類同數量之有價證券行當日沖銷。</li> <li>若倫中有進行改類、指定不沖或改帳號,會使數量計算失真(欲取得正確之可當沖數量,請洽詢您所屬營業員)。</li> <li>【有價證券當日沖銷交易】</li> <li>※有價證券當日沖銷交易】</li> <li>※有價證券當日沖銷交易」</li> <li>※有價證券當日沖銷交易」,係指委託人與證券商約定就其同一受託買賣帳戶於同一營業日,對主管機關指定之上市(個)有價證券,委託現款買進成交與現券賣出成交同種類有價證券<br/>(차相同數量部分相抵之普通交割買賣,按買賣沖銷後差價辦理款項交割。</li> <li>※投資標約: 台灣50指數成份股、室櫃50指數成份股。以交易所實際公告資料為準。</li> <li>&gt;因網路傳輸問題導致系統回應訊息無法正常顯示時,請電話洽詢客服中心【電話:(02)-6639-2345】。</li> <li>四信託綜合證券</li> <li>「台北市南港區經貿二路168號3樓(本公司非經營信託業務)</li> <li>專線 0800-024365按5再按2·(02) 6639-2345 傳真;(02) 6639-2339</li> </ul>                                                                                                    | . 此頁面所揭示的                                                          | )資料 不會自動更新,請按查                  | [詢以取得最新資]                      | ₿ 0                            |                       |               |               |                |
| <ul> <li>De 日本級/日火 (自通及 30% (進用) 長進成人後,小盃 (反反反 30 点回) 有納秋<sup>2</sup></li> <li>B. 簽署新版 (有價證券當日沖銷交易風險預告書暨概括授權同意書) 且股票可先賣後買: 同一受託買賣帳戶於同一營業日,現款買進現券成 交與賣出成交同種類同數量之有價證券進<br/>行當日沖銷。</li> <li>若盤中有進行改類、指定不沖或改帳號,會使數量計算失真(欲取得正確之可當沖數量,請洽詢您所屬營業員)。<br/>【有價證券當日沖銷交易]</li> <li>* 名價證券當日沖銷交易,係指委託人與證券商約定就其同一受託買賣帳戶於同一營業日,對主管機關指定之上市(櫃)有價證券,委託現款買進成交與現券賣出成交同種類有價證券,<br/>就相同數量部分相抵之普通交割買賣,按買賣沖銷後差俱辦理款項交割。</li> <li>* 投資標的: 台灣50指數成份股、中型100指數成份股、富櫃50指數成份股。以交易所實際公告資料為準。</li> <li>◆ 若因網路傳輸問題導致系統回應訊息無法正常顯示時,請電話洽詢客服中心【電話:(02)-6639-2345】。</li> <li>P國信託綜合證券</li> <li>P如(台北市南港區經貿二路168號3種(本公司非經營信託業務)</li> <li>* 服專線   0800-024365按5兩按2·(02) 6639-2345 傳真:(02) 6639-2339</li> </ul>                                                                                                    | 8. 簽署新版【有價證券當日沖銷交易風險預告書暨概括授權同意書】且股票可先賣後買: 同一受託買賣帳戶於同一營業日,現款買進現券成交與賣出成交同種類同數量之有價證券<br>行當日沖銷。<br>若盤中有進行改類、指定不沖或改帳號,會使數量計算失真(欲取得正確之可當沖數量,請洽詢您所屬營業員)。<br>【有價證券當日沖銷交易】<br>※有價證券當日沖銷交易」<br>※有價證券當日沖銷交易,係指委託人與證券商約定就其同一受託買賣帳戶於同一營業日,對主管機關指定之上市(櫃)有價證券,委託現款買進成交與現券賣出成交同種類有價證券<br>就相同數量部分相抵之曾通交割買賣,按買賣沖銷後差價辦理款項交割。<br>※投資標的: 台灣50指數成份股、中型100指數成份股、富櫃50指數成份股。以交易所實際公告資料為準。<br>因網路傳輸問題導致系統回應訊息無法正常願示時,請電話洽詢客服中心【電話:(02)-6639-2345】。<br>四信託綜合證券<br>  台北市南港區經貿二路168號3種(本公司非經營信託業務)<br>專線   0800-024365按5再按2 ·(02) 6639-2345 傳真:(02) 6639-2339                                                                                                    | <ul> <li>· 可留冲数重武异</li> <li>A. 未簽署新版</li> <li>· 也会切場(1)</li> </ul> | (有價證券當日沖銷交易風)<br>及 【 普通         |                                | 權同意書】或                         | 投票僅能先買後賣: 【普<br>※为四 。 | 通交易收盤前之買賣[依成] | 交時間序號, 先買進成交後 | ě,再賣出(委託賣出未成交鄧 |
| 13面は7世97 <sup>-0</sup> : 若盤中有進行改類、指定不沖或改帳號,會使數量計算失真(欲取得正確之可當沖數量,請洽詢您所屬營業員)。     【有價證券當日沖銷交易】     ※有價證券當日沖銷交易」,係指委託人與證券商約定就其同一受託買賣帳戶於同一營業日,對主管機關指定之上市(櫃)有價證券,委託現款買進成交與現券賣出成交同種類有價證券,<br>就相同數量部分相抵之普通交割買賣,按買賣沖銷後差價辦理款項交割。     ※投資標的:台灣50指數成份股、中型100指數成份股、富櫃50指數成份股。以交易所實際公告資料為準。     老囡網路傳輸問題導致系統回應訊息無法正常顯示時,請電話洽詢客服中心【電話:(02)-6639-2345】。  P國信託綜合證券  址   台北市南港區經貿二路168號3樓(本公司非經營信託業務)  Er服專線   0800-024365按5再按2・(02) 6639-2345 傳真:(02) 6639-2339     @中國信託綜合證券版權所                                                                                                    | T J 面 口 / 中部                                                                                                    | B. 簽署新版【7                                                          | 有價證券當日沖銷交易風險到。                  | 兵後,於盛後足<br>員告書暨概括授權            | 同意書】且股                         | 票可先賣後買: 同一受託          | 買賣帳戶於同一營業日,現  | 見款買進現券成 交與賣出成 | 交同種類同數量之有價證券就  |
| [有價證券當日沖銷交易]<br>※有價證券當日沖銷交易,係指委託人與證券商約定就其同一受託買賣帳戶於同一營業日,對主管機關指定之上市(櫃)有價證券,委託現款買進成交與現券賣出成交同種類有價證券,<br>就相同數量部分相抵之普通交割買賣,按買賣沖銷後差價辦理款項交割。<br>※ 投資標的:台灣50指數成份股、中型100指數成份股、富櫃50指數成份股。以交易所實際公告資料為準。<br>参 若因網路傳輸問題導致系統回應訊息無法正常顯示時,請電話洽詢客服中心【電話:(02)-6639-2345】。<br>中國信託綜合證券<br>地址 台北市南港區經貿二路168號3樓(本公司非經營信託業務)<br>F服專線 0800-024365按5再按2 · (02) 6639-2345 傳真:(02) 6639-2339                                                                                                    | 【有调證券當日沖鍋交易】<br>※有價證券當日沖鍋交易,係指委託人與證券商約定就其同一受託買賣帳戶於同一營業日,對主管機關指定之上市(櫃)有價證券,委託現款買進成交與現券賣出成交同種類有價證券<br>此相同數量部分相抵之普通交割買賣,按買賣沖銷後差價辦理款項交割。<br>※投資標的:台灣50指數成份股、中型100指數成份股、富櫃50指數成份股。以交易所實際公告資料為準。<br>[因網路傳輸問題導致系統回應訊息無法正常顯示時,請電話洽詢客服中心【電話:(02)-6639-2345】。<br>如信託綜合證券<br>: 台北市南港區經貿二路168號3樓(本公司非經營信託業務)<br>專線   0800-024365按5再按2 ·(02) 6639-2345 傳真:(02) 6639-2339 @中國信託綜合證券版權序                                                                                                    | . 若盤中有進行改                                                          | 收類、指定不沖或改帳號,會                   | 使數量計算失真                        | (欲取得正確之)                       | 可當沖數量,請洽詢您所開          | 屬營業員)。        |               |                |
| 就相同數量部分相抵之普通交割貨員,按貨費沖銷後差價辦理款項交割。 ※投資標的:台灣50指數成份股、中型100指數成份股、富櫃50指數成份股。以交易所實際公告資料為準。 >若因網路傳輸問題導致系統回應訊息無法正常顯示時,請電話洽詢客服中心【電話:(02)-6639-2345】。 P國信託綜合證券 地↓台北市南港區經貿二路168號3樓(本公司非經營信託業務) 密報 (0800-024365按5再按2 · (02) 6639-2345 傳真:(02) 6639-2339 ©中國信託綜合證券版權所利                                                                                                    | 就相同數量部分相批之普通交割質費,按質費沖銷後差價辦理款項交割。 ※投資標的:台灣50指數成份股、中型100指數成份股、富樞50指數成份股。以交易所實際公告資料為準。 因備託綜合證券 因信託綜合證券 自台北市南港區經貿二路168號3樓(本公司非經營信託業務) 專線   0800-024365按5再按2 · (02) 6639-2345 傳真:(02) 6639-2339 ©中國信託綜合證券版權序                                                                                                    | 【有價證券當日<br>※有價證券當日                                                 | 」沖銷交易』<br> 沖銷交易,係指委託人與證         | 券商約定就其同一                       | 一受託買賣帳戶                        | 於同一營業日,對主管機           | 關指定之上市(櫃)有價證券 | , 委託現款買進成交與現  | 券賣出成交同種類有價證券   |
| > 若因網路傳輸問題導致系統回應訊息無法正常顯示時,請電話洽詢客服中心【電話:(02)-6639-2345】。 中國信託綜合證券 也址   台北市南港區經貿二路168號3樓(本公司非經營信託業務) 客服專線   0800-024365按5再按2 · (02) 6639-2345 傳真:(02) 6639-2339 ©中國信託綜合證券版權所利                                                                                                    | 書因網路傳輸問題導致系統回應訊息無法正常顯示時,請電話洽詢客服中心【電話:(02)-6639-2345】。 <b>國信託綜合證券</b>   台北市南港區經貿二路168號3樓(本公司非經營信託業務)           專線   0800-024365按5再按2 ⋅(02) 6639-2345 傳真:(02) 6639-2339   ©中國信託綜合證券版權序                                                                                                    | 就相同數量部分<br>※投資標的:台                                                 | 相抵之普通交割買賣,按買<br>}灣50指數成份股、中型100 | 賈沖銷後差價辦理<br>指數成份股、富楣           | <sup>里</sup> 款項交割。<br>[50指數成份股 | 。以交易所實際公告資料           | 為準。           |               |                |
| <b>中國信託綜合證券</b><br>地上   台北市南港區經貿二路168號3樓(本公司非經營信託業務)<br>S服專線   0800-024365按5再按2 · (02) 6639-2345 傳真:(02) 6639-2339 ©中國信託綜合證券版權所有                                                                                                    | <b>國信託綜合證券</b><br>  台北市南港區經貿二路168號3樓(本公司非經營信託業務)<br>專線   0800-024365按5再按2 · (02) 6639-2345 傳真:(02) 6639-2339 ©中國信託綜合證券版權序                                                                                                    | ◎ 若因網路傳輸問題                                                         | 題導致系統回應訊息無法正常                   | 常顯示時,請電話                       | 話論客服中心                         | 【電話:(02)-6639-2345】   | 0             |               |                |
| 世址 台北市南港區經貿二路168號3樓(本公司非經營信託業務)<br>S服專線   0800-024365按5再按2 · (02) 6639-2345 傳真:(02) 6639-2339 ©中國信託綜合證券版權所利                                                                                                    | 台北市南港區經貿二路168號3樓(本公司非經營信託業務)<br>專線   0800-024365按5再按2 · (02) 6639-2345 傳真:(02) 6639-2339 ©中國信託綜合證券版權序                                                                                                    | 中國信託綜合證                                                            | 登券                              |                                |                                |                       |               |               |                |
| Star 年時(1000-024505夜3時夜2 (102) 9655-2555 @中國信託綜合證券版權所有                                                                                                    | (号版) 1000-024303(93)月22 * 102/0035-2343  号具.(02/0035-2335) ⑥中國信託綜合證券版權/                                                                                                    | 也址 台北市南港の                                                          | 區經貿二路168號3樓(本公司                 | 非經營信託業務)<br>245 (唐克:(02) 663   | 0 2220                         |                       |               |               |                |
|                                                                                                    |                                                                                                    | S版导称   0800-02                                                     | 24365按5円按2,(02) 6639-2.         | 645 (94, 1994) (97, 1993) 1993 | 9-2339                         |                       |               |               | ©中國信託綜合證券版權所   |

1. 點選功能選單「證券」→證券交易「現股當沖」

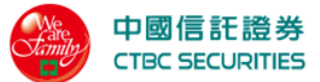

選擇條件後按下查詢即可查詢庫存資訊及進行庫存下單 2. 由下拉式選單選擇交易帳號 由下拉式選單選擇盤別「全部」、「整股」、「零股」、「興櫃」 帳號 證-6xxx-0xxxxxx-王小民 委託盤別 零股  $\bullet$ • 點選買進/賣出,系統會自動將相關交易資料帶入快捷下單畫面 3. 商品 委買未成交 成交淨買進 成交淨賣出 動作 委賣未成交 中鋼/2002 -買進 現股 20.10 1,000 1,000 \_ 賣出 神基/3005 現股 50.50 -5,000 -長榮航/2330 現股 18.85 1,000 3,000 買進 --2,000 1,000 買進 聯電/2303 現股 50.50 \_ \_ 點選 — 可進行欄位排序 4. 動作 問品 現價 委買未成交 成交淨買進 成交淨賣出 委賣未成交 **委**乱別 中鋼/2002 現股 20.10 1,000 1,000 買進 -\_ 賣出 神基/3005 現股 50.50 -5,000 -\_

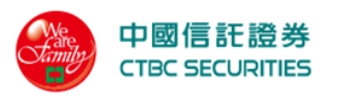

2.1.7 盤中淨收付

|                                                |                                                                                                    |                                                                                  |                                                                                                    |                                 | L<br>L                                           | 畫面示                        | 意          |                      |             |          |           |          |                     |     |
|------------------------------------------------|----------------------------------------------------------------------------------------------------|----------------------------------------------------------------------------------|----------------------------------------------------------------------------------------------------|---------------------------------|--------------------------------------------------|----------------------------|------------|----------------------|-------------|----------|-----------|----------|---------------------|-----|
| e e                                            | 中國信託證券<br>CTBC SECURITIE                                                                                                    | \$<br>5                                                                          |                                                                                                    |                                 |                                                  |                            | 證券         | 線上服務專                | 區營業         | 員查詢      | 帳戶資料      | 登出       | 首頁                  |     |
| 首頭                                             | 頁 > 證券帳務 > 盤中                                                                                                    | 淨收付                                                                              |                                                                                                    |                                 |                                                  |                            |            |                      |             |          |           |          |                     |     |
|                                                | 盤中淨收付                                                                                                    | t                                                                                |                                                                                                    |                                 |                                                  |                            |            |                      |             |          |           |          |                     |     |
|                                                |                                                                                                    |                                                                                  |                                                                                                    |                                 |                                                  |                            |            |                      |             |          |           |          |                     |     |
|                                                | 下單                                                                                                    |                                                                                  | 委託                                                                                                    |                                 |                                                  | 成交                         |            |                      | 庫存          |          |           | 帳務       |                     |     |
|                                                | 帳號                                                                                                    | 證-6160-980                                                                       | 4455-洪口口                                                                                                 |                                 | •                                                |                            | 股票代碼       | 名稱                   | 谕入代碼        |          |           |          |                     |     |
|                                                |                                                                                                    |                                                                                  |                                                                                                    |                                 |                                                  |                            |            |                      |             |          |           |          |                     |     |
|                                                |                                                                                                    |                                                                                  |                                                                                                    |                                 | 查詢                                               |                            | 清除         |                      |             |          |           |          |                     |     |
|                                                | 查詢日期0 2022/0                                                                                                    | 02/16□ 查詢結                                                                       | 果□ 共0筆                                                                                                   |                                 |                                                  |                            |            |                      |             |          |           |          | 欄位設定                |     |
|                                                | 商品                                                                                                    | 交易別                                                                              | 成交 成交<br>價格 股數                                                                                           | 預估 .<br>收付 ·                    | 成交   扁<br>價金   1                                 | 触資金/<br>保證金                | 手續費        | 交易稅                  | 證所稅         | 資券<br>利息 | 融券<br>手續費 | 當沖<br>損益 | 交易<br>管道            |     |
|                                                | 小計                                                                                                    |                                                                                  |                                                                                                    |                                 |                                                  |                            | 0          | 0                    | 0           | 0        | 0         | 0        | -                   |     |
|                                                |                                                                                                    |                                                                                  |                                                                                                    |                                 |                                                  |                            |            |                      |             |          |           |          |                     |     |
| 1.!<br>2.]<br>3.<br>4.<br><b>日</b><br>地均<br>客朋 | 盤中淨收付金額欄位為開<br>此資料並非提供即時資調<br>【盤中淨收付試算】提供<br>【盤中淨收付計算】提供<br>置合形線合輸問題導致系<br>國信託綜合證券<br>四 信託綜合證券<br>印 台北市南港區經算二<br>取募總 0800-024365按5 | K算金額0 融資、計<br>4時間自AM0 9:00<br>ま(留置款)<br>統回應訊息無法I<br>路168號3樓(本公<br>再按2 0(02) 6639 | 拉券等信用交易實際收付金<br>全部成交或該筆委託部分成<br>0 ~ PM0 5:0 0。       E幣顯示時0請電話洽詢客<br>司非經營信託業務)<br>2345 得真:(02) 6639-2339 | 額 請於交易日<br>交時但查無資料<br>服中心【電話:(0 | 當天19:00後登<br>□ 請稍後再試<br>2) <del>-6639-2345</del> | 8入至網站-[證<br>。實際成交結:<br>] 。 | 券帳務]-{對帳單  | 1]功能中查詢 ]<br>]報]功能中查 | 取得。<br>혜取得。 |          |           | ℃ 中國信託紙  | <sub>余</sub> 合證券版權所 | ·⁄j |
|                                                |                                                                                                    |                                                                                  |                                                                                                    |                                 |                                                  |                            |            |                      |             |          |           |          |                     |     |
| 操化<br>1.<br>2.                                 | <u>f 說明</u><br>點選功能<br>選擇條件<br>● 由下<br>● 輸入                                                                                        | 選择「<br>」選接<br>按<br>選<br>提<br>世<br>「<br>下<br>選<br>代                               | 證券」→證<br>查詢即可查<br>單選擇交易<br>碼/名稱                                                                          | 登券交易<br>查詢庫<br>る<br>時<br>號      | 易 「 <u>盤</u><br>字資訊                              | 中淨收                        | 文付」<br>亍庫存 | 下單                   | 20 3 /Dee   |          |           |          |                     |     |
| 3                                              | ₩₩<br>點:選 目                                                                                                    | <sup>證-610</sup><br>闌位設定 -                                                       | 町幻躍白訂                                                                                                    | 顯示楣                             | 位                                                | ¥<br>E詢                    | 股票作        | <b>て</b> 碼/名構        | 骊人代碼        |          |           |          |                     |     |
| υ.                                             | ₩1-4 <u>5</u>                                                                                                    |                                                                                  | 1 小位日日                                                                                                   | が沢ノトイ栗                          | 1 1-12-                                          |                            |            |                      |             |          |           |          |                     |     |

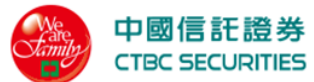

|                            |             |                      |          | 欄位           | 設定                               |         |                 |          | X         |          |          |
|----------------------------|-------------|----------------------|----------|--------------|----------------------------------|---------|-----------------|----------|-----------|----------|----------|
| )                          | 交易別<br>預估收付 |                      |          | 成交價格<br>成交價金 | <ul> <li>✓</li> <li>✓</li> </ul> |         | 成交股數<br>融資金/保證金 | ž (      | 2         |          |          |
| 180                        | 手續費<br>資券利息 | <ul> <li></li> </ul> | )        | 交易稅<br>融券手續費 | <ul> <li></li> <li></li> </ul>   |         | 證所稅<br>當沖損益     | 6        | 2         |          |          |
|                            | 交易管道        | ~                    | )        |              |                                  |         |                 |          |           |          |          |
|                            |             |                      | 1        | 確定           | 取洋                               | ۲.<br>I |                 |          |           |          |          |
| 4. 點選 <mark> ~ </mark> 可進行 | 欄位排入        | 予                    |          |              |                                  |         |                 |          |           |          |          |
| 商品 交易                      | 」  成交<br>價格 | 成交 預估<br>股數 收付       | 成交<br>價金 | 融資金/<br>保證金  | 手續費                              | 交易稅     | 證所稅             | 資券<br>利息 | 融券<br>手續費 | 當沖<br>損益 | 交易<br>管道 |
| 小計                         | 1           |                      |          |              | 0                                | 0       | 0               | 0        | 0         | 0        | -        |

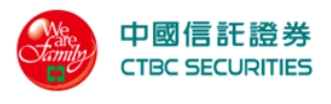

### 2.2 證券帳務

2.2.1 委託紀錄

| _               |                   |                                |                                                                                                    |                   |                                                                                                    |         |          |                                       | -<br>Territeri<br>L | 重面:                 | 示意            |          |          |                            |          |                    |                          |                |   |
|-----------------|-------------------|--------------------------------|----------------------------------------------------------------------------------------------------|-------------------|----------------------------------------------------------------------------------------------------|---------|----------|---------------------------------------|---------------------|---------------------|---------------|----------|----------|----------------------------|----------|--------------------|--------------------------|----------------|---|
|                 | <u> </u>          |                                | 登券<br>TIES                                                                                                    |                   |                                                                                                    |         |          |                                       |                     |                     | 謣             | 券        | 線上服務專    | 国   營業員3                   | 查詢  「    | 帳戶資料               | 登出                       | 首頁             |   |
|                 | 首〕                | 頁 > 證券帳務 > 委                   | 託紀錄                                                                                                    |                   |                                                                                                    |         |          |                                       |                     |                     |               |          |          |                            |          |                    |                          |                |   |
|                 |                   | 委託紀錄                           |                                                                                                    |                   |                                                                                                    |         |          |                                       |                     |                     |               |          |          |                            |          |                    |                          |                |   |
|                 | (                 | 下                              | ₽<br>₽                                                                                                    |                   |                                                                                                    | 委託      |          |                                       |                     | 成3                  | <u>ک</u>      |          |          | 庫存                         |          |                    | 帳務                       |                |   |
|                 |                   | 帳號                             | 證-6164                                                                                                    | -000158           | 3 - 許口 🛛                                                                                                    |         |          |                                       | •                   |                     | 곁             | 至詢區間     | 202      | 2/01/21                    | ÷.       | 2022/02            | 2/17                     |                |   |
|                 |                   | 盤別                             | 全部                                                                                                    |                   |                                                                                                    |         |          |                                       | •                   |                     | 彤             | Q票代碼∕    | 名稱 輸入    | 人代碼                        |          |                    |                          |                |   |
|                 |                   | 交易管道                           | 全部                                                                                                    |                   |                                                                                                    |         |          |                                       | •                   |                     |               |          |          |                            |          |                    |                          |                |   |
|                 |                   |                                |                                                                                                    |                   |                                                                                                    |         |          |                                       |                     |                     | _             |          |          |                            |          |                    |                          |                |   |
|                 |                   |                                |                                                                                                    |                   |                                                                                                    |         |          |                                       | 查詢                  |                     |               | 清除       |          |                            |          |                    |                          |                |   |
|                 |                   | 查詢日期0 202                      | 2/02/17□ 查                                                                                                    | 詢結果□              | 共4筆                                                                                                    |         |          |                                       |                     |                     |               |          |          |                            |          |                    | <b>1</b>                 | 闌位設定           |   |
|                 |                   | 商品<br>▲▼                       | 委託狀態<br>▲▼                                                                                                    | 盤別<br>▲▼          | 交易別<br><b>▲▼</b>                                                                                                    | 借       | 條件<br>▲▼ | 委託<br>價格<br>▲▼                        | 委託<br>股數            | 取消<br>股數            | 成交<br>股數      | 有效<br>股數 | 委託<br>書號 | 委託<br>時間<br>▲▼             | 交易<br>日期 |                    | 回覆<br>訊息                 | 交易<br>管道<br>▲▼ |   |
|                 |                   | 台泥/1101                        | 請洽客服                                                                                                    | 普通                | 現買(普)                                                                                                    | Ν       | ROD      | 市價                                    | 1,000               | 1,000               | 0             | 0        | 333656   | 2022/02/16<br>16:51:46.840 | 2022/02  | 2/16               | 成功                       | 網路             |   |
|                 |                   | 台泥/1101                        | 委託成功                                                                                                    | 普通                | 現買(普)                                                                                                    | Ν       | ROD      | 46.95                                 | 3,000               | 0                   | 0             | 3,000    | D0 0 0 8 | 2022/01/24<br>15:57:26.400 | 2022/0   | 1/24               | 成功                       | 網路             |   |
|                 |                   | 中信金/2891                       | 刪單成功                                                                                                    | 普通                | 現買(普)                                                                                                    | Ν       | ROD      | 市價                                    | 1,000               | 1,000               | 0             | 0        | D0 0 0 1 | 2022/01/21<br>11:23:01.400 | 2022/0   | 1/21               | 成功                       | 網路             |   |
|                 |                   | 中信金/2891                       | 委託失敗                                                                                                    | 普通                | 現買(普)                                                                                                    | N       | ROD      | 市價                                    | 1,000               | 0                   | 0             | 1,000    | 331277   | 2022/01/21<br>11:02:15.610 | 2022/0   | 該<br>1/21 立約<br>戶( | 客戶尚未開<br>網路下單帳<br>〔前台主機〕 | 網路             |   |
|                 |                   |                                |                                                                                                    |                   |                                                                                                    |         |          |                                       |                     | 1                   |               |          |          |                            |          |                    |                          |                |   |
|                 |                   |                                |                                                                                                    |                   |                                                                                                    |         |          |                                       |                     |                     |               |          |          |                            |          |                    |                          |                |   |
|                 | 注〕<br>1. 『<br>□ 若 | 意事項<br>新有資訊以台灣證券<br>告因網路傳輸問題導到 | 交易所回報資料<br>故系統回應訊息:                                                                                                    | 為準。<br>無法正常調      | 負示時□ 請電詰                                                                                                    | 括洽詢客    | 服中心【電    | 部:(02)-6)                             | 639-2345]           | o                   |               |          |          |                            |          |                    |                          |                |   |
|                 | 中國                | 國信託綜合證券                        |                                                                                                    |                   |                                                                                                    |         |          |                                       |                     |                     |               |          |          |                            |          |                    |                          |                |   |
|                 | 地址<br>客服          | 日 台北市南港區經貨<br>發專線D 0800-024365 | 《二路168號3樓(<br>按5再按2 🛛(02)                                                                                                    | 本公司非<br>6639-2345 | 經營信託業務)<br>5 傳真:(02) 66(                                                                                                    | 39-2339 |          |                                       |                     |                     |               |          |          |                            |          |                    | ◎中國信託綜合                  | 合證券版權所有        | 有 |
| 1 1 1           |                   | -17                            |                                                                                                    |                   |                                                                                                    |         |          |                                       |                     |                     |               |          |          |                            |          |                    |                          |                |   |
| <u> 探竹</u><br>1 | F記<br>聖           | <u>明</u><br>避功能没               | おしょう ひょうしょう ひょうしん ひょうしん ひょう ひょうしん ひょうしん ひょうしん ひょうしん ひょうしん ひょう ひょう ひょう ひょう ひょう ひょう ひょう ひょう ひょう ひょう | 铿¥                | € _ <b>_</b>                                                                                                    | 塔       | 劣框       | 政                                     | 「禾                  | 红幻                  | 绕             |          |          |                            |          |                    |                          |                |   |
| 1.<br>2.        | 避                 | 送功兆4<br>擇條件後                   | 5年<br>後按下                                                                                                    | 吸交                | 「」」<br>創即可                                                                                                    | · 查     | 新服       | · · · · · · · · · · · · · · · · · · · | 女委託                 | <b></b> 11.11<br>資彩 | . کلیلار<br>ا |          |          |                            |          |                    |                          |                |   |
|                 | •                 | 由下打                            | 立式選                                                                                                    | —<br>單逞           | <br>咢擇交                                                                                                    | 一易      | 振號       |                                       |                     | <i>X</i> ·          | •             |          |          |                            |          |                    |                          |                |   |
|                 | •                 | 輸入E                            | 日期區                                                                                                    | 間                 |                                                                                                    |         |          |                                       |                     |                     |               |          |          |                            |          |                    |                          |                |   |
|                 | •                 | 由下打                            | 立式選                                                                                                    | 單邊                | 呈擇盤                                                                                                    | 別       | Γ        | 全部                                    | _ <b>`</b>          | Γ.                  | 普通            |          | 、「零      | 股」、                        | 「盤征      | 爱」、                | 、「興                      | ₹櫃」            | ` |
|                 |                   | 「盤」                            | 中零股                                                                                                    |                   |                                                                                                    |         |          |                                       |                     |                     |               |          |          |                            |          |                    |                          |                |   |
|                 | •                 | 輸入用                            | <b>殳</b> 票代                                                                                                    | 碼/                | 名稱                                                                                                    |         |          |                                       |                     |                     |               |          |          |                            |          |                    |                          |                |   |
|                 | •                 | 由下打                            | 立式選                                                                                                    | 單邊                | き 擇交 ないしょう ひょうしょう しょうしょう しょうしょう ひょうしょう しょうしょう しょうしょう しょうしょう しょうしょう しょうしょう しょうしょう しょうしょう しょうしょう しょうしょう しょう | 易       | 管道       | _                                     |                     |                     |               |          |          |                            |          |                    |                          |                |   |

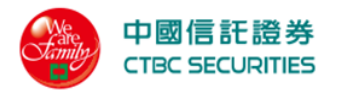

|       | 帳號        | 證-6164-0001 | 583-許X X |       |                | •        |          | 查詢       | 區間       | 2022/        | /01/21                     | 2022/02/       | 17       |          |
|-------|-----------|-------------|----------|-------|----------------|----------|----------|----------|----------|--------------|----------------------------|----------------|----------|----------|
|       | 盤別        | 全部          |          |       |                | •        |          | 股票       | 代碼/名和    | <b>嘴</b> 輸入作 | 弋碼                         |                |          |          |
|       | 交易管道      | 全部          |          |       |                | ▼        |          |          |          |              |                            |                |          |          |
| 3. 點送 | 赛 目 欄位言   | 定 可勾        | 選自訂      | 顯示欄   | 闌位             | 查詢       |          | 清        | 除        | ₩9/ °⊑113    |                            |                |          |          |
|       |           |             |          |       |                | 相        | 闌位詞      | 設定       | ;        |              |                            | X              |          |          |
|       |           | 3           | 託狀態      |       |                | 盤別       |          |          |          | 交易           | 易別                         |                |          |          |
|       |           | 借           |          |       |                | 委託價      | 格        |          |          | 條件           | 4                          |                |          |          |
|       |           | 雪           | 託股數      |       |                | 取消股      | 數        |          |          | 成3           | 交股數                        |                |          |          |
|       |           | 盘 有         | 效股數      |       |                | 委託書      | 號        |          |          | 委請           | 託時間                        |                |          |          |
|       |           | 有           | 效交易日     |       |                | 回覆訊      | 息        |          |          | 交易           | 易管道                        |                |          |          |
|       |           | <b>3</b> :  |          |       |                |          |          |          |          |              |                            |                |          |          |
|       |           | <b>当</b> :  |          |       | 7              | 確定       |          |          | 取消       |              | 11,20,01                   | )2:            |          |          |
| 4. 點達 | 巽▲▼ 可     | 進行欄         | 位排序      |       |                |          |          |          |          |              |                            |                |          |          |
|       | 商品        | 委託狀態 盤別     | 交易別      | 借條件   | 委託<br>價格<br>▲▼ | 委託<br>股數 | 取消<br>股數 | 成交<br>股數 | 有效<br>股數 | 委託書號         | 委託<br>時間<br>▲▼             | 交易<br>日期<br>▲▼ | 回覆<br>訊息 | 交易<br>管道 |
|       | 台泥/1101 訂 | 青洽客服 普通     | 現買(普)    | N ROD | 市價             | 1,000    | 1,000    | 0        | 0        | 333656       | 2022/02/16<br>16:51:46.840 | 2022/02/16     | 成功       | 網路       |
|       | 2.2.2     | 成交          | 紀錄       |       |                |          |          |          |          |              |                            |                |          |          |
|       |           |             |          |       |                | 畫西       | 6示       | 意        |          |              |                            |                |          |          |

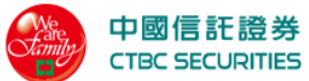

| 中國信託<br>CTBC SECUR                | 登券<br>ITIES                                   |                           |                   |          | 證券 線上服                                 | <b>服務専區 營業</b> | 《員查詢     | 帳戶資料         | 登出 首頁         |
|-----------------------------------|-----------------------------------------------|---------------------------|-------------------|----------|----------------------------------------|----------------|----------|--------------|---------------|
| <br>首頁 > 證券帳務 > 成                 | <b>式</b> 交紀錄                                  |                           |                   |          |                                        |                |          |              |               |
| 成交紀錄                              |                                               |                           |                   |          |                                        |                |          |              |               |
|                                   |                                               |                           |                   |          |                                        |                |          |              |               |
| <u>ا</u> م                        | ₩                                             | 委託                        |                   | 成交       |                                        | 庫存             |          | 帳            | 務             |
| AE Pate                           | *B 0104 0001500 **                            |                           | _                 |          | 本边区明                                   | 0000 /01 /00   | etta ~   | 0000 /00 /17 | <u>es</u>     |
| 41X 507                           | <u>最</u> ~0104~0001383~ <u></u>               |                           | •                 |          | 重改區同                                   | 2022/01/20     |          | 2022/02/17   |               |
| 盤別                                | 全部                                            |                           | •                 |          | 股票代碼/名稱                                | 輸入代碼           |          |              |               |
| 交易管道                              | 全部                                            |                           | •                 |          |                                        |                |          |              |               |
|                                   |                                               |                           |                   |          | 1-1-1-1-1-1-1-1-1-1-1-1-1-1-1-1-1-1-1- |                |          |              |               |
|                                   |                                               |                           | <u></u>           |          |                                        |                |          |              |               |
| 查詢日期0 202                         | 2/01/20~2022/02/17□ ≩                         | ∑詢結果□ 共1筆                 |                   |          |                                        |                |          |              | <b>日</b> 欄位設定 |
| 明細                                | 商品                                            | 交易別                       | 盤別                | 成交<br>均價 | 成交<br>股數                               | 成交<br>價金       | 委託<br>書號 | 筆數           | 交易管道          |
| 明細                                | 台泥/1101                                       | 現買(盤後)                    | 盤後                | 41.85    | 4,000                                  | 167,400        | D0 0 1 0 | 1            | 網路            |
|                                   |                                               |                           |                   |          |                                        |                |          |              |               |
|                                   |                                               |                           |                   | 0        |                                        |                |          |              |               |
| 現買總金額                             |                                               | 167,400                   |                   | 現        |                                        |                | 0        |              |               |
| 資頁總金額<br>                         |                                               | 0                         |                   | 資1       | 買總並額<br>雪總金額                           |                | 0        |              |               |
| 買進總金額                             |                                               | 167,400                   |                   | 賣ы       | 出總金額                                   |                | 0        |              |               |
|                                   |                                               |                           |                   |          |                                        |                |          |              |               |
| 注意事項                              |                                               |                           |                   |          |                                        |                |          |              |               |
| I 若因網路傳輸問題導                       | 致系統回應訊息無法正常顯示時                                | 扣 請電話洽詢客服中心【電             | 話:(02)-6639-2345】 | 0        |                                        |                |          |              |               |
| 中國信託綜合證券                          |                                               | 1.1.1 Mil 74m             |                   |          |                                        |                |          |              |               |
| 地址U 台北市南港區經)<br>客服專線D 0800-024365 | 頁—路168號34要(本公司非經當)<br>5按5再按2回(02)6639-2345 傳真 | ≣記業務)<br>፤:(02) 6639-2339 |                   |          |                                        |                |          | ○中國          | 信託綜合證券版權所有    |
|                                   |                                               |                           |                   |          |                                        |                |          |              |               |
| <u> </u>                          |                                               |                           |                   |          |                                        |                |          |              |               |
| 點選功能這                             | 選單「證券」                                        | 」→證券帳                     | 務「成               | 交紀錄      | <b>表</b> 」                             |                |          |              |               |
| 選擇條件征                             | <b><i></i> </b>                               | 即可查詢歷                     | 史成交               | 紀錄       |                                        |                |          |              |               |
| ● 由下打                             | 立式選單選打                                        | 睪交易帳號                     |                   |          |                                        |                |          |              |               |
| ● 輸入日                             | 日期區間                                          |                           |                   |          |                                        |                |          |              |               |
| ● 由下打                             | 立式選單選打                                        | 睪盤別 「                     | 全部」、              | 「普       | 通」、「                                   | 零股」            | 、「盤往     | 爰」、          | 「興櫃」          |
| 「盤」                               | 中零股」                                          |                           |                   |          |                                        |                |          |              |               |
| ▶ 輸入用                             | 股票代碼/名                                        | 稱                         |                   |          |                                        |                |          |              |               |
| ● 由下打                             | 立式選單選打                                        | 睪交易管道                     |                   |          |                                        |                |          |              |               |

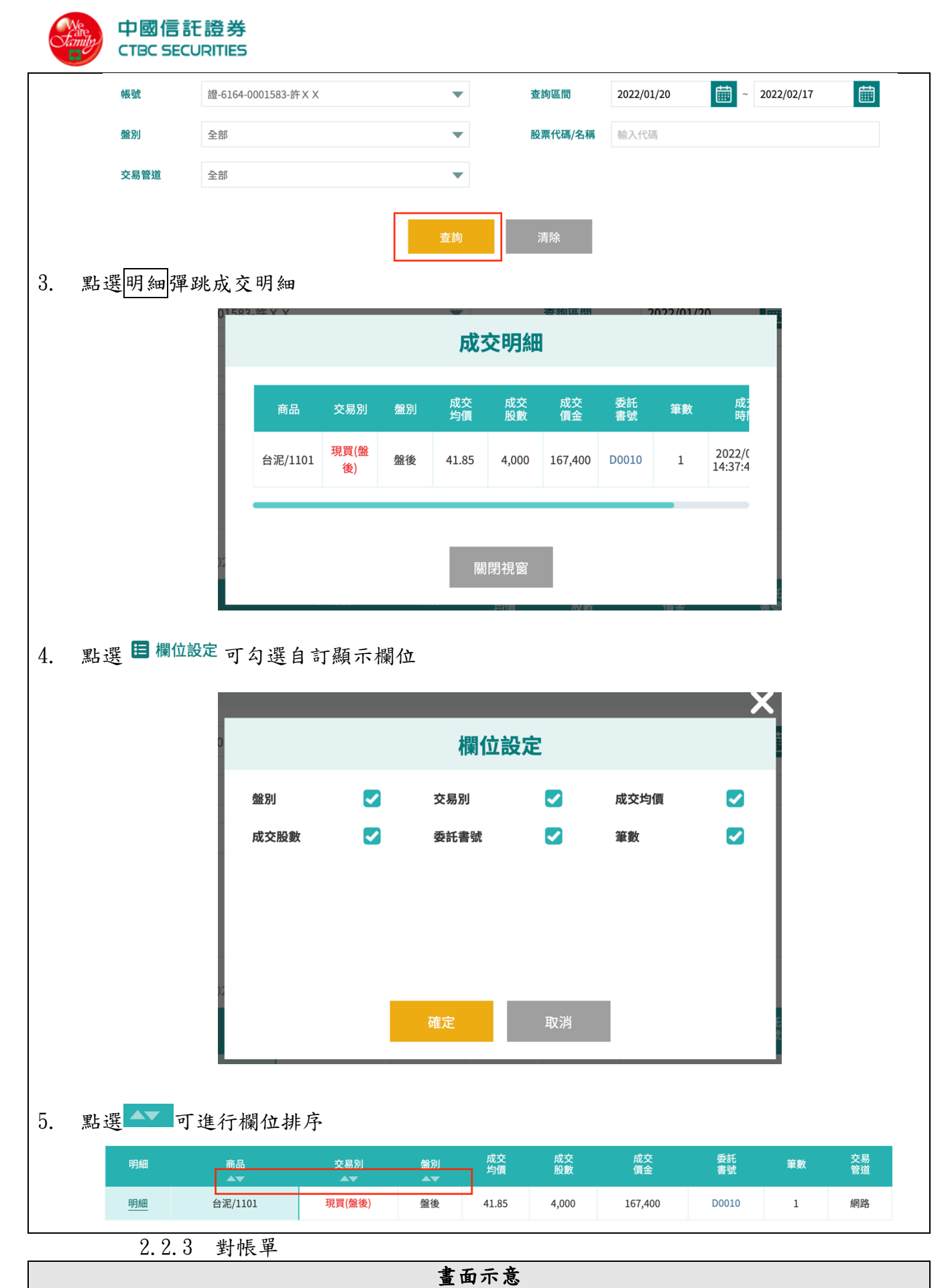
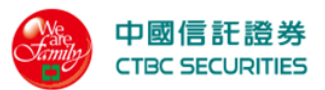

| 首頁〉證券帳務>對体                                                                                                    |                                                                                                    |                                                                                                    |                                                                                          | 超分 标工版份                                   | 守匹 名未良旦的                    | 1 限户員科 豆山       |        |
|----------------------------------------------------------------------------------------------------|----------------------------------------------------------------------------------------------------|----------------------------------------------------------------------------------------------------|------------------------------------------------------------------------------------------|-------------------------------------------|-----------------------------|-----------------|--------|
|                                                                                                    | 帳單                                                                                                    |                                                                                                    |                                                                                          |                                           |                             |                 |        |
| 對帳單                                                                                                    |                                                                                                    |                                                                                                    |                                                                                          |                                           |                             |                 |        |
| 單不                                                                                                    |                                                                                                    | 委託                                                                                                    | 成交                                                                                       |                                           | 庫存                          |                 |        |
|                                                                                                    |                                                                                                    |                                                                                                    |                                                                                          |                                           |                             |                 |        |
| 帳號                                                                                                    | 證-6164-0001                                                                                           | 1583-許口 🛛                                                                                                    | •                                                                                        | 查詢區間                                      | 2022/02/01                  | ~ 2022/02/17    |        |
| 委託別                                                                                                    | 全部                                                                                                    |                                                                                                    | •                                                                                        | 股票代碼/名稱                                   | 輸入代碼                        |                 |        |
| 交易管道                                                                                                    | 全部                                                                                                    |                                                                                                    | -                                                                                        |                                           |                             |                 |        |
|                                                                                                    |                                                                                                    |                                                                                                    |                                                                                          |                                           |                             |                 |        |
|                                                                                                    |                                                                                                    |                                                                                                    | 查詢                                                                                       | 清除                                        |                             |                 |        |
|                                                                                                    |                                                                                                    |                                                                                                    |                                                                                          |                                           |                             |                 |        |
| 查詢日期D 2022/<br>商品                                                                                                    | /02/170 查詢結!                                                                                          | 果□ 共0筆<br>成交日期                                                                                                    | 交割日期                                                                                     | 交易別      成交(                              | 賈格 成交胎                      | ■ 欄<br>受数 淨收付金額 | 位設定    |
|                                                                                                    |                                                                                                    |                                                                                                    |                                                                                          |                                           |                             |                 |        |
|                                                                                                    |                                                                                                    |                                                                                                    |                                                                                          |                                           |                             |                 |        |
| 客版專線[] 0800-024365拶                                                                                                    | 安5再按2 [(02) 6639-2                                                                                    | 2345 傳真:(02) 6639-2339                                                                                            |                                                                                          |                                           |                             | © 中國信託綜合        | 證券版權所有 |
| <u> </u>                                                                                                    | 産單「證                                                                                                  | 券」→證                                                                                                    | 券帳務「對帳單                                                                                  | 1                                         |                             |                 |        |
| <u>說明</u><br>點選功能選<br>選擇條件後                                                                                                    | 星軍「證<br>〔按下 <u>查</u>                                                                                  | 券」→證<br>詞即可查                                                                                                    | 券帳務「對帳單<br>詢對帳單資料                                                                        | L                                         |                             |                 |        |
| <u> 說明</u><br>點選功能選<br>選擇條件後<br>● 由下拉                                                                                                    | 星軍「證<br>室下<br>選<br>軍<br>軍<br>軍<br>軍<br>軍<br>四<br>四                                                    | 券」→證<br>詞即可查<br>選擇交易                                                                                              | 券帳務「對帳單<br>詢對帳單資料<br>賬號                                                                  | L                                         |                             |                 |        |
| <b>說明</b><br>點選功能選<br>● 由下拉<br>● 輸入日                                                                                                    | 送後之引期<br>一章<br>一章<br>一章<br>二章<br>二章<br>二章<br>二章<br>二章<br>二章<br>二章<br>二章<br>二章<br>二章<br>二章<br>二章<br>二章 | 券」→證<br>詞即可查;<br>選擇交易付                                                                                            | 券帳務「對帳單<br>詢對帳單資料<br>長號<br>副 「 <b>今</b> 部、、                                              |                                           | 「晶容」、                       | 「品类.、「          | 11 肌丛  |
| <i>說明</i><br>點選擇條件後<br>● 輸入日<br>● 神<br>+                                                                                                    | <b>墨瓷文引期</b> 式「<br>下選區選信<br>一章軍間單用                                                                    | 券詢選選営                                                                                                    | 券帳務「對帳單<br>詢對帳單資料<br>賬號<br>別 「全部」、                                                       | 」<br>-<br>現股」、                            | 「融資」、                       | 「融券」、「          | 現股嘗    |
| <ul> <li><i>說明</i></li> <li>助此選擇係由</li> <li>● 輸入下</li> <li>● 輸入</li> <li>● 輸入</li> </ul>                                                                                                    | 送 後 立 目 立 「 要<br>單 按 式 期 式 「 票<br>管 査 單 間 單 用 碼                                                       | 券<br>詢選選<br>業<br>が<br>7<br>3<br>3<br>3<br>3<br>3<br>3<br>3<br>3<br>3<br>3<br>3<br>3<br>3<br>3<br>3<br>3<br>3<br>3 | 券帳務「對帳單<br>詢對帳單資料<br>賬號<br>別 「全部」、                                                       | 」<br>- 現股」、                               | 「融資」、                       | 「融券」、「          | 現股當    |
| <ul> <li>説明</li> <li>助選擇●</li> <li>動能件下入下」</li> <li>輸由沖輸由</li> <li>市</li> </ul>                                                                                                    | 送 後 立 J 立 「 要 按 式 期 式 「 <b>下 選 區 選 信 代 選</b> 證 謹 聞 單 用 碼 單                                            | 券詢選選當/選查員/選查員/選查員/選查員/                                                                                            | 券帳務「對帳單<br>詢對帳單資料<br>賬號<br>別 「全部」、「<br>管道                                                | 」<br>-<br>現股」、                            | 「融資」、                       | 「融券」、「          | 現股嘗    |
| <ul> <li>説明</li> <li>點選</li> <li>● 動</li> <li>● 動</li> <li>● 前</li> <li>中</li> <li>輸</li> <li>由</li> <li>沖</li> <li>納</li> <li>由</li> <li>減</li> <li></li> </ul>                                                                                                    | 送金立日立「栗式<br>單按式期式「栗式<br>證查單間單用碼單                                                                      | 券詢選選<br>当<br>丁<br>型<br>選<br>當<br>査<br>計<br>二<br>二<br>二<br>二<br>二<br>二<br>二<br>二<br>二<br>二<br>二<br>二<br>二          | 券帳務「對帳單<br>詢對帳單資料<br>張號<br>別「全部」、<br>管道                                                  | 」<br>- 現股」、<br>查詢區間                       | 「融資」、                       | 「融券」、「          | 現股當    |
| <ul> <li>説明</li> <li>點選●</li> <li>動能件下入下」</li> <li>輸由沖輸由</li> <li>輸動</li> <li>輸動</li> <li>戦</li> <li>●</li> <li>●</li></ul>                                                                                                    | 置後江月江「栗式町丁下選區選信代選 1941年月碼單                                                                            | 券詢選選省/選<br>→可交委」<br>/選<br>/選<br>/2<br>(1583·#××                                                                   | 券帳務「對帳單<br>詢對帳單資料<br>帳號 引「全部」、                                                           | 」<br>- 現股」、<br><sup>查詢區間</sup><br>股票代碼/名稱 | 「融資」、                       | 「融券」、「          | 現股當    |
| <ul> <li>説明</li> <li>點選●</li> <li>功條由輸由沖輸由</li> <li>輸由沖輸由</li> <li>軟動</li> <li>●</li> <li>●</li></ul>                                                                                                    |                                                                                                    | 券詢選 選當/選<br>→可交 委<br>/選<br>/選<br>/選<br>/選<br>/選<br>/選<br>/<br>/<br>/<br>/<br>/<br>/<br>/<br>/<br>/<br>/           | 券帳務「對帳單<br>詢對帳單資料<br>帳號<br>列「全部」、<br>管道<br>、                                             | 」<br>- 現股」、<br>查詢區間<br>股票代碼/名稱            | 「融資」、<br>2022/02/01<br>輸入代碼 | 「融券」、「          | 現股嘗    |
| <ul> <li>親明</li> <li>點選●</li> <li>丁條由輸由沖輸由</li> <li>輸由沖輸由</li> <li>●</li> <li>●</li> &lt;</ul> |                                                                                                    | 券詢選選當/選<br>→可交委」<br>→可交委」<br>4<br>201583.#××                                                                      | <ul> <li>券帳務「對帳單<br/>詢對帳單資料</li> <li>喂號</li> <li>例「全部」、</li> <li>管道</li> <li>(</li></ul> | 」<br>- 現.股.」、<br>查詢區間<br>股票代碼/名稱          | 「融資」、<br>2022/02/01<br>輸入代碼 | 「融券」、「          | 現股當    |

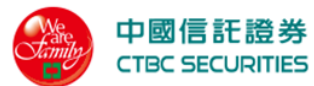

|    |         |                 |                |    |       | X    |
|----|---------|-----------------|----------------|----|-------|------|
|    |         |                 | 欄位設定           |    |       |      |
|    |         | 成交日期            | 交割日期           |    | 交易別   |      |
|    |         | 0 成交價格          | 成交股數           |    | 淨收付金額 |      |
|    |         | 成交價金            | 手續費            |    | 交易稅   |      |
|    |         | 融資自備款/融券擔<br>保品 | 融資金額/融券保證<br>金 |    | 資券利息  |      |
|    |         | 融券手續費           | 原成交日           |    | 沖抵編號  |      |
|    |         | 交易管道            |                |    |       |      |
|    |         |                 |                |    |       |      |
|    |         |                 | 確定             | 取消 |       |      |
|    |         |                 |                |    |       |      |
| 4. | 點選 🔷 可進 | 行欄位排序           |                |    |       |      |
|    | 商品      | 成交日期            | 交割日期 交易界       | IJ | 成交價格  | 成交股數 |
|    |         |                 |                |    |       |      |
|    | 2.2.4   | 整户维持率           |                |    |       |      |
|    |         |                 | 書面示意           |    |       |      |

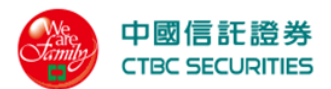

|                  | 中國信託證券<br>CTBC SECURITIES                              | 5                                              |                     |                                   | 證券         | 線上服務                                     | 專區 營  | 業員查詢     | 帳戶資料   | 登出 首頁                                                                                                    |            |
|------------------|--------------------------------------------------------|------------------------------------------------|---------------------|-----------------------------------|------------|------------------------------------------|-------|----------|--------|----------------------------------------------------------------------------------------------------|------------|
|                  | 首頁 > 證券帳務 > 整戶                                         | 維持率                                            |                     |                                   |            |                                          |       |          |        |                                                                                                    |            |
|                  | 整戶維持率                                                  | -                                              |                     |                                   |            |                                          |       |          |        |                                                                                                    |            |
|                  | 帳號                                                     | 證-6164-0001583-許日                              | 0                   | •                                 | 股票代        | 碼/名稱                                     | 輸入代碼  |          |        |                                                                                                    |            |
|                  |                                                        |                                                |                     |                                   |            |                                          |       |          |        |                                                                                                    |            |
|                  |                                                        |                                                |                     | 查詢                                | 清除         |                                          |       |          |        |                                                                                                    |            |
|                  |                                                        |                                                |                     |                                   |            |                                          |       |          |        |                                                                                                    |            |
|                  | 整戶維持率為 %                                               |                                                |                     |                                   |            |                                          |       |          |        |                                                                                                    |            |
|                  | 融資額度                                                   |                                                | 0                   |                                   | 融券額度       |                                          |       | 0        |        |                                                                                                    |            |
|                  | 融資餘額                                                   |                                                | 0                   |                                   | 融券餘額       |                                          |       | 0        |        |                                                                                                    |            |
|                  | 刺餘融資餘額                                                 |                                                | 0                   |                                   | 刺餘融券餘額     | 俱<br>——————————————————————————————————— |       | 0        |        |                                                                                                    |            |
|                  | ·····································                  |                                                | 0                   |                                   | 融券證券市      | 山下应 <i>亚</i><br><br>直                    |       | 0        |        |                                                                                                    |            |
|                  |                                                        |                                                |                     |                                   |            |                                          |       |          |        |                                                                                                    |            |
|                  | 查詢結果□共0筆                                               |                                                |                     |                                   |            |                                          |       |          | 整戶維持率討 | 「算 🔚 欄位設定                                                                                                    |            |
|                  | 明細商品                                                   | 委託別 成交均                                        | ]價 維持率              | 庫存股數 融資自備                         | 款融資金額      | 融資擔保品                                    | 融券保證: | 金融券擔     | 保品 投資  | 損益 參考淨值                                                                                                    |            |
|                  |                                                        |                                                |                     |                                   |            |                                          |       |          |        |                                                                                                    |            |
|                  | 注意事項<br>1.維持率公式說明。<br>2.以上損益試算資料均採試<br>日若因網路傳輸問題導致系    | 「算結果」僅供參考。<br>統回應訊息無法正常顯示時0                    | 請電話洽詢客服中心           | 【電話:(02) <del>-6639-2345】</del> 。 |            |                                          |       |          |        |                                                                                                    |            |
|                  | <b>中國信託綜合證券</b><br>地址0台北市南港區經貿二;<br>客服專線00800-024365按5 | 路168號3樓(本公司非經營信訂<br>再按2 [](02) 6639-2345 傳真:(0 | 業務)<br>2) 6639-2339 |                                   |            |                                          |       |          |        | 。山同信虹纻스锦券防楼6                                                                                                    | <b>新</b> 右 |
|                  |                                                        |                                                |                     |                                   |            |                                          |       |          |        | ₩ ₩ 18 16 16 16 17 10 19 10 19 10 19 10 19 10 19 10 19 10 19 10 19 10 19 10 19 10 19 10 19 10 19 10 19 10 19 10 |            |
| <b>握</b> 佔       | : 台田                                                   |                                                |                     |                                   |            |                                          |       |          |        |                                                                                                    |            |
| <u>फ्रा</u><br>1 | <u></u> 野强功能强                                          | 留「惑劣」                                          | →踏光は                | 医孩「敕日                             | 维技家        |                                          |       |          |        |                                                                                                    |            |
| 1.<br>9          | <b>温达功肥</b> 达<br>罪摆依此後                                 | 十                                              | 可本韵                 | 队彻 正)<br>敕白编姓落                    | ※咨判<br>※咨判 | ]                                        |       |          |        |                                                                                                    |            |
| ∠.               | 这件际什饭                                                  | 按下旦间的 留避理六月                                    | 「旦间」                | 正广 冲打 千                           | 一貝小丁       |                                          |       |          |        |                                                                                                    |            |
|                  | 田下拉式选                                                  | 半选择义勿                                          | 下的                  |                                   |            |                                          |       |          |        |                                                                                                    |            |
| •                | 输入股票代                                                  | 碼/名稱                                           |                     |                                   |            |                                          |       |          |        |                                                                                                    |            |
|                  | 帳號                                                     | 證-6164-0001583-言                               | ŦΧΧ                 | •                                 | , 股        | 票代碼/名稱                                   | 輸入代碼  | 11<br>11 |        |                                                                                                    |            |
|                  |                                                        |                                                |                     | 查詢                                | ;          | 青除                                       |       |          |        |                                                                                                    |            |
| 3.               | 點選 🗉 欄位                                                | 設定可勾選                                          | 自訂顯示                | 、欄位                               |            |                                          |       |          |        |                                                                                                    |            |

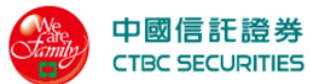

|             |                          |                        |                                                |                                                                                                    |                            |                             |                                                           |                                                                                                    | -                                      | -                                                                                                    | -                   | -                                                                                                    | X                                                                                                    |                                                            |                                                                                             |
|-------------|--------------------------|------------------------|------------------------------------------------|----------------------------------------------------------------------------------------------------|----------------------------|-----------------------------|-----------------------------------------------------------|----------------------------------------------------------------------------------------------------|----------------------------------------|----------------------------------------------------------------------------------------------------|---------------------|----------------------------------------------------------------------------------------------------|----------------------------------------------------------------------------------------------------|------------------------------------------------------------|---------------------------------------------------------------------------------------------|
|             |                          |                        |                                                |                                                                                                    |                            |                             | 欄位                                                        | 設定                                                                                                    |                                        |                                                                                                    |                     |                                                                                                    |                                                                                                    |                                                            |                                                                                             |
|             |                          |                        | 委託                                             | 別                                                                                                    |                            | 咸                           | <b>戈交均</b> 價                                              | I                                                                                                    | ~                                      | 維持                                                                                                    | ×                   | ~                                                                                                    |                                                                                                    |                                                            |                                                                                             |
|             |                          |                        | 庫存                                             | 股數                                                                                                    |                            | 帚                           | 蚀資自備款                                                     | I                                                                                                    | <b>~</b>                               | 融資                                                                                                    | 金額                  | <ul> <li>Image: A start of the start of the start of</li></ul> |                                                                                                    |                                                            |                                                                                             |
|             |                          |                        | 融資                                             | 擔保品                                                                                                    | <b>~</b>                   | 哥                           | 快券保證金                                                     | l                                                                                                    | <b>~</b>                               | 融券                                                                                                    | 擔保品                 | <ul> <li></li> </ul>                                                                                                    |                                                                                                    |                                                            |                                                                                             |
|             |                          |                        | 預估                                             | 利息                                                                                                    |                            | ħ                           | 「價                                                        |                                                                                                    |                                        | 市值                                                                                                    |                     | C                                                                                                    |                                                                                                    |                                                            |                                                                                             |
|             |                          |                        | 投資                                             | 損益                                                                                                    | <b>~</b>                   | 4391                        | 參考淨值                                                      | l                                                                                                    | <b>~</b>                               |                                                                                                    |                     |                                                                                                    | E.                                                                                                    |                                                            |                                                                                             |
|             |                          |                        | IJ                                             |                                                                                                    |                            |                             |                                                           |                                                                                                    |                                        |                                                                                                    |                     |                                                                                                    | ÷.                                                                                                    |                                                            |                                                                                             |
|             |                          |                        | L                                              |                                                                                                    |                            | 確                           | 定                                                         |                                                                                                    | 取消                                     |                                                                                                    |                     |                                                                                                    |                                                                                                    |                                                            |                                                                                             |
|             |                          |                        |                                                |                                                                                                    | _                          |                             |                                                           |                                                                                                    |                                        | _                                                                                                    | _                   | _                                                                                                    |                                                                                                    |                                                            |                                                                                             |
| . 黑         | 出選 🖁 整                   | 戶維持                    | 率試算 進                                          | 入 <u>2.2</u>                                                                                                    | <u>. 4. 1</u>              | 整户維                         | <u>ŧ持率</u> 言                                              | 式 <u>算</u>                                                                                                    |                                        |                                                                                                    |                     |                                                                                                    |                                                                                                    |                                                            |                                                                                             |
| 黑           | 出選明細                     | 彈跳                     | 個股維                                            | 持率明                                                                                                    | 細                          |                             |                                                           |                                                                                                    |                                        |                                                                                                    |                     |                                                                                                    |                                                                                                    |                                                            |                                                                                             |
|             |                          | J I 7/14               |                                                |                                                                                                    |                            |                             |                                                           |                                                                                                    |                                        |                                                                                                    |                     |                                                                                                    |                                                                                                    |                                                            |                                                                                             |
|             |                          | 1 ->0                  |                                                | 43   74                                                                                                    |                            | 佃田                          | 四级 古支                                                     | 日日本田                                                                                                    |                                        |                                                                                                    |                     |                                                                                                    |                                                                                                    |                                                            |                                                                                             |
|             |                          | <b>1 1 1 1</b>         |                                                |                                                                                                    |                            | 個朋                          | <b>殳維</b> 持率                                              | 四細                                                                                                    |                                        |                                                                                                    |                     |                                                                                                    |                                                                                                    |                                                            |                                                                                             |
|             | 商品                       | 委託別                    | 成交日期                                           | 委託<br>書號                                                                                                    | 庫存<br>股數                   | 個別                          | <b>殳維持率</b><br><sub>維持率</sub>                             | 至 <b>明細</b><br>融資<br>自備款                                                                                                    | 融資金額                                   | 融資<br>擔保品                                                                                                    | 融券<br>保證金           | 融券<br>擔保品                                                                                                    | 預估利息                                                                                                    | 市價                                                         |                                                                                             |
|             | 商品<br>中鋼/2002            | 委託別<br>融資              | 成交日期<br>2021/07/07                             | 委託<br>書號<br>0A0579-<br>000222556                                                                                                    | 庫存<br>股数<br>1,000          | <b>個臣</b><br>單價<br>22.22    | <b>殳維持率</b><br><sup>維持率</sup><br>81.33%                   | 医 <b>明細</b><br>融資<br>自備款<br>0                                                                                                    | 融資<br>金額<br>36,000                     | 融資<br>擔保品<br>0                                                                                                    | 融券<br>保證金           | 融券<br>擔保品                                                                                                    | 預估<br>利息<br>581                                                                                                    | <b>市價</b><br>29.30                                         | :                                                                                           |
|             | 商品<br>中鋼/2002<br>中鋼/2002 | 委託別<br>融資<br>融資        | 成交日期<br>2021/07/07<br>2021/07/07               | 委託<br>書號<br>0A0579-<br>000222556<br>0A0579-<br>000222556                                                                                                    | 庫存<br>股數<br>1,000          | 個別<br>単價<br>22.22<br>22.22  | <b>殳維持率</b><br><sup>維持率</sup><br>81.33%<br>63.69%         | 5 <b>明細</b>                                                                                                    | 融資<br>金額<br>36,000<br>46,000           | 融資<br>擔保品<br>0<br>0                                                                                                    | 融券保證金               | 融券<br>擔保品<br>-                                                                                                    | 預估<br>利息<br>581<br>347                                                                                                    | 市價<br>29.30<br>29.30                                       | :                                                                                           |
|             | 商品<br>中鋼/2002<br>中鋼/2002 | 委託別<br>融資<br>融資        | 成交日期<br>2021/07/07<br>2021/07/07               | <del>委託</del><br>書號<br>0A0579-<br>000222556<br>0A0579-<br>000222556<br><b>小計</b>                                                                                                    | 庫存<br>股數<br>1,000<br>1,000 | 個別<br>単何<br>22.22<br>22.22  | <b>殳維持率</b><br>維持率<br>81.33%<br>63.69%                    | E明細<br>自備款<br>の<br>の<br>の<br>の                                                                                                    | 融資<br>金額<br>36,000<br>46,000<br>82,000 | 融資<br>擔保品<br>の<br>の<br>の                                                                                                    | 融券<br>保證金<br>-<br>- | 融券<br>擔保品<br>-<br>-                                                                                                    | 預估<br>利息<br>581<br>347<br><b>928</b>                                                                                                    | 市價<br>29.30<br>29.30<br>-                                  | 1                                                                                           |
|             | 商品<br>中鋼/2002<br>中鋼/2002 | 委託別<br>融資<br>融資        | 成交日期<br>2021/07/07<br>2021/07/07               | 委託<br>書號<br>0A0579-<br>000222556<br>0A0579-<br>000222556<br><b>小計</b>                                                                                                    | 庫存<br>股數<br>1,000<br>1,000 | 個別<br>單個<br>22.22<br>22.22  | <b>殳維持率</b><br><sup>維持率</sup><br>81.33%<br>63.69%         | SPJAH<br>副備款<br>0<br>0<br>0<br>0                                                                                                    | 融資<br>金額<br>36,000<br>46,000<br>82,000 | 融資<br>擔保品<br>0<br>0<br>0                                                                                                    | 融券<br>保證金<br>-<br>0 | 融券<br>擔保品<br>-<br>0                                                                                                    | 預估<br>利息<br>581<br>347<br><b>928</b>                                                                                                    | 市俱<br>29.30<br>29.30<br>-                                  |                                                                                             |
|             | 商品<br>中鋼/2002<br>中鋼/2002 | 委託別<br>融資<br>融資        | 成交日期<br>2021/07/07<br>2021/07/07               | 委託<br>書號<br>0A0579-<br>000222556<br>0A0579-<br>000222556<br>小計                                                                                                    | 庫存<br>股数<br>1,000          | <b>個別</b><br>22.22<br>22.22 | <b>殳維持率</b><br><sup>維持率</sup><br>81.33%<br>63.69%<br>關閉視窗 | E明細<br>副償却<br>の<br>の<br>の<br>し<br>の                                                                                                    | 融資<br>金額<br>36,000<br>46,000<br>82,000 | 融資<br>擔保品<br>0<br>0                                                                                                    | 融券<br>保證金<br>-<br>0 | 融券<br>擔保品<br>-<br>0                                                                                                    | 預估<br>利息<br>581<br>347<br><b>928</b>                                                                                                    | <b>市價</b><br>29.30<br>29.30                                |                                                                                             |
| <b>王</b> 思。 | 商品<br>中鋼/2002<br>中鋼/2002 | 委託別<br>融資<br>融資<br>可 進 | 成交日期<br>2021/07/07<br>2021/07/07               | 2<br>変託<br>書號<br>0A0579-<br>000222556<br>0A0579-<br>00022556<br>小計                                                                                                    | 庫存<br>股數<br>1,000<br>1,000 | 個<br>22.22<br>22.22         | <b>殳維持率</b><br><sup>維持率</sup><br>81.33%<br>63.69%<br>關閉視窗 | SPJAE Alight Control of the second second secon | 融資 36,000 46,000 82,000                | 融資<br>擔保品<br>0<br>0                                                                                                    | 融券<br>保證金<br>-<br>0 | 融券<br>擔保品<br>-<br>0                                                                                                    | 預估<br>利息<br>347<br>928                                                                                                    | 市俱<br>29.30<br>-                                           |                                                                                             |
| 聖而          | 商品<br>中鋼/2002<br>中鋼/2002 | 委託別<br>融資<br>融資<br>可進  | 成交日期<br>2021/07/07<br>2021/07/07               | 田田<br>田田<br>田<br>田<br>田 | 庫存<br>股數<br>1,000<br>1,000 | (個) 22.22 22.22             | <b>殳維持率</b> 81.33% 63.69% 關閉視窗 融賣自備款                      | SPJA田<br>副備款<br>の<br>の<br>の<br>の<br>の<br>の<br>の<br>の<br>の<br>の<br>の<br>の<br>の                                                                                                    | 融資                                     | 融資<br>境保品 0 0 0 0 6 6 6 6 6 6 6 6 6 6 6 6 6 6 6 6 6 7 7< | 融券<br>保證金<br>-<br>0 | 融券<br>擔保品<br>-<br>の<br>酸券携                                                                                                    | 預估<br>581<br>347<br>928                                                                                                    | 市債       29.30       29.30       -                         | :<br>:<br>:<br>:<br>:<br>:<br>:<br>:<br>:<br>:<br>:<br>:<br>:<br>:<br>:<br>:<br>:<br>:<br>: |
| 黑           | 商品<br>中鋼/2002<br>中鋼/2002 | 委託别<br>融資<br>融資        | 成交日期<br>2021/07/07<br>2021/07/07<br>2021/07/07 | 委託       0A0579-       000222556       0A0579-       000222556       小計                                                                                                    | 庫存<br>股數<br>1,000<br>1,000 | (個) 単字段数                    | <b>殳維持李</b>                                               | SPJA田<br>自備款<br>0<br>0<br>0<br>0<br>0<br>0<br>0<br>0<br>0<br>0<br>0<br>0<br>0                                                                                                    | 融資 金額 36,000 46,000 82,000             | 融資<br>擔保品                                                                                                    | 融券<br>保證金<br>-<br>0 | <u>融券</u><br>造保品<br>-<br>-<br>の<br>融券援                                                                                                    | 7月11日<br>7月11日<br>7月111日<br>7月111日<br>7月111日<br>7月111日<br>7月111日<br>7月111日<br>7月1111日<br>7月11111<br>7月111111111<br>7月1111111111 | 市價       29.30       29.30       -       -       -       - | :<br>:<br>:<br>:<br>:<br>:<br>:<br>:<br>:<br>:<br>:<br>:                                    |

### 畫面示意

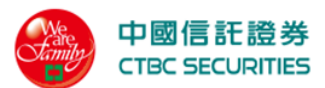

| 中國信託證券<br>CTBC SECURITIES                                             |                                    |                     | 證券   | 線上服務專區 | 營業員查詢 | 帳戶資料 | 登出             |
|-----------------------------------------------------------------------|------------------------------------|---------------------|------|--------|-------|------|----------------|
| 首頁 > 證券帳務 > 整戶維持率 > 整戶約                                               | 推持率試算                              |                     |      |        |       |      |                |
| 整戶維持率試算                                                               |                                    |                     |      |        |       |      |                |
|                                                                       | 1                                  |                     |      |        |       |      |                |
|                                                                       | 試算方法                               | 請選擇試算方法             | •    |        |       |      |                |
|                                                                       |                                    |                     |      |        |       |      |                |
|                                                                       |                                    | 送出試算                | 返回   |        |       |      |                |
|                                                                       |                                    |                     |      |        |       |      |                |
| 平倉建議規則說明                                                              |                                    |                     |      |        |       |      |                |
| 本公司沖帳規則採<先進先出>□ 指定沖銷需注<br>電話:04-22468800 分機:136 營業員:李□ □              | 營業員。                               |                     |      |        |       |      |                |
| <b>試算說明</b><br>1. 計算結果僅供參考I 不做進出依據。                                   |                                    |                     |      |        |       |      |                |
| <ol> <li>提高整戶維持率計算規則回委託別(先資後</li> <li>提高整戶維持率計算規則回委託別(先資後)</li> </ol> | □時整戶維持率>200% 則<br>券) → 個股維持率 (先低後  | 不提供整戶維持率試算。<br>&高)。 |      |        |       |      |                |
| 中國信託綜合證券                                                              |                                    |                     |      |        |       |      |                |
| 地址D 台北市南港區經貿二路168號3樓(本公)<br>客服專線D 0800-024365按5再按2 D(02) 6639-        | 司非經營信託業務)<br>2345 傳真:(02) 6639−233 | 9                   |      |        |       |      | ▷ 中國信託綜合證券版權所有 |
|                                                                       |                                    |                     |      |        |       |      |                |
| 操作說明                                                                  |                                    |                     | 1    |        |       |      |                |
| 1. 由下拉式選單選擇                                                           | :試算方法                              | ,選擇「提高              | 整户维持 | 寺率%」   |       |      |                |
| r                                                                     |                                    |                     |      | -      |       |      |                |
|                                                                       | 試算方法                               | 提高整戶維持率(%)          | •    |        |       |      |                |
|                                                                       | 目標維持率                              | - 0.01              | +    |        |       |      |                |
|                                                                       |                                    |                     |      |        |       |      |                |
|                                                                       |                                    |                     | _    | _      |       |      |                |
|                                                                       |                                    | 送出試算                |      | 返回     |       |      |                |
| ● 龄入日梗始技                                                              | 态                                  |                     |      |        |       |      |                |
|                                                                       | +                                  |                     |      |        |       |      |                |
|                                                                       | 試質方法                               | 提高整戶維持率(%)          | -    |        |       |      |                |
|                                                                       | ац <del>ун</del> / Ј / Д           |                     | •    | 7      |       |      |                |
|                                                                       | 目標維持率                              | - 0.01              | +    |        |       |      |                |
|                                                                       |                                    |                     |      | _      |       |      |                |
|                                                                       |                                    |                     |      |        |       |      |                |
|                                                                       |                                    | 送出試算                |      | 返回     |       |      |                |
| ● 按下送出試算                                                              | 即可試算                               | 整戶維持率結              | 果資料  |        |       |      |                |

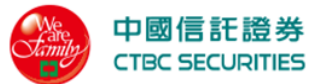

|            | 試算方法 提高整戶維持率(%) ▼    |  |
|------------|----------------------|--|
|            | 目標維持率 - 0.01 +       |  |
|            | 送出試算返回               |  |
| 2. 由下拉式選單選 | 選擇試算方法,選擇「增加現金/加減部位」 |  |
|            | 試算方法 增加現金/加減部位 🔻     |  |
|            | 增加現金 - 0 +           |  |
|            | 增加新部位 增加             |  |

委託書號

- 輸入增加現金
- 點選增加,彈跳增加新部位視窗

減碼舊部位

減碼類型

減碼

減碼股數

股票代號

目前不存在減碼舊部位

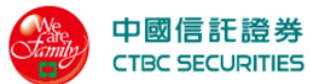

|                          |                                                                                                    |                                                                                                    |                                                                                                    |                      | 増け                           | 回新部位                                                        | i                                                                     |                            |                                     |                                |               |
|--------------------------|----------------------------------------------------------------------------------------------------|----------------------------------------------------------------------------------------------------|----------------------------------------------------------------------------------------------------|----------------------|------------------------------|-------------------------------------------------------------|-----------------------------------------------------------------------|----------------------------|-------------------------------------|--------------------------------|---------------|
|                          |                                                                                                    | 5                                                                                                    | 託別                                                                                                    | 融資調                  | 融券                           |                                                             |                                                                       |                            |                                     |                                |               |
|                          |                                                                                                    | Re la constante de la constante de la constant | 票代碼                                                                                                    | 請輸入代碼                |                              | Q                                                           |                                                                       |                            |                                     |                                |               |
|                          |                                                                                                    | R                                                                                                    | 票股數                                                                                                    | _                    |                              | +                                                           |                                                                       |                            |                                     |                                |               |
|                          |                                                                                                    |                                                                                                    | 西価格                                                                                                    | 25/亩 1               | いた / 古                       |                                                             |                                                                       |                            |                                     | -                              |               |
|                          |                                                                                                    | RQ                                                                                                    | 示调恰                                                                                                    |                      | 「「「」「「」」                     | +                                                           |                                                                       |                            |                                     |                                |               |
|                          |                                                                                                    |                                                                                                    |                                                                                                    | _                    |                              |                                                             |                                                                       |                            |                                     |                                |               |
|                          |                                                                                                    |                                                                                                    |                                                                                                    |                      | 新增                           | 1                                                           | 取消                                                                    |                            |                                     |                                |               |
| 點習                       | 建减碼                                                                                                    | ,彈跳                                                                                                    | 減碼舊音                                                                                                    | 化祝窗                  | i                            |                                                             |                                                                       |                            |                                     |                                |               |
| 1                        |                                                                                                    | • • • • •                                                                                                    |                                                                                                    |                      |                              |                                                             |                                                                       |                            |                                     |                                |               |
| > 證券帳務                   | 5 > 整戶維持3                                                                                                    | 率 > 整戶維持                                                                                                    | 率試算                                                                                                    |                      |                              | -                                                           | -                                                                     | -                          |                                     |                                |               |
| > 證券帳務                   | 5 > 整戶維持3                                                                                                    | 率 > 整戶維持                                                                                                    | 率試算                                                                                                    |                      | 減碼奮                          | 售部位                                                         |                                                                       |                            |                                     |                                |               |
| > 證券帳務<br>減碼<br>舊部位      | 5 > 整戶維持<br>現金<br>償還                                                                                                    | 率 > 整戶維持<br>現券<br>償還                                                                                                    | 率試算 股數                                                                                                    | 股票<br>名稱             | 減碼會                          | <b>售部位</b>                                                  | 委託書號<br>-序號                                                           | 留存<br>股數                   | 單價                                  | 維持率                            | 自備款           |
| > 證券帳務<br>減碼<br>舊部位<br>● | ;> 整戶維持<br>現金<br>償還                                                                                                    | ¥ > 整戶維持<br>現券<br>償還                                                                                                    | 率試算<br>股數<br>1,000                                                                                                    | 股票名稱台泥               | <b>ांग ता</b> है<br>इसी क्र  | <b>生命的</b><br>交易日<br>2021/06/09                             | 委託書號<br>-序號<br>OP123<br>-12345674                                     | 留存<br>股數<br>1,000          | 單價<br>33.331234                     | <u>维持率</u><br>78.05%           | 自備款           |
| > 證券帳務<br>減碼<br>●<br>○   | 2 /// · · · · · · · · · · · · · · · · ·                                                                                             | 率 > 整戶維持<br>現券<br>償還<br>○                                                                                                    | 率試算<br>股数<br>1,000<br>1,000                                                                                                    | 股票<br>名稱<br>台泥<br>台泥 | <b>減碼</b><br>委託別<br>融資<br>融資 | 会部位           交易日           2021/06/09           2021/06/09 | 委託書號<br>-序號           0P123<br>-12345674           0P123<br>-12345674 | 留存<br>股數<br>1,000<br>1,000 | <b>単個</b><br>33.331234<br>33.331234 | <b>維持率</b><br>78.05%<br>78.05% | 自備款<br>0<br>0 |
| > 證券帳務 送碼 董部位 ○          | → <sup>2</sup> <sup>2</sup> <sup>2</sup> <sup>2</sup> <sup>2</sup> <sup>2</sup> <sup>2</sup> <sup>2</sup> <sup>2</sup> <sup>2</sup> | 率 > 整戶維持       現券       ①       ○                                                                                                    | 率試算<br><sup> </sup><br><sup> </sup><br><sup> </sup><br><sup> </sup><br><sup> </sup><br><sup> </sup><br><sup> </sup><br><sup> </sup> | 股票<br>名稱<br>台泥<br>台泥 | <b>減碼</b><br>委託別<br>融資<br>融資 | <b>生まれた</b><br>交易日<br>2021/06/09<br>2021/06/09              | 委託書號<br>-序號<br>-PF號<br>-12345674<br>OP123<br>-12345674                | 留存<br>股数<br>1,000<br>1,000 | <b>單個</b><br>33.331234<br>33.331234 | <b>維持率</b><br>78.05%<br>78.05% | 自備款<br>0      |

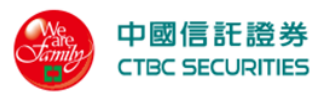

| 試算方法     | 增加現金, | /加減部位  | •        |       |    |
|----------|-------|--------|----------|-------|----|
| 增加現金     | -     | 0.01   | +        |       |    |
| 增加新部位    | 增加    |        |          |       |    |
| 股票代      | 號     | 股票股數   | 委託別      | 股票價格  | 刪除 |
| 中鋼/2     | 002   | 1,000  | 融資       | 38.95 | ŵ  |
| 減碼舊部位    | 減碼    |        |          |       |    |
| 減碼類型     | 減碼股數  | 數 股票代验 | 虎 成交日期   | 委託書號  | 刪除 |
|          |       | 目前     | 不存在減碼舊部位 |       |    |
|          |       |        |          |       |    |
|          |       | 送出試算   | 返回       |       |    |
| 225 銀行帳戶 |       |        |          |       |    |
|          |       | 書面方    | 下意       |       |    |

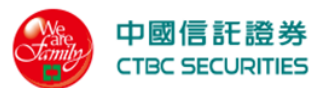

|    | 中國信託證券<br>CTBC SECURITIE                                                                                                    | \$<br>5                                                                                                    |                                                    | 證券  | 線上服務専區 | 營業員查詢 | 帳戶資料    | 登出 首頁        |   |
|----|----------------------------------------------------------------------------------------------------|----------------------------------------------------------------------------------------------------|----------------------------------------------------|-----|--------|-------|---------|--------------|---|
|    | 首頁 > 證券帳務 > 銀行                                                                                                    | 帳戶                                                                                                    |                                                    |     |        |       |         |              |   |
|    | 銀行帳戶                                                                                                    |                                                                                                    |                                                    |     |        |       |         |              |   |
|    | 帳號                                                                                                    | 證-6164-0001583-許□ □                                                                                                    | •                                                  |     |        |       |         |              |   |
|    |                                                                                                    |                                                                                                    | 查詢                                                 | 清除  |        |       |         |              |   |
|    | 交割帳號                                                                                                    |                                                                                                    |                                                    |     |        | 帳戶    | 餘額/不足金額 | 狀態           |   |
|    | 8 2 2 -XXXXXX                                                                                                    | KX1 5 8 6                                                                                                    |                                                    |     |        |       | -       |              |   |
|    | 8 2 2 -XXXXXX                                                                                                    | XX1 5 8 6                                                                                                    |                                                    |     |        |       |         |              |   |
|    | 8 2 2 -XXXXXX                                                                                                    | XX1 5 8 6                                                                                                    |                                                    |     |        |       | _       |              |   |
|    | <ul> <li>注意事項</li> <li>4. 本頁資和口不得做為".4.</li> <li>4. 本資料確選供以中國信</li> <li>3. 已參加銀行「萬股過」</li> <li>4. 本資料僅選供參考使用印</li> <li>2. 若因網路傳輸問題導效</li> <li>4. 本資料僅選供參考使用印</li> <li>2. 若因網路傳輸問題導效</li> <li>中國信託綜合證券</li> <li>地址口 台北市南港區穩壓</li> <li>3. 密啟專約口 0800-024365464</li> </ul> | 等款餘額證明"或往來憑證之用。<br>任銀行做為證券交割條戶使用之客戶。<br>業務之客戶口請使用中國信託網路銀行查該<br>實際帳戶餘額請以往來鏡行帳務資料為2<br>続回應訊息無法正常購示時口請電話洽納<br>路168號3壞(本公司非經營信託業務)<br>再按2 D(02) 6639-2345 傳真(02) 6639-23 | 前主帳戶之帳戶餘額。<br>產。<br>客服中心【電話:(02)-6639-2345】。<br>39 |     |        |       | 01      | 中國信託綜合證券版權所有 | 6 |
| 操作 | : <u>說明</u>                                                                                                    |                                                                                                    |                                                    |     |        |       |         |              |   |
| 1. | 點選功能選                                                                                                    | 單「證券」→認                                                                                                    | 登券帳務「銀行帕                                           | 長戶」 |        |       |         |              |   |
| 2. | 選擇條件後                                                                                                    | 按下查詢即可查                                                                                                    | 查询交割銀行資料                                           | 斜   |        |       |         |              |   |
|    | ● 由下拉                                                                                                    | 式選單選擇交易                                                                                                    | 易帳號                                                |     |        |       |         |              |   |
|    | 帳號                                                                                                    | 證-6164-0001583-許XX                                                                                                    | •                                                  |     |        |       |         |              |   |
|    |                                                                                                    |                                                                                                    | 查詢                                                 |     | 清除     |       |         |              |   |
|    | 2.2.                                                                                                    | 6 應收付款                                                                                                    |                                                    |     |        |       |         |              |   |
|    |                                                                                                    |                                                                                                    | 畫面                                                 | 示意  |        |       |         |              |   |

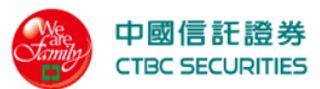

|                | 中國信託證券<br>CTBC SECURITIE                                                                                                    | <b>5</b>                                                        |                       | 證券                | 暞上服務専區  | 營業員查詢    | 帳戶資料 登出    | 首頁      |
|----------------|----------------------------------------------------------------------------------------------------|-----------------------------------------------------------------|-----------------------|-------------------|---------|----------|------------|---------|
|                | 首頁 > 證券帳務 > 應收                                                                                                    | 7.付款                                                            |                       |                   |         |          |            |         |
|                | 應收付款                                                                                                    |                                                                 |                       |                   |         |          |            |         |
|                | 帳號                                                                                                    | 證-6160-1254579-百000日                                            | •                     | 查詢條件              | 未交割款    | ζ        |            | •       |
|                |                                                                                                    |                                                                 |                       | _                 |         |          |            |         |
|                |                                                                                                    |                                                                 | 查詢                    | 清除                |         |          |            |         |
|                | 查詢區間[] 2022/                                                                                                    | 02/17 <sup>~</sup> 2022/02/17] 查詢結果[ 共0筆                        |                       |                   |         |          | <b>=</b> # | 闌位設定    |
|                | 成交日期                                                                                                    | 交割日期                                                            | 應收金額                  | 應付金額              | 留置款     | 當沖損益     | 淨收付金額      | i       |
|                | 總計                                                                                                    |                                                                 | 0                     | 0                 | 0       | 0        | 0          |         |
|                |                                                                                                    |                                                                 |                       |                   |         |          |            |         |
|                | 注意事項<br>1.依規定每筆委託交易手續<br>2.以上資料依各分公司所<br>2.若因網路傳輸問題導致系                                                                                                    | 賣費最低20元。<br>春發紙本對帳單為主。<br>5統回應訊息無法正常顯示時1 請電話洽詢客殿中4              | 〉【電話:(02)-6639-2345】。 |                   |         |          |            |         |
|                | 中國信託綜合證券<br>地址日台北市南港區經貿二<br>客服專線D 0800-024365按                                                                                                    | -路168號3樓(本公司非經營信託業務)<br>5再投2 [](02) 6639-2345 傳真:(02) 6639-2339 |                       |                   |         |          | ℃中國信託綜{    | 合證券版權所有 |
| 1.00 .11       |                                                                                                    |                                                                 |                       |                   |         |          |            |         |
| <u>操作</u><br>1 | <u>說明</u><br>1111日 - 1111日 - 1111日 - 1111日 - 1111日 - 1111日 - 111日 - 111日 - 111日 - 11日 - 11 | 四「-1水火 、-1水火                                                    | 北方「広ルノ                | L +6              |         |          |            |         |
| 1.<br>9        | 點選切能選   選擇條件後                                                                                                    | 中 證券」 <b>7</b> 證券<br>坎下本詢即可本詢                                   | 依務 應收作<br>確此什款答求      | <b>丁</b> 秋 」<br>江 |         |          |            |         |
| Δ.             | ● 由下拍                                                                                                    | 式選單選擇交易帳                                                        | 心仪门承貝作                | .1                |         |          |            |         |
|                | <ul> <li>● 由下拉</li> </ul>                                                                                                    | 式選單選擇查詢條                                                        | ‴<br>件 「未交割           | 款」、「              | 查詢區     | 間」       |            |         |
|                | 帳號                                                                                                    | 證-6160-1254579-百 * * * * 員                                      | •                     | 查詢                | 条件    查 | _<br>詞區間 |            | •       |
|                | 杏甸原問                                                                                                    | 2022/02/17 🟥 🗧 20                                               | 22/02/17              |                   |         |          |            |         |
|                | 車可徳目                                                                                                    | 2022/02/11                                                      |                       |                   |         |          |            |         |
|                |                                                                                                    |                                                                 | 查詢                    | 清阳                | \$      |          |            |         |
|                | 2.3 該                                                                                                    | 登券損益                                                            |                       |                   |         |          |            |         |
|                | 2.3                                                                                                    | 1 未實現捐益(庫)                                                      | )                     |                   |         |          |            |         |

畫面示意

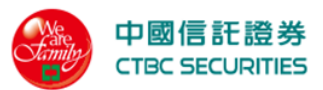

|           |                                                                                    | <b>5</b>                                                        |                        | 證券 線」        | ∟服務專區   營業員查詢   | 帳戶資料 登出 首頁     |
|-----------|------------------------------------------------------------------------------------|-----------------------------------------------------------------|------------------------|--------------|-----------------|----------------|
|           | 首頁 > 證券帳務 > 損益                                                                     | 查詢                                                              |                        |              |                 |                |
|           | 損益查詢                                                                               |                                                                 |                        |              |                 |                |
|           |                                                                                    |                                                                 |                        |              |                 |                |
|           | 単イ                                                                                 | 委託                                                              | 成                      | ×            | 庫存              | 帳務             |
|           | 帳號                                                                                 | 證-6164-0001583-許口 []                                            | •                      | 損益條件         | 未實現損益           | ▼              |
|           | 四 吉 kg /LL                                                                         |                                                                 |                        | 四西小阳东水和      |                 |                |
|           | 貝頁陈計                                                                               | 庫仔貝員                                                            | •                      | 版录10時/石柟     | 判別人行动的          |                |
|           |                                                                                    |                                                                 | 查詢                     | 清除           |                 |                |
|           |                                                                                    |                                                                 |                        |              |                 |                |
|           | 查詢日期 2022/                                                                         | 02/17[] 查詢結果[] 共0筆                                              |                        |              |                 | ■ 欄位設定         |
|           | 動作明細                                                                               | 商品 委託別 庫存股數 市伯                                                  | 賈 市值 損益兩平價 成3          | 交均價 投入成本     | 投資損益  參考淨值  報酬率 | 可調成本股數 試算 調整   |
|           |                                                                                    |                                                                 | 查無                     | 資料           |                 |                |
|           |                                                                                    |                                                                 |                        |              |                 |                |
|           | 市值                                                                                 | 0                                                               |                        | 投入成本         | 0               |                |
|           | 投資損益                                                                               | 0                                                               |                        | 參考淨值         | 0               |                |
|           | 手續費                                                                                | 0                                                               |                        | 預估手續費        | 0               |                |
|           | 父易祝<br><br>自備款/保證金                                                                 | 0                                                               |                        | 預佔父易祝<br>    | 0               |                |
|           | 預估利息                                                                               | 0                                                               |                        | 融券手續費        | 0               |                |
|           | 成交價金                                                                               | 0                                                               |                        |              |                 |                |
|           |                                                                                    |                                                                 |                        |              |                 |                |
|           | 注意事項                                                                               |                                                                 |                        |              |                 |                |
|           | <ol> <li>損益試算公式說明。</li> <li>以上損益資料均採試算約</li> </ol>                                 | 結果僅供參考□與實際交割作業無關□ 如您參考z                                         | 本系統試算資料作為投資依據者[] 本2    | 記司就您投資損益結果不負 | 任何法律上責任□謹特此說明。  |                |
|           | <ol> <li>1. 下印、櫃放菜口 凶羔印</li> <li>4. 減資股票目 於暫停交易算</li> <li>5. 客戶維護已會揭益自訂</li> </ol> | 周山 成小列入預量計算。<br>期間D 因無市價D 暫不列入損益計算。<br>資產資料後D 系統會將資料先儲存D 系統於當日約 | 店帳作業時重新計算客戶自訂資產福益      | f o          |                 |                |
|           | <ol> <li>6. 當日帳務資料轉檔後回</li> <li>7. 因興櫃商品之次一日開墾</li> </ol>                          | 盤中零股庫存殷數轉為現股庫存殷數。<br>盤的參考價是以前一日【日均價】為基準□故興#                     | 僵商品的未實現損益是以【日均價】遂      | 行試算。         |                 |                |
|           | I 若因網路傳輸問題導致系                                                                      | 系統回應訊息無法正常顯示時D 請電話洽詢客服H                                         | 中心【電話:(02)-6639-2345】。 |              |                 |                |
|           | 中國信託綜合證券                                                                           |                                                                 |                        |              |                 |                |
|           | 客服專線[] 0800-024365按                                                                | 5再按2 🛙 (02) 6639-2345 傳真:(02) 6639-2339                         |                        |              |                 | © 中國信託綜合證券版權所有 |
|           |                                                                                    |                                                                 |                        |              |                 |                |
| <u>操作</u> | <u>F說明</u>                                                                         |                                                                 |                        |              |                 |                |
| 1.        | 點選功能選                                                                              | 単「證券」→證券                                                        | 【損益   未實現              | 見損益(庫)       |                 |                |
| 2.        | 選擇條件後                                                                              | 按下查詢即可查該                                                        | 旬未實現損益資                | 資料           |                 |                |
|           | ● 由下拉                                                                              | 式選單選擇交易帖                                                        | <b>長</b> 號             | 7 . X        |                 |                |
|           | ● 由下拉                                                                              | 式選單選擇損益條                                                        | §件   未實現損              | 〔益」          |                 |                |
|           | <ul> <li>由下拉</li> </ul>                                                            | 式選單選擇買賣條                                                        | №件   庫存買賣              | Ī            |                 |                |
|           | ● 輸入股                                                                              | :票代碼/名稱                                                         |                        |              |                 |                |

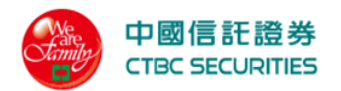

| 帳號   | 證-6164-0001583-許XX | •  | 損益條件    | 未實現損益 | • |
|------|--------------------|----|---------|-------|---|
| 買賣條件 | 庫存買賣               | •  | 股票代碼/名稱 | 輸入代碼  |   |
|      |                    | 查詢 | 清除      |       |   |

- 3. 點選<u>下單</u>系統會自動將相關交易資料帶入快捷下單/零股下單畫面
- 4. 點選明細彈跳未實現損益明細畫面

| 商品      | 原委託<br>書號 | 原成交<br>日期 | 交易別   | 成交<br>股數 | 單價    | 價金     | 手續費 | 交易稅 | 自備款/<br>保證金 | 融資金/<br>擔保品 | 融資/融券<br>利息 | 融券<br>手續費 | 收付<br>金額 |
|---------|-----------|-----------|-------|----------|-------|--------|-----|-----|-------------|-------------|-------------|-----------|----------|
| 中鋼/2002 | 0DD8816   | 2021/6/1  | 現買(普) | 1,000    | 20.10 | 20,100 | 30  | -   | -           | -           | -           | -         | 20,130   |
| 中鋼/2002 | 0DF1627   | 2021/5/31 | 現買(普) | 1,000    | 20.15 | 20,150 | 30  | -   | -           | -           | -           | -         | 20,130   |
| 申基/3005 | 0DE1278   | 2021/5/30 | 現買(普) | 1,000    | 20.15 | 20,150 | 30  |     | -           |             |             |           | 20,130   |

## 5. 點選試算彈跳沖銷試算畫面

|   | 商品      | 欲沖銷股數 | 欲沖銷價格 | 預期損益   | 預期報酬率  |  |  |  |  |  |  |  |
|---|---------|-------|-------|--------|--------|--|--|--|--|--|--|--|
| F | 中鋼/2002 | 1,000 | 50.00 | 11,675 | 30.64% |  |  |  |  |  |  |  |
|   |         |       | 關閉視窗  |        |        |  |  |  |  |  |  |  |

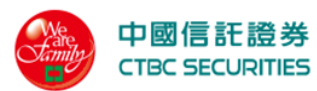

|    |         |                      |      |       |      |                     |      |            |     | ×      |    |
|----|---------|----------------------|------|-------|------|---------------------|------|------------|-----|--------|----|
|    |         |                      |      |       | 欄位詞  | 设定                  |      |            |     |        |    |
|    |         | 委託別                  |      | 庫存    | 股數   |                     | ī    | <b>节</b> 價 |     |        |    |
|    |         | 市值                   |      | 損益    | 兩平價  |                     | F    | 成交均價       |     |        |    |
|    |         | 投入成本                 |      | 投資    | 損益   | <                   | 4    | 參考淨值       |     |        |    |
|    |         | 報酬率                  | <    | 可調    | 成本股數 | <ul><li>✓</li></ul> |      | 式算         |     |        |    |
|    |         | 調整                   |      |       |      |                     |      |            |     |        |    |
|    |         |                      |      |       |      |                     |      |            |     |        |    |
|    |         |                      |      | 確定    |      | 取消                  | j    |            |     |        |    |
|    |         |                      |      |       |      |                     |      |            |     |        |    |
| 7. | 點選 🔷 可進 | 行欄位排序                |      |       |      |                     |      |            |     |        |    |
|    | 動作明細    | 委託別 庫存股數 市個<br>▲▼ ▲▼ | 夏 市值 | 損益兩平價 | 成交均價 | 投入成本                | 投資損益 | 參考淨值       | 報酬率 | 可調成本股數 | 試算 |
|    |         |                      |      |       |      |                     |      |            |     |        |    |
|    | 0 0 0   | 口 审 田 铝 兴 ( 自        | 5)   |       |      |                     |      |            |     |        |    |

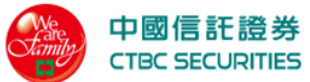

| 丁草       香蕉       成公       唐存       秘密         【葉珠       単 0 1 4 - 000 133 - 40 0       ●       ●       日葉母月       ●       日葉母月       ●       日葉母月       ●       日葉母月       ●       日葉母月       ●       日葉母月       ●       日葉母月       ●       日葉母月       ●       日葉母月       ●       ●       日       ●       日       ●       ●       ●       ●       ●       ●       ●       ●       ●       ●       ●       ●       ●       ●       ●       ●       ●       ●       ●       ●       ●       ●       ●       ●       ●       ●       ●       ●       ●       ●       ●       ●       ●       ●       ●       ●       ●       ●       ●       ●       ●       ●       ●       ●       ●       ●       ●       ●       ●       ●       ●       ●       ●       ●       ●       ●       ●       ●       ●       ●       ●       ●       ●       ●       ●       ●       ●       ●       ●       ●       ●       ●       ●       ●       ●       ●       ●       ●       ●       ●       ●       ●       ●                                                                                                    | 資血互的                                                                                                    |                                   |                                                                                                    |                                   |             |              |           |      |                         |
|----------------------------------------------------------------------------------------------------|----------------------------------------------------------------------------------------------------|-----------------------------------|----------------------------------------------------------------------------------------------------|-----------------------------------|-------------|--------------|-----------|------|-------------------------|
| • ● · · · · · · · · · · · · · ·                                                                                                    | 軍不                                                                                                    | 委許                                | Æ                                                                                                    | 成                                 | 交           |              | 庫存        |      | 帳務                      |
|                                                                                                    | <b>帳號</b> 證-61                                                                                                    | 64-0001583-許口 🏾                   |                                                                                                    | •                                 | 損益條件        | 已實現          | 損益        |      | •                       |
|                                                                                                    | 買賣條件 庫存員                                                                                                    | 貢                                 |                                                                                                    | •                                 | 股票代碼/名      | 稱 輸入代        | 5時        |      |                         |
| by       by         state       state </td <td>查詢區間 2021.</td> <td>/12/01 -</td> <td>2022/02/17</td> <td></td> <td></td> <td></td> <td></td> <td></td> <td></td>                                                                                                    | 查詢區間 2021.                                                                                                    | /12/01 -                          | 2022/02/17                                                                                                   |                                   |             |              |           |      |                         |
| Res       Res       R                                                                                                    |                                                                                                    |                                   |                                                                                                    | 杳詢                                | 清除          |              |           |      |                         |
| Bit Mit Michael Structure Structure Structur |                                                                                                    |                                   | _                                                                                                    |                                   |             |              |           |      |                         |
| 明確         成文公目時         変長的         月長的         成文の基         月銀 金額         日止 金額         日人人本         投資請益         税用車         開始           第月0         日進 金額         日進 金額         日進 金額         日上 金額         日上 金額         日本 金         日本 金         日 金         日 金                                                                                                    | 查詢日期』2021/12/01~                                                                                                    | 2022/02/17[] 查詢結果[] 扌             | 共0筆                                                                                                    |                                   |             |              |           |      | 🔝 欄位設定                  |
| Big         The Set of the Set of the Set of  | 明細商品                                                                                                    | 成交日期 委計                           | 氏別 買賣別                                                                                                    | 成交股數                              | 買進金額        | 賣出金額         | 投入成本      | 投資損益 | 報酬率調整                   |
| 期別         頁進金額         頁出金額         投入成本         投資捐益         範疇           現現日                                                                                                    <                                                                                                    |                                                                                                    |                                   |                                                                                                    | 宣無.                               | 貞科          |              |           |      |                         |
| ग्रिश         ा         ा           ग्रिश         ा         ा         ा           ग्रिश         ा         ा         ा           ग्रिश         ा         ा         ा           ग्रिश         ा         ा         ा           ग्रिश         ा         ा         ा           ग्रिश         ा         ा         ा           ग्रिश         ा         ा         ा           ग्रिश         ा         ा         ा           ग्रिश         ा         ा         ा         ा           ग्रिश         ा         ा         ा         ा           ग्रिश         ा         ा         ा         ा           ग्रिश         ा         ा         ा         ा                                                                                                    | * <b>7</b> 01                                                                                                    | 冒谁金額                              | 賣出                                                                                                    | 金額                                | 投入成本        |              | 投資損益      |      | 報酬率                     |
| Rig         In         In         S           Rbf         In         In         S           Rbf         In         In         S           Rbf         In         In         In           Rbf         In         In         In           Ghf         In         In         In           Rbf         In         In         In           Rbf         In         In         In           Rbf         In         In         In           Rbf         In         In         In                                                                                                    | <b>突貝万</b> 丁                                                                                                    |                                   |                                                                                                    |                                   |             |              |           |      |                         |
| NBAP         Image         Image <thi< td=""><td>·····································</td><td></td><td></td><td></td><td></td><td></td><td></td><td></td><td>%</td></thi<>                                                                                                    | ·····································                                                                                                    |                                   |                                                                                                    |                                   |             |              |           |      | %                       |
| 現窓盆沖         Image: Image: | · · · · · · · · · · · · · · · · · · ·                                                                                                    |                                   |                                                                                                    |                                   |             |              |           |      | 5<br>5                  |
| ሰ ጠ ẩኮ                                                                                                    -         -                                                                                                    | 現股融資                                                                                                    |                                   |                                                                                                    |                                   |             |              |           |      | \$<br>\$<br>\$          |
| 現金段利         -         -         -         -         -         -         -         -         -         -         -         -         -         -         -         -         -         -         -         -         -         -         -         -         -         -         -         -         -         -         -         -         -         -         -         -         -         -         -         -         -         -         -         -         -         -         -         -         -         -         -         -         -         -         -         -         -         -         -         -         -         -         -         -         -         -         -         -         -         -         -         -         -         -         -         -         -         -         -         -         -         -         -         -         -         -         -         -         -         -         -         -         -         -         -         -         -         -         -         -         -         -         -         -         -         -                                                                                                    | (現成)<br>現設<br>融資<br>融券<br>現設當沖                                                                                                    |                                   |                                                                                                    |                                   | -           |              |           |      | 5<br>5<br>5<br>-        |
| 合計         -         -         -         -           合計         -         -         -         -         -         -         -         -         -         -         -         -         -         -         -         -         -         -         -         -         -         -         -         -         -         -         -         -         -         -         -         -         -         -         -         -         -         -         -         -         -         -         -         -         -         -         -         -         -         -         -         -         -         -         -         -         -         -         -         -         -         -         -         -         -         -         -         -         -         -         -         -         -         -         -         -         -         -         -         -         -         -         -         -         -         -         -         -         -         -         -         -         -         -         -         -         -         -         -         -                                                                                                    | (現成)<br>現設<br>融資<br>融券<br>現設當沖<br>信用當沖                                                                                                    |                                   |                                                                                                    |                                   | -           |              |           |      | S                       |
| 注意事項<br>損益試算公式說明。 以上損益資料均据試算結果僅供參考□與實際交割作業無關□ 如您參考本系統試算資料作為投資依據者□ 本公司就您投資損益結果不負任何法律上責任□ 趨特此說明。 下市、欄股票□ 因無市側□ 数不列入損益計算。<br>減資股票□ 於暫停交易期間□ 因無市側□ 暫不列入損益計算。<br>客戶維護已實損益自訂資產資料後□ 系統會將資料先儲存□ 系統於當日結帳作業時重新計算客戶自訂資產損益。<br>著D維護已實損益自訂資產資料後□ 系統會將資料先儲存□ 系統於當日結帳作業時重新計算客戶自訂資產損益。<br>著D維護 <b>已</b> 實 <mark>個信託綜合證券</mark>                                                                                                    | <ul> <li>(現版)</li> <li>(現版)</li> <li>(融資)</li> <li>(融券)</li> <li>(現版當沖)</li> <li>(信用當沖)</li> <li>(現金服利)</li> </ul>                                                                                                    |                                   |                                                                                                    |                                   | -           |              |           |      | \$<br>\$<br>-<br>-<br>- |
|                                                                                                    | 政府           現股           融資           融券           現股當沖           信用當沖           現金股利                                                                                                    |                                   |                                                                                                    |                                   | -<br>-<br>- |              |           |      | S<br>S<br>-<br>-<br>-   |
|                                                                                                    |                                                                                                    |                                   | 2.参考本系統試算資料作為<br>二<br>二<br>二<br>二<br>二<br>二<br>二<br>二<br>二<br>二<br>二<br>二<br>二<br>二<br>二<br>二<br>二<br>二<br>二 | 客戶自訂資產損益<br>9-2345】。              |             | 負任何 法律上責任    | ED 諸特此說明。 |      | S<br>S<br>-<br>-<br>-   |
| 2011日か用用を準定員 より188%37使(本公司)非確認信託業務) 服専線0 0800-024365按5再技2 0/02)6639-2345 傳真(02)6639-2339                                                                                                    | 東別           現股           限資           融券           現股當沖           信用當沖           現金股利           合計           現金設利           合計           調査資料の表示説明。           以上損益資料均採試算結果催供           下市、幅股栗口回無市側口域不可<br>違有股考し於暫停交易期間口回<br>客戶維護已實損益自訂資產資料           営債託綜合證券 | ・・・・・・・・・・・・・・・・・・・・・・・・・・・・・・・・・ | 20参考本系統試算資料作為<br>一一一一一一一<br>2015日結械作業時重新計算<br>2015日結械作業時重新計算                                                 | 投資依據者0 本公<br>客戶自訂資產損益<br>9-2345】。 |             | 自任何 法律 上 責 d | ED 諸特此說明。 |      | S<br>S<br>-<br>-<br>-   |

- 由下拉式選單選擇交易帳號
  - 由下拉式選單選擇損益條件「已實現損益」
  - 由下拉式選單選擇買賣條件「庫存買賣」

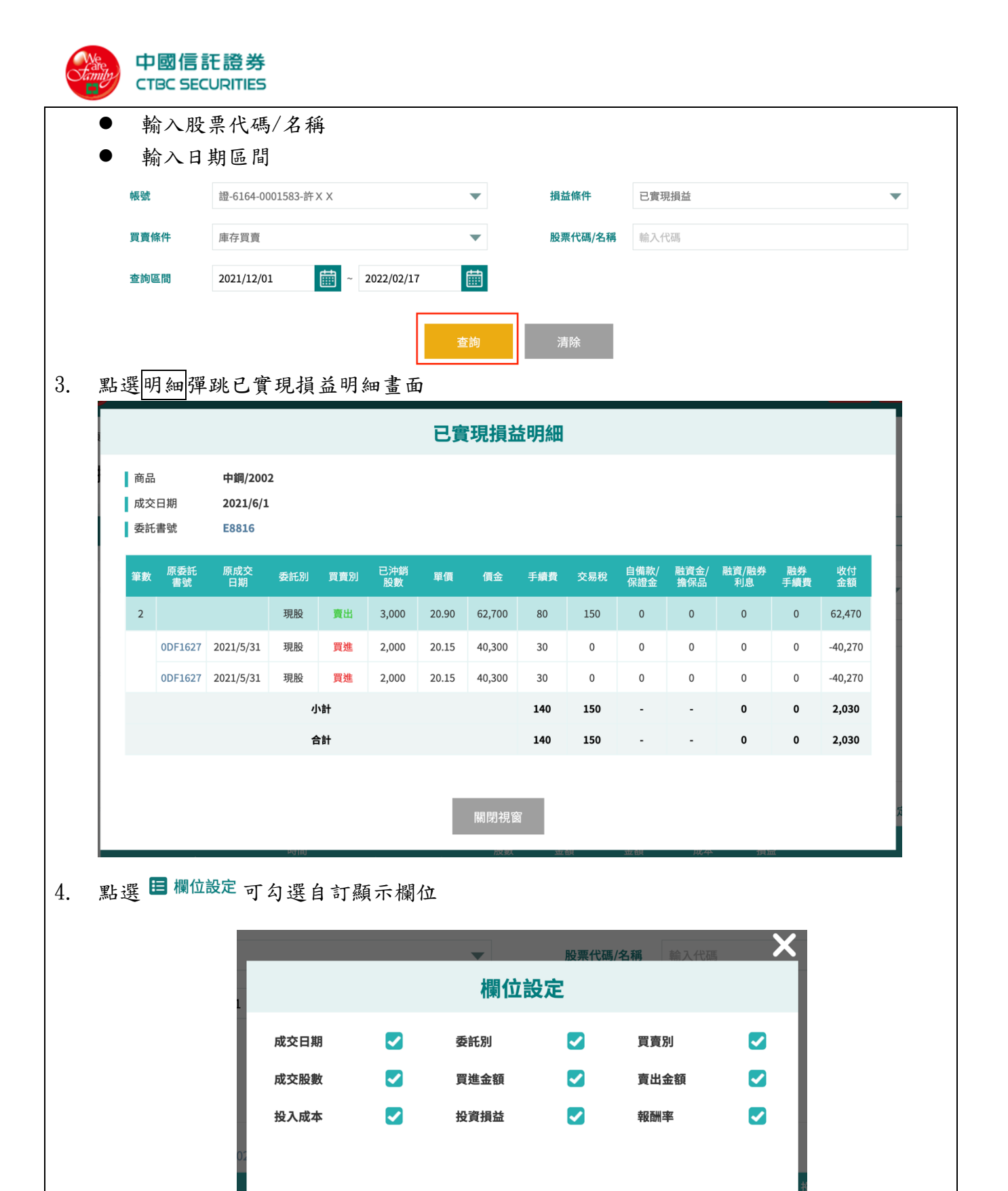

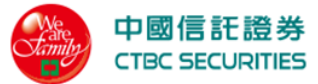

#### 點選 — 可進行欄位排序 5. 成交日期 成交股數 買進金額 賣出金額 投資損益 報酬率 商品 冒賣別

2.3.3 合併損益(庫)

畫面示意 中國信託證券 CTBC SECURITIES 證券 線上服務專區 帳戶資料 營業員查詢 首頁>證券帳務>損益查詢 損益查詢 下單 委託 成交 庫存 帳務 證-6164-0001583-許日日 ▼ 損益條件 合併損益 • 買賣條件

庫存買賣 -股票代碼/名稱 輸入代碼 莭 Ē 2022/02/17 2022/02/17

查詢日期0 2022/02/17~2022/02/17

帳號

查詢區間

|      | ,<br>未1 | 實現  | E    | 電現  |        |
|------|---------|-----|------|-----|--------|
| 類別   | 投資損益    | 報酬率 | 投資損益 | 報酬率 | 合併投資損益 |
| 現股   | 0       | -   | 0    | 0   | 0      |
| 現買可沖 | 0       | -   | -    | -   | 0      |
| 現賣可沖 | 0       | -   | -    | -   | 0      |
| 融資   | 0       | -   | 0    | 0   | 0      |
| 融券   | 0       | -   | 0    | 0   | 0      |
| 現股當沖 | -       | -   | 0    | -   | 0      |
| 信用當沖 | -       | -   | 0    | -   | 0      |
| 現金股利 | -       | -   | -    | -   | -      |
| 合計   | 0       | -   | 0    | -   | 0      |

#### 注意事項

1. 損益試算公式說明。

2.以上損益資料均採試算結果僅供參考I與實際交割作業無關I如您參考本系統試算資料作為投資依據者I本公司就您投資損益結果不負任何法律上責任I 謹特此說明。

3. 下市、櫃股票□因無市價□故不列入損益計算。

- 減資股票□ 於暫停交易期間□ 因無市價□ 暫不列入損益計算。
- 5. 客戶維護已實損益自訂資產資料後D 系統會將資料先儲存D 系統於當日結帳作業時重新計算客戶自訂資產損益。
- 日 若因網路傳輸問題導致系統回應訊息無法正常顯示時II 請電話洽詢客服中心【電話:(02)-6639-2345】。

#### 中國信託綜合證券

地址D 台北市南港區經賀二路168號3樓(本公司非經營信託業務) 客服專線D 0800-024365按5再按2 D(02) 6639-2345 傳真:(02) 6639-2339

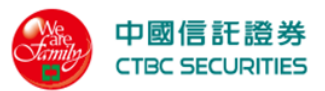

| 操化 | <u> </u> |                       |         |         |      |   |
|----|----------|-----------------------|---------|---------|------|---|
| 1. | 點選功能選    | 單「證券」→證券損             | 員益「合併損害 | 益(庫)」   |      |   |
| 2. | 選擇條件後    | 按下查詢即可查詢台             | 合併損益資料  |         |      |   |
|    | ● 由下拉    | 式選單選擇交易帳號             |         |         |      |   |
|    | ● 由下拉    | 式選單選擇損益條件             | 卡「合併損益」 | J       |      |   |
|    | ● 由下拉    | 式選單選擇買賣條件             | ト「庫存買賣」 | J       |      |   |
|    | ● 輸入股    | 票代碼/名稱                |         |         |      |   |
|    | ● 輸入日    | 期區間                   |         |         |      |   |
|    |          |                       |         |         |      |   |
|    | 帳號       | 證-6164-0001583-許XX    | •       | 損益條件    | 合併損益 | • |
|    | 買賣條件     | 庫存買賣                  | •       | 股票代碼/名稱 | 輸入代碼 |   |
|    | 查詢區間     | 2022/02/17 🛗 ~ 2022/0 | 02/17   |         |      |   |
|    |          |                       | 查詢      | 清除      |      |   |
|    | 2.3.     | 4 未實現損益(現)            |         |         |      |   |
|    |          |                       | 畫面示     | 意       |      |   |

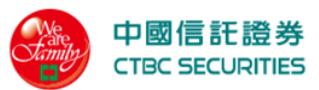

| é                                                            | 中國信託證券<br>CTBC SECURITIE                                                                                       | <del>5</del><br>:5                                                                    |                                                                                                    |                                                     | 證券                         | 線上肌          | <b>员務專區 營業員查詢</b> | 帳戶資料  | 登出首頁          |   |
|--------------------------------------------------------------|----------------------------------------------------------------------------------------------------|---------------------------------------------------------------------------------------|----------------------------------------------------------------------------------------------------|-----------------------------------------------------|----------------------------|--------------|-------------------|-------|---------------|---|
| 首                                                            | 頁 > 證券帳務 > 損益                                                                                                  | 查詢                                                                                    |                                                                                                    |                                                     |                            |              |                   |       |               |   |
| 1                                                            | 損益查詢                                                                                                    |                                                                                       |                                                                                                    |                                                     |                            |              |                   |       |               |   |
|                                                              |                                                                                                    |                                                                                       |                                                                                                    |                                                     |                            |              |                   |       |               |   |
|                                                              | 下單                                                                                                    |                                                                                       | 委託                                                                                                    |                                                     | 成交                         |              | 庫存                |       | 帳務            |   |
|                                                              |                                                                                                    |                                                                                       |                                                                                                    |                                                     |                            |              |                   |       |               |   |
|                                                              | 帳號                                                                                                    | 證-6164-0001                                                                           | 583-許□ □                                                                                                    | •                                                   | 損益條件                       |              | 未實現損益             |       | •             |   |
|                                                              | 買賣條件                                                                                                    | 庫存買賣                                                                                  |                                                                                                    | •                                                   | 股票代碼                       | /名稱          | 輸入代碼              |       |               |   |
|                                                              |                                                                                                    |                                                                                       |                                                                                                    | 查詢                                                  | 清除                         |              |                   |       |               |   |
|                                                              | 查詢日期0 2022/0                                                                                                   | 02/170 查詢結果                                                                           | 四 共0筆                                                                                                    |                                                     |                            |              |                   |       | <b>三</b> 欄位設定 |   |
|                                                              | 動作明細                                                                                                    | 商品委員                                                                                  | 託別 庫存股數 市價 市值 🗄                                                                                                    | 損益兩平價 月                                             | 成交均價 投入成                   | 本 投          | ē資損益 參考淨值 報酬率     | 可調成本服 | 受數 試算 調整      |   |
|                                                              |                                                                                                    |                                                                                       |                                                                                                    | 查                                                   | 無資料                        |              |                   |       |               |   |
|                                                              |                                                                                                    |                                                                                       |                                                                                                    |                                                     |                            |              |                   |       |               |   |
|                                                              | 市值                                                                                                    | 0                                                                                     |                                                                                                    |                                                     | 投入成本                       |              | 0                 |       |               |   |
|                                                              | 投資損益                                                                                                    | 0                                                                                     |                                                                                                    |                                                     | 參考淨值                       |              | 0                 |       |               |   |
|                                                              | 手續費                                                                                                    | 0                                                                                     |                                                                                                    |                                                     | 預估手續費                      |              | 0                 |       |               |   |
|                                                              | 交易稅                                                                                                    | 0                                                                                     |                                                                                                    |                                                     | 預估交易稅                      |              | 0                 |       |               |   |
|                                                              | 自備款/保證金                                                                                                    | 0                                                                                     |                                                                                                    |                                                     | 融資金/擔保品                    |              | 0                 |       |               |   |
|                                                              | 預估利息                                                                                                    | 0                                                                                     |                                                                                                    |                                                     | 融券手續費                      |              | 0                 |       |               |   |
|                                                              | 成交價金                                                                                                    | 0                                                                                     |                                                                                                    |                                                     |                            |              |                   |       |               |   |
| 注<br>1.<br>2.<br>3.<br>4.<br>5.<br>6.<br>7.<br>7.<br>7.<br>0 | 意事項<br>損益試算公式說明。<br>以上損益資料均採試算約<br>下市、棚股栗口因無不相<br>減預股票口於暫停並自訂算<br>蓋日帳務資料轉徑自訂<br>蓋日帳務資料轉徑自己之一目開意<br>當因網絡傳輸問題導致系 | 結果僅供參考1與實附<br>間如 故不列入捐益計<br>間間1 圓市價1 暫<br>營產資料後1系統會計<br>急給勞參考價是以前一<br>5.<br>続回應訊息無法正常 | <sup>度</sup> 交對作業無關D 如怨參考本系統試算資料<br>僅。<br>不列入損益計算。<br>考資料先儲存D 系統於當日結帳作業時重新<br>為現版庫存服数。<br>3 [日均價] 為基準D 故興種商品的未實現<br>3購不時D 請電話洽詢客般中心【電話(02)- | 作為投資依據者口 4<br>計算客戶自訂資產并<br>損益是以【曰均價】<br>6639-2345】。 | 本公司就您投資損益結<br>貢益。<br>進行試算。 | <b>果</b> 不負任 | 何 法律上責任口 謹特此說明。   |       |               |   |
| 地名                                                           | <b>國信託綜合證券</b><br>业0 台北市南港區經貿二<br>服專線0 0800-024365按5                                                           | :路168號3樓(本公司)<br>5再按2 D(02) 6639-23                                                   | 非經營信託業務)<br>45 傳真:(02) 6639-2339                                                                                                    |                                                     |                            |              |                   |       | C 中國信託綜合證券版權所 | 有 |
| <u>操作說</u><br>1. 點                                           | <u>明</u><br>選功能選                                                                                               | ,單「證,                                                                                 | 券」→證券損益                                                                                                    | 「未實:                                                | 現損益(3                      | 見)           | J                 |       |               |   |
| 2. 選                                                         | 擇條件後                                                                                                    | 按下查                                                                                   | 詢即可查詢未實                                                                                                    | 現損益                                                 | 資料                         |              |                   |       |               |   |
| •                                                            | 由下拉                                                                                                    | 式選單                                                                                   | 選擇交易帳號                                                                                                    |                                                     |                            |              |                   |       |               |   |
| •                                                            | 由下拉                                                                                                    | 式選單                                                                                   | 選擇損益條件「                                                                                                    | 未實現                                                 | 損益」                        |              |                   |       |               |   |
| •                                                            | 由下拉                                                                                                    | 式選單:                                                                                  | 選擇買賣條件「:                                                                                                    | 現股當                                                 | 冲」                         |              |                   |       |               |   |
| •                                                            | 輸入股                                                                                                    | 票代碼/                                                                                  | /名稱                                                                                                    |                                                     |                            |              |                   |       |               |   |

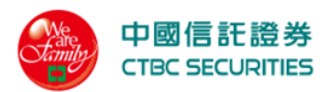

| 帳號   | 證-6164-0001583-許XX | •  | 損益條件    | 未實現損益 | • |
|------|--------------------|----|---------|-------|---|
| 買賣條件 | 現股當沖               | •  | 股票代碼/名稱 | 輸入代碼  |   |
|      |                    | 查詢 | 清除      |       |   |

- 3. 點選<u>下單</u>系統會自動將相關交易資料帶入快捷下單/零股下單畫面
- 4. 點選明細彈跳未實現損益明細畫面

| 商品      | 原委託<br>書號 | 原成交<br>日期 | 交易別   | 成交<br>股數 | 單價    | 價金     | 手續費 | 交易稅 | 自備款/<br>保證金 | 融資金/<br>擔保品 | 融資/融券<br>利息 | 融券<br>手續費 | 收付<br>金額 |
|---------|-----------|-----------|-------|----------|-------|--------|-----|-----|-------------|-------------|-------------|-----------|----------|
| 中鋼/2002 | 0DD8816   | 2021/6/1  | 現買(普) | 1,000    | 20.10 | 20,100 | 30  | -   | -           | -           | -           | -         | 20,130   |
| 中鋼/2002 | 0DF1627   | 2021/5/31 | 現買(普) | 1,000    | 20.15 | 20,150 | 30  | -   | -           | -           | -           | -         | 20,130   |
| 申基/3005 | 0DE1278   | 2021/5/30 | 現買(普) | 1,000    | 20.15 | 20,150 | 30  |     |             |             |             |           | 20,130   |

## 5. 點選<u>試算</u>彈跳未實現損益明細畫面

|   | 商品      | 欲沖銷股數 | 欲沖銷價格 | 預期損益   | 預期報酬率  |  |  |  |  |  |  |  |
|---|---------|-------|-------|--------|--------|--|--|--|--|--|--|--|
| F | 中鋼/2002 | 1,000 | 50.00 | 11,675 | 30.64% |  |  |  |  |  |  |  |
|   |         |       | 關閉視窗  |        |        |  |  |  |  |  |  |  |

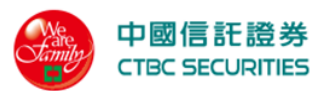

|         |                         |         |           |      |           | ×          |    |
|---------|-------------------------|---------|-----------|------|-----------|------------|----|
|         |                         |         | 欄位言       | 设定   |           |            |    |
|         | 委託別                     |         | 庫存股數      |      | 市價        |            |    |
|         | 市值                      |         | 損益兩平價     |      | 成交均價      |            |    |
|         | 投入成本                    |         | 投資損益      | <    | 參考淨值      |            |    |
|         | 報酬率                     |         | 可調成本股數    | <    | 試算        |            |    |
|         | 調整                      |         |           |      |           |            |    |
|         |                         |         |           |      |           |            |    |
|         |                         |         | 確定        | 取消   |           |            |    |
|         |                         |         |           |      |           |            |    |
| 7. 點選   | 「進行欄位排序                 |         |           |      |           |            |    |
| 動作明細    | 品 委託別 庫存股數 市<br>▼ ▲▼ ▲▼ | ī價 市值 損 | 益兩平價 成交均價 | 投入成本 | 投資損益 參考淨值 | 報酬率 可調成本股數 | 試算 |
|         |                         |         |           |      |           |            |    |
| 2. 3. 5 | 5 已實現損益(                | 現)      |           |      |           |            |    |

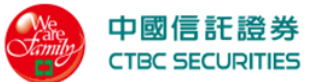

| i頁 > 證券帳務                                                                   | > 損益查詢                                                                      |                                                          |                                     |                                               |                                       |                    |       |        |          |      |          |         |
|-----------------------------------------------------------------------------|-----------------------------------------------------------------------------|----------------------------------------------------------|-------------------------------------|-----------------------------------------------|---------------------------------------|--------------------|-------|--------|----------|------|----------|---------|
| 損益查言                                                                        | 旬                                                                           |                                                          |                                     |                                               |                                       |                    |       |        |          |      |          |         |
|                                                                             | 下單                                                                          |                                                          | 委託                                  |                                               | <u></u>                               | 龙交                 |       | 庫      | 存        |      | 帳務       |         |
| 帳號                                                                          | 證-6164-0(                                                                   | 001583 <u>-許</u> 日 日                                     |                                     |                                               | •                                     | 損益條件               |       | 已實現損   | 益        |      |          | •       |
| 買賣條件                                                                        | 現股當沖                                                                        |                                                          |                                     |                                               | •                                     | 股票代碼               | /名稱   | 輸入代码   | Ŧ        |      |          |         |
| 查詢區間                                                                        | 2021/12/1                                                                   | 7                                                        | ~ 2022/                             | 02/17                                         |                                       |                    |       |        |          |      |          |         |
|                                                                             |                                                                             |                                                          |                                     |                                               |                                       |                    |       |        |          |      |          |         |
|                                                                             |                                                                             |                                                          |                                     |                                               | 查詢                                    | 清除                 |       |        |          |      |          |         |
| 查詢日期日                                                                       | .021/12/17 <sup>~</sup> 2022/                                               | /02/170 查詢結                                              | 果□ 共0筆                              |                                               |                                       |                    |       |        |          |      | <b>(</b> | 欄位設定    |
| 明細                                                                          | 商品<br>▲▼                                                                    | 成交日期                                                     | 委託別                                 | 買賣別                                           | 成交股數                                  | 買進金額               | 賣出:   | 金額     | 投入成本     | 投資損益 | 報酬率      | 調整      |
|                                                                             |                                                                             |                                                          |                                     |                                               | 查無                                    | 無資料                |       |        |          |      |          |         |
|                                                                             |                                                                             |                                                          |                                     |                                               |                                       |                    |       |        |          |      |          |         |
|                                                                             | 類別                                                                          | 買進金額                                                     | 湏                                   | 賣                                             | 出金額                                   | 投入成                | 〉本    |        | 投資損益     |      | 報酬率      |         |
|                                                                             | 現股                                                                          |                                                          |                                     |                                               |                                       |                    |       |        |          |      | %        |         |
|                                                                             | 2010年1月11日1日11日11日11日11日11日11日11日11日11日11日11日                               |                                                          |                                     |                                               |                                       |                    |       |        |          |      | %<br>    |         |
| 現                                                                           | 股當沖                                                                         |                                                          |                                     |                                               |                                       | _                  |       |        |          |      | _        |         |
| 信                                                                           | 用當沖                                                                         |                                                          |                                     |                                               |                                       | -                  |       |        |          |      | -        |         |
| 現                                                                           | 金股利                                                                         | -                                                        |                                     |                                               | -                                     | -                  |       |        |          |      | -        |         |
|                                                                             | 合計                                                                          | -                                                        |                                     |                                               | -                                     | -                  |       |        |          |      | -        |         |
|                                                                             |                                                                             |                                                          |                                     |                                               |                                       |                    |       |        |          |      |          |         |
| 注意事項<br>損益試算公式說明<br>以上損益資料均<br>下市、櫃股票□[<br>減資股票□於暫[<br>客戶維護已實損]<br>若因網路傳輸問題 | ∃。<br>₹試算結果僅供參考□<br>5年市價□故不列入損;<br>₱交易期間四因無市價□<br>套自訂資產資料後□系括<br>導致系統回應訊息無; | 與實際交割作業無關<br>益計算。<br>〕暫不列入損益計算<br>統會將資料先儲存0<br>去正常願示時0請電 | 加 如您参考本到<br>[。<br>系統於當日結<br>話洽詢客服中心 | 系統試算資料作<br>長作業時重新計<br>公【電話:(02)- <del>(</del> | 作為投資依據者□本<br>计算客戶自訂資產損<br>5639-2345】。 | -公司就您投資捐益結5<br>1益。 | 果不負任何 | 可法律上責任 | □ 謹特此說明。 |      |          |         |
| 國信託綜合證                                                                      | <b>券</b><br>經貿二路168號3樓(本·                                                   | 公司非經營信託業務<br>20.0245 (東南: 400) 66                        | §)<br>539-2339                      |                                               |                                       |                    |       |        |          |      |          | 合合物类旧物红 |

- 2. 選擇條件後按下查詢即可查詢已實現損益資料
  - 由下拉式選單選擇交易帳號
  - 由下拉式選單選擇損益條件「已實現損益」
  - 由下拉式選單選擇買賣條件「現股當沖」

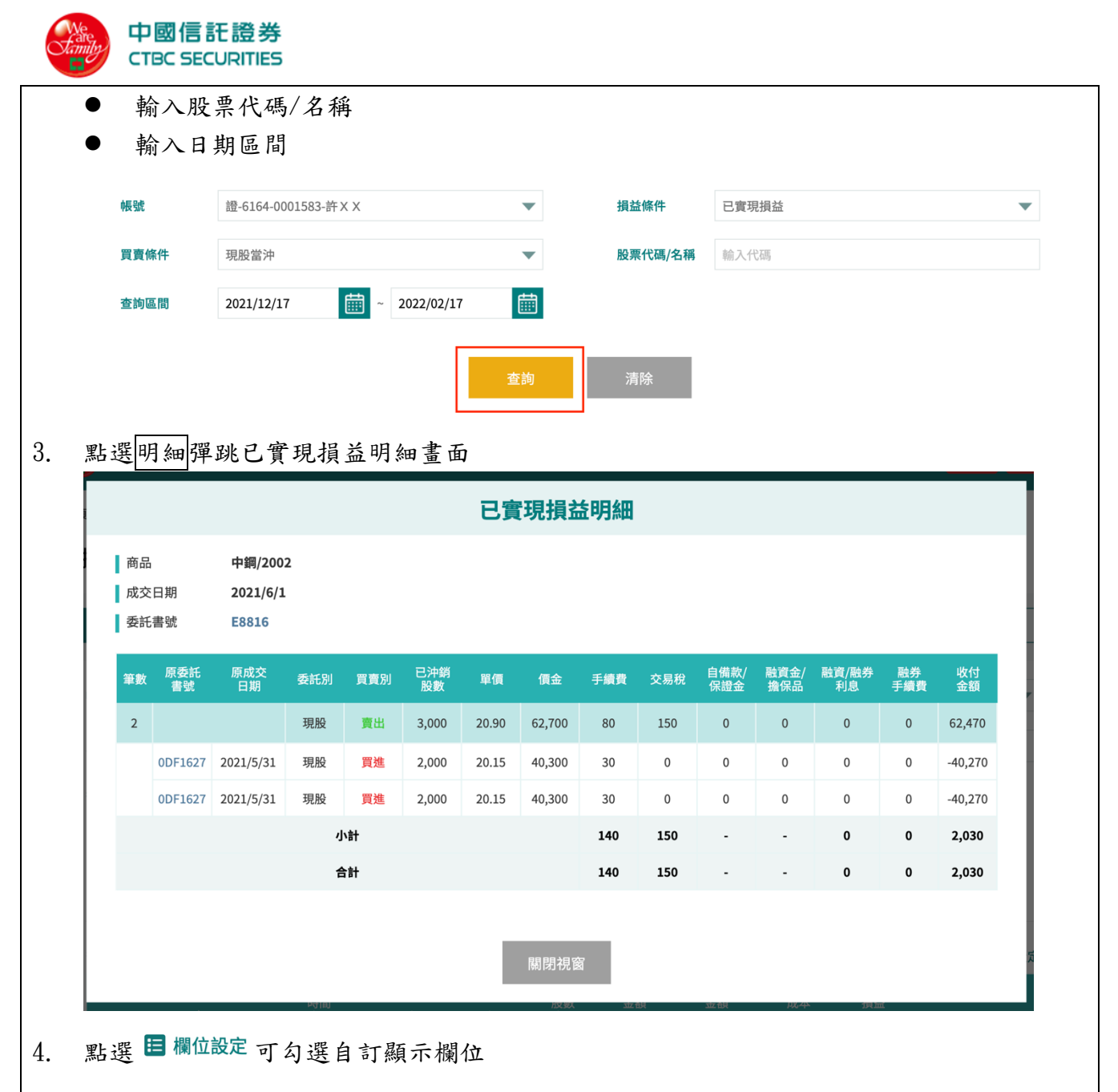

|                      |             | ₩                   | <sub>股票代碼</sub><br>役定 | /名稱 輸入代碼           | ×  |
|----------------------|-------------|---------------------|-----------------------|--------------------|----|
| 成交日期<br>成交股數<br>投入成本 | 5<br>5<br>5 | 委託別<br>買進金額<br>投資損益 |                       | 買賣別<br>賣出金額<br>報酬率 | 88 |
|                      |             | 確定                  | 取消                    |                    |    |

響應式交易網頁操作手冊

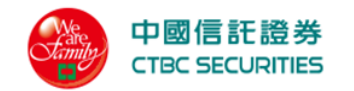

#### 點選 —— 可進行欄位排序 5.

| 明細 | 商品 | 成交日期 | 委託別 | 買賣別<br>▲▼ | 成交股數 | 買進金額 | 賣出金額 | 投入成本 | 投資損益 | 報酬率 | 調整 |
|----|----|------|-----|-----------|------|------|------|------|------|-----|----|
|    |    |      |     |           |      |      |      |      |      |     |    |

2.3.6 合併損益(現)

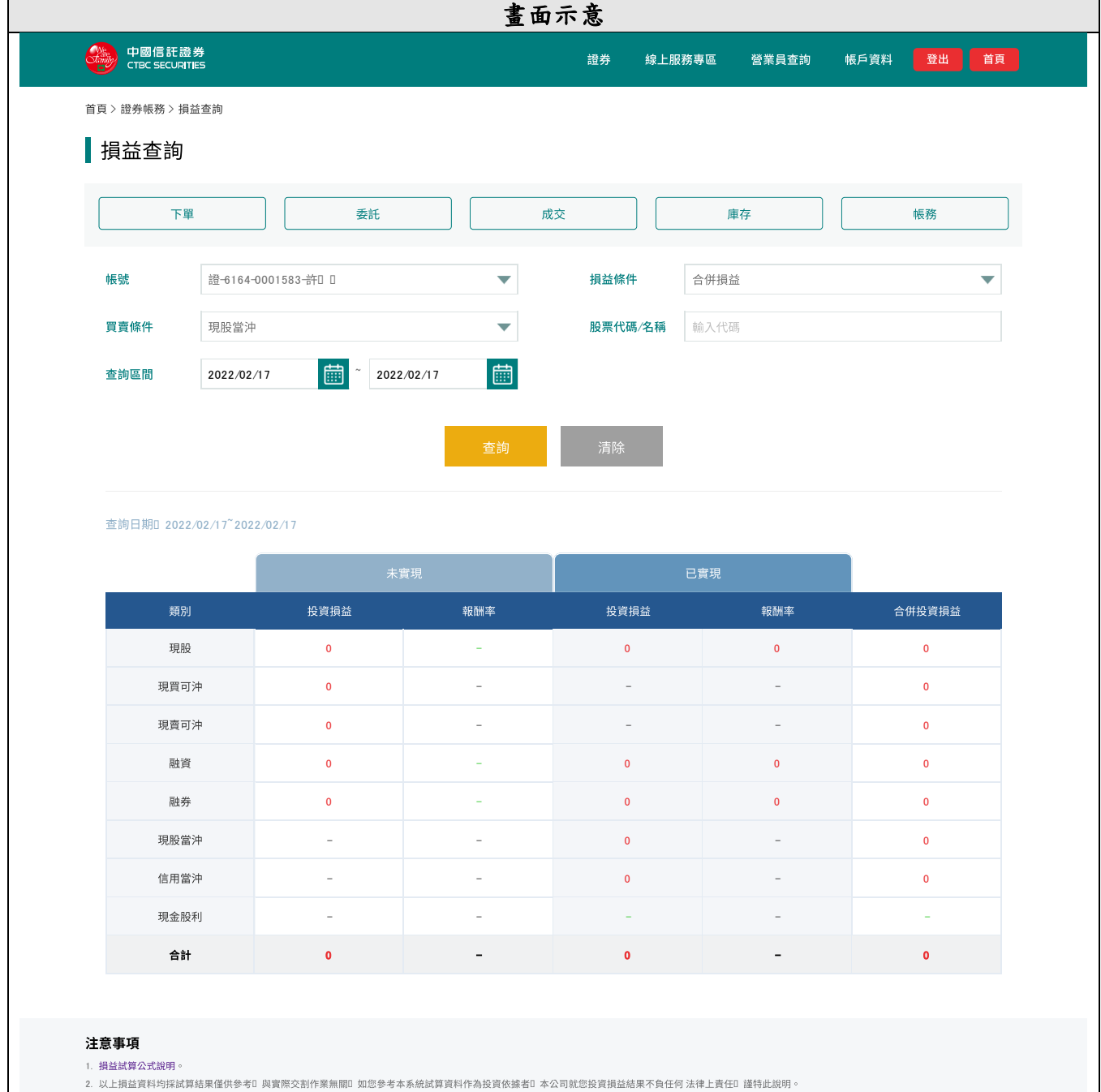

- 3. 下市、櫃股票□因無市價□故不列入損益計算。
- 4. 減資股票□ 於暫停交易期間□ 因無市價□ 暫不列入損益計算。
- 5. 客戶維護已實損益自訂資產資料後D 系統會將資料先儲存D 系統於當日結帳作業時重新計算客戶自訂資產損益。
- 若因網路傳輸問題導致系統回應訊息無法正常顯示時D 請電話洽詢客服中心【電話:(02)-6639-2345】。

#### 中國信託綜合證券

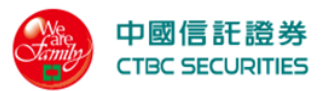

| 操作 | <u> </u> |                      |       |         |      |   |  |  |  |  |  |
|----|----------|----------------------|-------|---------|------|---|--|--|--|--|--|
| 1. | 點選功能選    | 單「證券」→證券損            | 益「合併損 | 益(現)」   |      |   |  |  |  |  |  |
| 2. | 選擇條件後    | 按下查詢即可查詢合            | 併損益資料 |         |      |   |  |  |  |  |  |
|    | ● 由下拉    | 式選單選擇交易帳號            |       |         |      |   |  |  |  |  |  |
|    | ● 由下拉    | 式選單選擇損益條件            | 「合併損益 |         |      |   |  |  |  |  |  |
|    | ● 由下拉    | 式選單選擇買賣條件            | 「現股當沖 |         |      |   |  |  |  |  |  |
|    | ● 輸入股    | 票代碼/名稱               |       |         |      |   |  |  |  |  |  |
|    | ● 輸入日    | 期區間                  |       |         |      |   |  |  |  |  |  |
|    |          |                      |       |         |      |   |  |  |  |  |  |
|    | 帳號       | 證-6164-0001583-許 X X | •     | 損益條件    | 合併損益 | • |  |  |  |  |  |
|    | 買賣條件     | 庫存買賣                 | •     | 股票代碼/名稱 | 輸入代碼 |   |  |  |  |  |  |
|    | 查詢區間     | 2022/02/17 2022/02/  | /17   |         |      |   |  |  |  |  |  |
|    | 查詢 清除    |                      |       |         |      |   |  |  |  |  |  |
|    | 2.3.     | 7 現金股利               |       |         |      |   |  |  |  |  |  |
|    |          |                      | 畫面方   | 下意      |      |   |  |  |  |  |  |

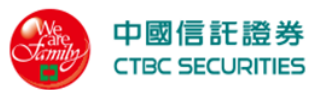

| 中國信託證券<br>CTBC SECURITE                                                                                                    | \$<br>5                                                                                                    |                                                                                | 證券線上服務       | 務専區 營業員查詢     | 帳戶資料 登出 首頁     |   |
|----------------------------------------------------------------------------------------------------|----------------------------------------------------------------------------------------------------|--------------------------------------------------------------------------------|--------------|---------------|----------------|---|
| 首頁 > 證券帳務 > 損益                                                                                                    | 查詢                                                                                                    |                                                                                |              |               |                |   |
| 損益查詢                                                                                                    |                                                                                                    |                                                                                |              |               |                |   |
| 單不                                                                                                    | 委託                                                                                                    | 成交                                                                             |              | 庫存            | 帳務             |   |
| 中長号虎                                                                                                    | 證-6164-0001583-許日日                                                                                                    | •                                                                              | 損益條件         | 現金股利          | ▼              |   |
| 股票代碼/名稱                                                                                                    | 輸入代碼                                                                                                    |                                                                                | 查詢區間         | 2021/02/01    | ~ 2022/02/18   |   |
|                                                                                                    |                                                                                                    | 查詢                                                                             | 清除           |               |                |   |
| 查詢日期□ 2021/0                                                                                                    | 02/01 <sup>~</sup> 2022/02/18□ 查詢結果□ 共0筆                                                                                                    |                                                                                |              |               |                |   |
| 除權                                                                                                    | 基準日 商品                                                                                                    | je i na se se se se se se se se se se se se se                                 | 重存股數<br>▲▼   |               | 現金股利           |   |
| 注意事項                                                                                                    |                                                                                                    | 重無貝格                                                                           | r            |               |                | i |
| <ol> <li>損益試算公式規則。</li> <li>以上損益資料均採試算結</li> <li>下市、極股栗口 因兩市位</li> <li>减資股栗口 於暫停交易期</li> <li>客戶維護已實損益目訂算</li> <li>110/4/8日之後的配息資</li> <li>若因網路傳輸問題導致系</li> </ol> | 4果僅供參考0與實際交割作業無關0如您參考本系統記<br>和 故不列入損益計算。<br>3間0因無市價0暫不列入損益計算。<br>3階0因無市價0暫不列入損益計算。<br>3階項料後0系統會將資料先儲存0系統於當日結帳作為<br>料將自動轉入0用戶不須再手動輸入010/4/18日之前<br>統回應訊息無法正常顯示時0損電話洽詢客服中心【電 | 就算資料作為投資依據者日本公司系<br>業時重新計算客戶自訂資產損益。<br>用戶自行輸入的資料將繼續保留。<br>試話:(02)-6639-2345] 。 | 觉您投資損益結果不負任何 | 法律上責任1 謹特此說明。 |                |   |
| <b>中國信託綜合證券</b><br>地址 台北市南港區經貿二<br>客服專総 0800-024365按5                                                                                                    | 路168號31艘(本公司非經營信託業務)<br>再按2 0(02) 6639-2345 傅真:(02) 6639-2339                                                                                                    |                                                                                |              |               | o 中国信託综合證券版權所有 |   |
|                                                                                                    |                                                                                                    |                                                                                |              |               |                |   |
| 操作說明                                                                                                    | 吧 「 」 ※ 火 、 、 、 火 、 火 」 10                                                                                                    |                                                                                | r.)          |               |                |   |
| <ol> <li>點選功能選</li> <li>點選功能選</li> </ol>                                                                                                    | ■ 證券」→證券損                                                                                                    | 【益 <sup>-</sup> 現金股7                                                           | FIJ_         |               |                |   |
| <ol> <li>4. 選择條件後</li> </ol>                                                                                                    | 投下 <u>查詢</u> 即可查詢玩<br>十器留器摆立目帳號                                                                                                    | 见金股利貝科                                                                         |              |               |                |   |
|                                                                                                    | 式選早選择父勿恨 <u>就</u><br>士選留選擇指於依件                                                                                                    | 「用人肌利                                                                          |              |               |                |   |
| <ul> <li>● 齢 λ 股</li> </ul>                                                                                                    | 式送半送择损血保什                                                                                                    | 一                                                                              | ]            |               |                |   |
| <ul> <li>输入日</li> </ul>                                                                                                    | 来代~~~~~~~~~~~~~~~~~~~~~~~~~~~~~~~~~~~~                                                                                                    |                                                                                |              |               |                |   |
| 帳號                                                                                                    | 證-6164-0001583-許XX                                                                                                    | -                                                                              | 損益條件         | 現金股利          | •              |   |
| 股票代碼/名稱                                                                                                    | 輸入代碼                                                                                                    |                                                                                | 查詢區間         | 2022/02/17    | · 2022/02/17   |   |
|                                                                                                    |                                                                                                    | 查詢                                                                             | 清除           |               |                |   |
| 3. 點選                                                                                                    | 「進行欄位排序                                                                                                    |                                                                                |              |               |                |   |

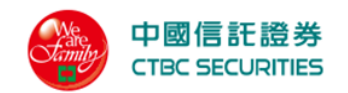

| 心地甘油口 | <u> </u> | 南方职制 | <b>与职利自</b> | 田今処利 |
|-------|----------|------|-------------|------|
|       | 민민비      |      | 母版利心        | 况並放州 |
|       |          |      |             |      |

- 2.4 申購/競拍
- 2.4.1 申購資訊

|                  |                 |              |          |     |     | 畫         | 面示意           | \$            |              |            |          |          |            |      |
|------------------|-----------------|--------------|----------|-----|-----|-----------|---------------|---------------|--------------|------------|----------|----------|------------|------|
| 中國信息<br>ствс sec | 託證券<br>CURITIES |              |          |     |     |           | i.            | 券線            | 上服務專區        | 營業         | 員查詢      | 帳戶資料     | 登出         | 首頁   |
| 首頁 > 申購/競拍       | ] > 申購資訊        |              |          |     |     |           |               |               |              |            |          |          |            |      |
| 申購資語             | 訊               |              |          |     |     |           |               |               |              |            |          |          |            |      |
| 帳號               | 證-6.            | 64-0001583-言 | Ϋ́X Χ    |     |     | •         | B             | 设票代碼/名種       | <b>稱</b> 輸入代 | <b>亡</b> 碼 |          |          |            |      |
|                  |                 |              |          |     |     | -         |               | ***           |              |            |          |          |            |      |
|                  |                 |              |          |     |     | <b></b>   |               | <b></b><br>済际 |              |            |          |          |            |      |
|                  |                 |              |          |     |     |           |               |               |              |            |          |          | <b>田</b> 相 | 闡位設定 |
| 動作               | 商品市             | 場類別          | 申購<br>價格 | 市價  | 價差  | 調整前<br>價格 | 申購<br>狀態      | 申購<br>股數      | 承銷<br>總股數    | 調整前<br>股數  | 申購<br>起日 | 申購<br>迄日 | 扣款日        | 抽論   |
| 杏無資料             |                 |              |          |     |     |           |               |               |              |            |          |          |            |      |
|                  |                 |              |          |     |     |           |               |               |              |            |          |          |            |      |
| 作說明              |                 |              |          |     |     |           |               |               |              |            |          |          |            |      |
| . 點選功能           | 送選單             | 「證券」         | 」→₫      | 申購/ | 競拍  | 「申則       | 購資訂           | L _           |              |            |          |          |            |      |
| . 選擇條件           | 後按              | 下查詢          | 即可有      | 查詢日 | 申購了 | 資料        |               |               |              |            |          |          |            |      |
| . 點選申購           | <u></u> 彈跳      | <b>肀購確</b> : | 認畫由      | 面,拍 | 安下石 | 雀認完       | 成甲            | 購             |              |            |          | <u> </u> | 2          |      |
|                  |                 |              | _        | _   | _   |           | 1畦双           | 注刃            | _            | _          | _        |          |            |      |
|                  |                 |              |          |     |     |           | ** >**        | E DAC)        |              |            |          |          |            |      |
|                  |                 |              |          |     |     | 是否要       | <b>夏申購安</b> 2 | 客(6684)       | )            |            |          |          | 2:         |      |
|                  |                 |              |          |     |     | 確定        |               | 取氵            | ۲.<br>۲.     |            |          |          | 2:         |      |
| . 點選 🗉 🕯         | 欄位設定            | 可勾遣          | 医自訂      | 「顯示 | 、欄位 |           |               |               |              |            |          |          |            |      |

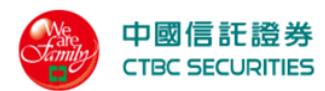

|       |       |                   |        |    |       | × |
|-------|-------|-------------------|--------|----|-------|---|
|       |       |                   | 欄位設    | 定  |       |   |
|       | 市場    |                   | 類別     |    | 申購價格  |   |
|       | 市價    |                   | 價差     |    | 調整前價格 |   |
|       | 申購狀態  |                   | 申購股數   |    | 承銷總股數 |   |
|       | 調整前股數 |                   | 申購起日   |    | 申購迄日  |   |
|       | 扣款日   |                   | 抽籤日    |    | 退款日   |   |
|       | 撥券日   |                   | 取消申購案件 |    |       |   |
|       |       |                   |        |    |       |   |
|       |       |                   | 確定     | 取消 |       |   |
| i     | D     | n I. m. Kommunika |        |    |       |   |
| 2.4.2 | 申購流程  |                   |        |    |       |   |
|       |       |                   | 畫面示意   |    |       |   |

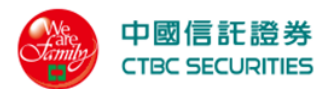

| 工物                                             |                                                                             |                                                                      |
|------------------------------------------------|-----------------------------------------------------------------------------|----------------------------------------------------------------------|
| X                                              |                                                                             | ni ta                                                                |
| T+!                                            |                                                                             |                                                                      |
| T+2                                            | 承銷公告                                                                        | T+3I 申購人銀行存款餘額應有申購處理費、認購價款、中籤通知郵寄工本費之合計金額。                           |
| T+3                                            |                                                                             |                                                                      |
| T+4                                            | 申購處理費、認購價款                                                                  | 、中籤通知郵寄工本費扣繳日                                                        |
| T+5                                            | 公開抽籤                                                                        |                                                                      |
| T+6                                            | <ol> <li>1. 退還未中籤之申購</li> <li>2. 解交申購處理費、該</li> <li>3. 寄發中籤通知書及2</li> </ol> | 之預扣價款口註20<br>]購價款、中籤通知郵寄工本費<br>]開說明書                                 |
| T+7                                            | 洽特定人認購                                                                      |                                                                      |
| T+8                                            | 1. 承銷商餘額包銷<br>2. 申請掛牌                                                       |                                                                      |
| T+9                                            | 完成股東名冊整理                                                                    |                                                                      |
| T+1 0                                          | 上市口 上櫃口 公告                                                                  |                                                                      |
| T+1 1                                          | 1. 有價證券劃撥至認購<br>2. 股票上市□上櫃)                                                 | 1人集保帳戶                                                               |
| <b>注意事項</b><br>1. T為刊登承銷公告暨申購<br>2. 退還未中籤之申購人之 | 晴開始日。<br>預扣價款□ 不加計利息退[                                                      | 回中鏡通知郵寄工本費D 50元D 及認購價款D D 但申購理費D 20元D 不予退回。<br>Z 委送客件 等國佐業 口 HD 英建 。 |

| 申購資格         | 欲使用網路參加申購者□請先開立網路帳戶□並填寫銀行扣款委託書□已填具者免□□再參加申購。                                                                                                    |
|--------------|----------------------------------------------------------------------------------------------------|
| 申購方法         | 請於申購期間內口選取你要申購的股票                                                                                                    |
| 申購處理<br>處理規則 | 最後申購日申購處理截止時間為下午20 000 請參加申購之投資人於最後申購日確認銀行存款餘額應有申購處理費(20元)、認購價款0 價格×單位0 、中籤通知郵<br>寄工本費0 50元0 之合計金額。最後申購日當日同時申購多家股票時0 請確認銀行存款餘額有足夠多家股票之申購處理費、認購價款、中籤通知郵寄工本費之合計<br>總額0 供銀行執行扣款0 否則均為不合格件。 |
| 取消申購         | 申購載止日當日下午20 00前皆可透過網路取消原先申購股票0 但申購截止日當日下午2:00後系統進行申購處理0 則無法取消申購。申購後不得撤回或更改申購委<br>託書0 中籤後不能放棄認購及要求退還價款0 申購前應審慎評估。                                                                        |
| 中籤查詢         | 投資人亦可打電話至集保公司查詢是否中籤D 集保公司語音查詢專線D (02)412-6666。服務代碼D 111#D 再選功能1.集保帳務資料D 請先輸入十一位數字(分公司代<br>碼 D 七位帳號)D 再輸入集保查詢密碼(4碼)D 再選功能3.查詢中籤資料即可。                                                     |
| 未中籤退款        | 證券經紀商將於公開抽籤日次一營業日辦理退還未中籤D 含不合格件D 之申購人之預扣價款【不加計利息退回中籤通知郵寄工本費D 50元D 及認購價款D 但申購理<br>費D 20元D 不予退回】。                                                                                         |
| 公開說明書        | 投資人於申購前應詳閱公開說明書口公開說明書除陳列於證交所、櫃檯買賣中心、證券商公會、證券暨期貨市場發展基金會及發行公司股務代理機構外D並可至證<br>交所及承銷團之各證券商網站查閱D或向各案承銷團證券商索取。                                                                                |
|              |                                                                                                    |

#### 中國信託綜合證券

地址D 台北市南港區經貿二路168號3樓(本公司非經營信託業務) 客服專線D 0800-024365按5再按2 D(02) 6639-2345 傳真:(02) 6639-2339

© 中國信託綜合證券版權所有

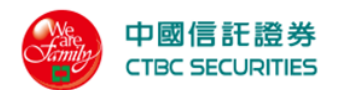

## 操作說明

1. 點選功能選單「證券」→申購/競拍「申購流程」

2.4.3 競拍股票

| 中国医狂曲然       健务 N# 推杂任 帐户实科 型出 目前         2 - 中国(发拍 - 发拍回用)         第二 中国(发拍 - 发拍回用)         第二 中国(发拍 - 发拍回用)       第二 中国(发拍 - 发拍回用)       第二 中国(发拍 - 发拍回用)       第二 中国(发拍 - 发拍回用)       第二 中国(发拍 - 发拍回用)       第二 中国(发拍 - 发拍回用)       第二 中国(发拍 - 发拍回用)       第二 中国(发拍 - 发拍回用)       第二 中国(发拍 - 发拍回用)       第二 中国(发拍 - 发拍回用)       第二 中国(发拍 - 发拍回用)       第二 中国(发拍 - 发拍回用)       第二 中国(发拍 - 发拍回用)       第二 中国(发拍 - Zu)       第二 中国(发拍 - Zu)       第二 中国(Zu)       第二 中国(Zu)       第二 中国(Zu)       第二 中国(Zu)       第二 中国(Zu)       第二 中国(Zu)       第二 中国(Zu)       第二 中国(Zu)       第二 中国(Zu)       第三 中国(Zu)       第二 中国(Zu)       第三 中国(Zu)       第三 中国(Zu |                                              |                                                                   |                                      |                                           |                                         | 畫面             | 示意     |          |             |          |            |           |
|----------------------------------------------------------------------------------------------------|----------------------------------------------|-------------------------------------------------------------------|--------------------------------------|-------------------------------------------|-----------------------------------------|----------------|--------|----------|-------------|----------|------------|-----------|
| 1 > q q q g d t h > g d t h d g d t h d g d t h d g d t h d g d t h d g d t h d g d t h d g d t h d g d t h d g d t h d g d t h d g d t h d g d t h d g d t h d g d t h d g d t h d g d t h d g d t h d g d t h d g d t d g d d d d d d d d d d d d d d                                                                                                    | Ф [<br>ств                                   | 國信託證券<br>SC SECURITIES                                            |                                      |                                           |                                         |                | 證      | 券期       | <b>推</b> 複委 | 托 帳戶資    | 料量出        |           |
| 競拍股票   「「「「」」」」」」」 「「」」」」」 「」」」」」 「」」」」」 「」」」」」 「」」」」」 「」」」」」 「」」」」」 「」」」」」 「」」」」」 「」」」」」 「」」」」」 「」」」」 「」」」」」 「」」」」 「」」」」」 「」」」」」 「」」」」」 「」」」」 「」」」」 「」」」」 「」」」」 「」」」」 「」」」」 「」」」」 「」」」」 「」」」」 「」」」」 「」」」」 「」」」」 「」」」」 「」」」」 「」」」」 「」」」 「」」」」 「」」」」 「」」」」 「」」」 「」」 「」」」 「」」」 「」」」 「」」」 「」」」                                                                                                    | €>申購/                                        | /競拍 > 競拍股                                                         | 栗                                    |                                           |                                         |                |        |          |             |          |            |           |
| 股票         市場         主搬求約約         股價拍買方式         股低投標條         股價拍買放用         算罪投標         保護金比率         得標手編具本         发標開始目         保護金北部           股票         35331         上標         9800         水洗費用的目         6524.4%         400         50%         0.60%         2021/08/04         2021/           股票         664         上標         9800         第團第         102.00         6,500         400         50%         0.60%         2021/08/04         2021/           股票         664         上標         6440         英國標準         102.00         1,986         400         50%         0.60%         2021/08/04         2021/            20108/04         近期         第團標         102.00         1,986         400         50%         0.60%         2021/08/04         2021/             第個         福利         102.00         1,986         400         50%         0.60%         2021/08/04         2021/              第         1         1         1         1         2021/08/05         2021/08/05         2021/08/05         2021/08/05         2021/08/05         2021/08/05         2021/08/05         2021/08/05         2021/08/05 <td>競拍</td> <td>股票</td> <td></td> <td></td> <td></td> <td></td> <td></td> <td></td> <td></td> <td></td> <td></td> <td></td>                                                                       | 競拍                                           | 股票                                                                |                                      |                                           |                                         |                |        |          |             |          |            |           |
| 状態     代型     化型     取消競債拍賞註記     最低設備数量     (3.8)     1     1     1     1     1     1     1     1     1     1     1     1     1     1     1     1     1     1     1     1     1     1     1     1     1     1     1     1     1     1     1     1     1     1     1     1     1     1     1     1     1     1     1     1     1     1     1     1     1     1     1     1     1     1     1     1     1     1     1     1     1     1     1     1     1     1     1     1     1     1     1     1     1     1     1     1     1     1     1     1     1     1     1     1     1     1     1     1     1     1     1     1     1     1     1     1     1     1     1     1     1     1     1     1     1     1     1     1     1     1     1     1     1     1     1     1     1     1     1     1     1     1     1     1     1     1     1     1 </th <th>競標</th> <th>股票</th> <th>市場</th> <th>主辦承銷商</th> <th>競價拍賣方式</th> <th>最低投標價格</th> <th>競價拍賣數量</th> <th>單筆投標</th> <th>保證金比率</th> <th>得標手續費率</th> <th>投標開始日</th> <th>保證金<br/>處理</th>                                                                                                    | 競標                                           | 股票                                                                | 市場                                   | 主辦承銷商                                     | 競價拍賣方式                                  | 最低投標價格         | 競價拍賣數量 | 單筆投標     | 保證金比率       | 得標手續費率   | 投標開始日      | 保證金<br>處理 |
| 23331       上標       9600<br>元大賞來證       英國標       102.00       8,800       400       50%       0.60%       2021/08/04       2021/4         慶應       6684       上欄       6400       英國標       102.00       1,986       400       50%       0.60%       2021/08/04       2021/4         慶應       安倍       上欄       6400       英國標       102.00       1,986       400       50%       0.60%       2021/08/04       2021/4         2021/08/04       夏夏       1       1,986       400       50%       0.60%       2021/08/04       2021/4         2021/08/04       夏夏       2       3       >       30       1       100.00       1986       400       50%       0.60%       2021/4       2021/08/04       2021/4         (21/08/04       2021/08/04       2021/08/04       2021/4       2021/4       2021/08/04       2021/4       2021/4       2021/4       2021/4       2021/4       2021/4       2021/4       2021/4       2021/4       2021/4       2021/4       2021/4       2021/4       2021/4       2021/4       2021/4       2021/4       2021/4       2021/4       2021/4       2021/4       2021/4       2021/4       2021/4       2021/4 <t< td=""><td>狀態</td><td>代號/名稱</td><td></td><td>代號</td><td>取消競價拍賣註記</td><td>最低投標數量</td><td>(張數)</td><td></td><td></td><td></td><td>投標開始日</td><td>保證金扣約</td></t<>                                         | 狀態                                           | 代號/名稱                                                             |                                      | 代號                                        | 取消競價拍賣註記                                | 最低投標數量         | (張數)   |          |             |          | 投標開始日      | 保證金扣約     |
| 前面       1       5,500       400       30%       0.00%       2021/08/06       2021/0         整理       6684       上櫃       6480       美國標       102.00       1,986       400       50%       0.60%       2021/08/04       2021/0           6684       上櫃       6480       美國標       102.00       1,986       400       50%       0.60%       2021/08/04       2021/0              7       1       1986       400       50%       0.60%       2021/08/04       2021/0              7       1       1986       400       50%       0.60%       2021/08/04       2021/0              7       2021/08/06       2021/0       2021/08/06       2021/0             7       2021/08/06       2021/0       2021/08/06       2021/0              7       2021/08/06       2021/0       2021/08/06       2021/0       2021/08/06       2021/08/06       2021/0       2021/08/06       2021/0       2021/08/06       2021/0 <td< td=""><td>麻痺</td><td>35331</td><td>上框</td><td>9800<br/>元大寶來證</td><td>美國標</td><td>102.00</td><td>8 800</td><td>400</td><td>50%</td><td>0.60%</td><td>2021/08/04</td><td>2021/(</td></td<>                                                                                                    | 麻痺                                           | 35331                                                             | 上框                                   | 9800<br>元大寶來證                             | 美國標                                     | 102.00         | 8 800  | 400      | 50%         | 0.60%    | 2021/08/04 | 2021/(    |
| 股標       6684<br>安格       上欄       6480<br>福邦證券       美國標       102.00       1,986       400       50%       0.60%       2021/08/06       2021/0                  2021/08/06       2021/0                  2021/08/06       2021/0                   2021/08/06       2021/0                   2021/08/06       2021/0             2021/08/06       2021/0                 2021/08/06       2021/08/06       2021/08/06                                                                                                    | 历代                                           | 嘉澤一                                                               | 118                                  | 券                                         | 否                                       | 1              | 0,000  | 400      | 50%         | 0.00 %   | 2021/08/06 | 2021/0    |
| Ya                                                                                                    | 競標                                           | 6684                                                              | 上櫃                                   | 6480                                      | 美國標                                     | 102.00         | 1.986  | 400      | 50%         | 0.60%    | 2021/08/04 | 2021/0    |
| 《〈 1 2 3 > 》<br>認識路傳輸問題專致系統回臺訊息無法正常顯示時,讀電話治夠客服中心 [電話:(02)-6639-2345]。                                                                                                    |                                              | 安格                                                                |                                      | 福邦證券                                      | 否                                       | 1              | -,     |          |             |          | 2021/08/06 | 2021/0    |
| <u>E說明</u><br>點選功能選單「證券」→申購/競拍「競拍股票」<br>點選 <u>競標</u> 另開視窗連結至有價證券競價拍賣系統 <u>https://scas.twse.com.tw/SCAS/</u>                                                                                                    | <mark>雪信託綜</mark><br>國信託綜<br>と 台北市<br>政専線 08 | <mark>輸問題導致系統</mark><br><b>3.合證券</b><br>南港區經貿二路1<br>00-024365按5再: | 回應訊息無法<br>168號3樓(本公<br>按2 ·(02) 6639 | 正常顯示時,請電<br>可非經營信託業務<br>9-2345 傳真:(02) 66 | 話洽 <b>詢客服中心【電話</b> :(<br>;)<br>i39-2339 | 02)-6639-2345] | 0      |          |             |          | ©中國信託      | 综合證券版權    |
| 點選功能選單「證券」→申購/競拍「競拍股票」<br>點選 <u>競標</u> 另開視窗連結至有價證券競價拍賣系統 <u>https://scas.twse.com.tw/SCAS/</u>                                                                                                    | 宇說明                                          | <u></u>                                                           |                                      |                                           |                                         |                |        |          |             |          |            |           |
| 點選 <u>競標</u> 另開視窗連結至有價證券競價拍賣系統 <u>https://scas.twse.com.tw/SCAS/</u>                                                                                                    | 點逞                                           | 医功能選                                                              | ミ単「!                                 | 證券」→                                      | ▶申購/競推                                  | 「競拍」           | 股票」    |          |             |          |            |           |
|                                                                                                    | 點逞                                           | <u><br/></u>                                                      | 5開視                                  | 窗連結至                                      | 有價證券                                    | 競價拍賣           | 含統 ht  | tps://sc | as.tws      | e.com.tv | v/SCAS     | 5/        |
|                                                                                                    |                                              |                                                                   |                                      |                                           |                                         |                |        |          |             |          |            |           |

畫面示意

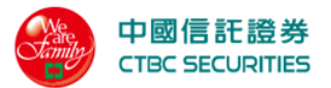

| 中國信託證券<br>CTBC SECURITIE | \$<br>5 |    | 證券   | 期權 複委託 | 帳戶資料 登出 首頁 |
|--------------------------|---------|----|------|--------|------------|
| 首頁 > 申購/競拍 > 競拍          | 投標單     |    |      |        |            |
| 競拍投標單                    | l       |    |      |        |            |
| 帳號                       | 請選擇     | •  | 開標日期 | 輸入起始日  | 前 ~ 輸入起訖日  |
| 股票代碼/名稱                  | 輸入代碼    |    |      |        |            |
|                          |         | 查詢 | 清除   |        |            |

#### 查詢區間 2021/01/01~2021/05/31 查詢結果 共4筆

| 開標日期       | 投標單<br>狀態      | 得標<br>狀態 | 標單<br>編號 | 股票<br>代號     | 單筆投標<br>處理費 | 投標保證金<br>比例 | 得標<br>手續費率 | 投標<br>數量 | 投標<br>價格 | 應扣繳<br>保證金 | 投標應繳交金額<br>(含應扣繳保證金與投標處理費) |
|------------|----------------|----------|----------|--------------|-------------|-------------|------------|----------|----------|------------|----------------------------|
| 2021/08/26 | 合格件            | 已得標      | 00002540 | 35331<br>嘉澤— | 405         | 31%         | 3.10%      | 30       | 18.00    | 167,400    | 167,805                    |
| 2021/08/26 | 身份不可參<br>與投標   | 未得標      | 00003395 | 35331<br>嘉澤— | 405         | 31%         | 3.10%      | 30       | 70.00    | 651,000    | 651,405                    |
| 2021/08/26 | 保證金扣繳<br>失敗或不足 | 未得標      | 00003401 | 35331<br>嘉澤— | 405         | 31%         | 3.10%      | 30       | 66.00    | 837,000    | 675,585                    |
|            |                |          | 小計       |              |             |             |            | 90       | -        | 1,655,400  | 1,494,795                  |
| 2021/08/26 | 標單合格與<br>否尚待檢核 | 未得標      | 00000050 | 6684<br>安格   | 300         | 50%         | 1.20%      | 66       | 50.00    | 1,650,000  | 1,650,300                  |
| 2021/08/26 | 標單合格與<br>否尚待檢核 | 未得標      | 00002540 | 6684<br>安格   | 300         | 50%         | 1.20%      | 10       | 600.00   | 3,000,000  | 3,000,300                  |
|            |                |          | 小計       |              |             |             |            | 76       | -        | 4,650,000  | 4,650,600                  |

#### 注意事項

- 1. 損益試算公式說明
- 2. 上損益資料均採試算結果僅供參考□與實際交割作業無關□如您參考本系統試算資料作為投資依據者□本公司就您投資損益結果不負任何法律上責任□謹特此說明。
- 3. 下市、櫃股票□ 因無市價□ 故不列入損益計算。
- 4. 減資股票D 於暫停交易期間D 因無市價D 暫不列入損益計算。
- 5. 客戶維護已實損益自訂資產資料後D系統會將資料先儲存D系統於當日結帳作業時重新計算客戶自訂資產損益。
- □ 若因網路傳輸問題導致系統回應訊息無法正常顯示時□ 請電話洽詢客服中心【電話:(02)-6639-2345】。

#### 中國信託綜合證券

地址1 台北市南港區經貿二路168號3樓(本公司非經營信託業務) 客服專線1 0800-024365按5再按2 [[02] 6639-2345 傳真:(02) 6639-2339

© 中國信託綜合證券版權所有

### 操作說明

- 1. 點選功能選單「證券」→申購/競拍「競拍投標單」
- 2. 選擇條件後按下查詢即可查詢競拍投標單資料
  - 由下拉式選單選擇交易帳號
    - 輸入股票代碼/名稱

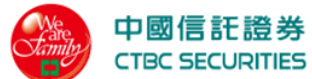

| 帳號      | 證-6164-0001583-許 X X | •  | 查詢區間 | 2015/01/01 | ~ 2022/02/18 |  |
|---------|----------------------|----|------|------------|--------------|--|
| 股票代碼/名稱 | 輸入代碼                 |    |      |            |              |  |
|         |                      | 查詢 | 清除   |            |              |  |
| 2.      | 4.5 競拍流程             |    |      |            |              |  |
|         |                      | 畫面 | 示意   |            |              |  |

## 操作說明

- 1. 點選功能選單「證券」→申購/競拍「競拍流程」
- 2. 另開視窗至 https://www.ctbcsec.com/Sale/NewAuction

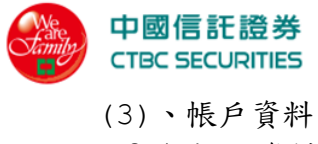

- 3.1 帳戶資料
- 3.1.1 證券帳戶

|                                   |                                                                 | 畫面示意               |           |                    |       |            |
|-----------------------------------|-----------------------------------------------------------------|--------------------|-----------|--------------------|-------|------------|
| 中國信託證<br>CTBC SECURITI            | 券<br>IE5                                                        | 證券                 | 線上服務專區    | 營業員查詢              | 帳戶資料  | 登出 首頁      |
| fi頁 > 帳戶資料 > 證刻                   | 券帳戶                                                             |                    |           |                    |       |            |
| 證券帳戶                              |                                                                 |                    |           |                    |       |            |
|                                   |                                                                 |                    |           |                    |       |            |
|                                   |                                                                 | 期貨帳戶               |           |                    | 複委託帳户 |            |
| 帳號                                | 證-6164-0001583-許口 🛛                                             | •                  |           |                    |       |            |
|                                   | 此帳號為預設帳號DY                                                      |                    |           |                    |       |            |
|                                   |                                                                 | 查詢                 |           |                    |       |            |
|                                   |                                                                 |                    |           |                    |       |            |
| 開戶狀態                              |                                                                 |                    |           |                    |       |            |
| 帳戶狀態                              | 靜止戶                                                             | 開戶日期               | 2002      | /07/19             |       |            |
| 電子買賣控管                            | 開放                                                              | 櫃檯開戶               | 状態 正常     |                    |       |            |
| 申購開戶狀態                            | 正常                                                              | 認購/售标              | 證開戶狀態 正常  |                    |       |            |
| 興櫃開戶狀態                            | 正常                                                              | 附認股權               | 開戶狀態 正常   |                    |       |            |
| 最後交易日                             | 2007/09/12                                                      | 投資上限               | (元) 4,990 | 0,000              |       |            |
| 電子交易額度(テ                          | 元) 1,000,000                                                    | 主要證金               | 代碼 0000   |                    |       |            |
| 融資額度                              | 2,500,000                                                       | 融券額度               | 2,500     | 0,000              |       |            |
| 劃撥類別                              | 活儲                                                              | 對帳單取               | 得方式 郵寄    |                    |       |            |
| 營業員                               | 603 李□ □                                                        | 銀行帳號               | 8 2 3     | 2 -XXX*******5 8 6 |       |            |
| 同意書簽署狀                            | 態                                                               |                    |           |                    |       |            |
| 現股當沖狀態                            | 未申請                                                             | 借貸契約               | 書 -       |                    |       |            |
| 新版風險預告書                           | ŧ -                                                             |                    |           |                    |       |            |
| 細敗下留馮巒                            | <b>半能</b> (行動通過変動                                               |                    |           |                    |       |            |
|                                   |                                                                 |                    |           |                    |       |            |
| 憑證狀態<br>                          | 有效                                                              |                    | 2021      | /12/29 15:21:24    |       |            |
| 到期日                               | 2022/01/12 23:59:59                                             | <b>註</b> 朝日        |           |                    |       |            |
| 電子對帳單申                            | 請狀態                                                             |                    |           |                    |       |            |
| 電子對帳單申請                           | <b>狀態</b> 未申請                                                   | 申請日期               |           |                    |       |            |
| 取消日期                              |                                                                 |                    |           |                    |       |            |
|                                   |                                                                 |                    |           |                    |       |            |
| 欲變更欄位資料D 請攜                       | 帶身份證和原開戶印章□親洽各分公司櫃檯辦理。                                          |                    |           |                    |       |            |
| 若因網路傳輸問題導致                        | 系統回應訊息無法正常顯示時1 請電話洽詢客服中心【電                                      | 話:(02)-6639-2345】。 |           |                    |       |            |
| 「國信託綜合證券                          |                                                                 |                    |           |                    |       |            |
| 1址0 台北市南港區經貿<br>服專線0 0800-024365排 | 二路168號3樓(本公司非經營信託業務)<br>安5再按2 🛙(02) 6639-2345 傳真:(02) 6639-2339 |                    |           |                    |       | 中國信託综合證券版權 |
|                                   |                                                                 |                    |           |                    |       |            |
|                                   |                                                                 |                    |           |                    |       |            |
| 1111                              |                                                                 |                    |           |                    |       |            |

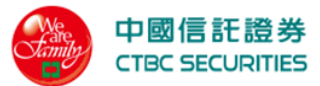

| 2. | 選擇條  | 件後按下查        | <b>运</b> 詢即可查 | <b>詢帳戶資料</b>  |               |     |                 |              |   |
|----|------|--------------|---------------|---------------|---------------|-----|-----------------|--------------|---|
|    | ● 由  | 下拉式選單        | 選擇交易          | 帳號            |               |     |                 |              |   |
|    | 帳號   | 證-6160-98044 | 55-洪 * Q      | •             |               |     |                 |              |   |
|    |      | 此帳號為預設帳號:    | Y             | _             |               |     |                 |              |   |
|    |      |              |               |               | 查詢            |     |                 |              |   |
| 3. | 點選行  | 動憑證查諸        | ]<br>彈跳行動     | 憑證查詢畫         | 面             |     |                 |              |   |
|    | 劃撥類別 | 活儲           |               |               | 對帳單取          | 得方式 | 郵寄              |              | X |
|    |      |              |               | 行重            | <b>亅</b> 慿證查詢 |     |                 |              |   |
|    |      | 1月14日 4日     |               | 185 A43 H0 70 | <b>T</b> 4    | 400 | 94+ 689 XII 0.8 | 7百 (8층 4년 8년 |   |
|    |      | 愿證狀態         | 甲請日期          | 愿證期限          | 半台            | АРР | 装直型號            | 使短編號         |   |
|    |      |              |               |               |               |     |                 |              |   |
|    |      |              |               |               | 關閉視窗          |     |                 |              |   |
|    | (    | 3.1.2 期貨     |               |               |               |     |                 |              |   |
|    |      |              |               | 書             | 面示意           |     |                 |              |   |

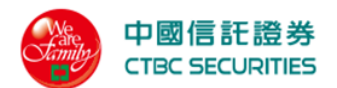

| 頁 > 帳戶資料 > 期                           |                                   |                                       |            |                        |   |
|----------------------------------------|-----------------------------------|---------------------------------------|------------|------------------------|---|
| 期省橋石                                   |                                   |                                       |            |                        |   |
| ,,,,,,,,,,,,,,,,,,,,,,,,,,,,,,,,,,,,,, | 资类框户                              |                                       |            | 指子がにく                  | i |
|                                        | DI 77 %K/**                       | 朔貝較尸                                  |            | <b>医</b> 安 <b></b> 能顺尸 |   |
| 帳號                                     | 期-000-9804455-測試客戶<br>此帳號為預設帳號D N | •                                     |            |                        |   |
|                                        |                                   | 本均                                    |            |                        |   |
|                                        |                                   | <u>一</u> 堂詞                           |            |                        |   |
| 開戶狀態                                   |                                   |                                       |            |                        |   |
| 電子戶開戶日                                 | 2004/11/19                        | 最後交易日                                 | 2013/11/06 | j                      |   |
| 營業員                                    | 066 陳幼芝                           | ————————————————————————————————————— | 郵寄         |                        |   |
| 台幣出金帳號                                 | 822-822******568                  | 外幣出金帳號                                | 822-822*** | ₩¥569                  |   |
| 台幣指定入金                                 | 帳戶約定                              |                                       |            |                        |   |
| 銀行分行                                   | 中國信託商業銀行-                         | 帳號                                    | 822-822*** | ≫≪568                  |   |
| 銀行-分行                                  | 中國信託商業銀行                          | 帳號                                    | 822-822*** | ⇔ee¥900                |   |
| 銀行-分行                                  | -                                 | 帳號                                    | -          |                        |   |
| 外幣指定入金                                 | 帳戶約定                              |                                       |            |                        |   |
| 銀行-分行                                  | -                                 | 美元帳號                                  | -          |                        |   |
| 銀行-分行                                  | -                                 | 美元帳號                                  | -          |                        |   |
| 銀行-分行                                  | -                                 | 美元帳號                                  | -          |                        |   |
| 银行-分行                                  |                                   | 人民幣帳號                                 |            |                        |   |
| 銀行-分行                                  | -                                 | 人民幣帳號                                 | -          |                        |   |
| 銀行-分行                                  | -                                 | 日幣帳號                                  | -          |                        |   |
| 銀行-分行                                  | -                                 | 日幣帳號                                  | -          |                        |   |
| 銀行-分行                                  |                                   |                                       | -          |                        |   |
| 上述約定「入金幣<br>憑證狀態                       | ☆⊢」如有愛更情事時□應親自以書面申請辦理變]           | 史。木元政變更前山上延帳戶仍為有效。                    |            |                        |   |
| 憑證狀態                                   | 未申請                               | 申請日                                   | 2022/01/13 | 16:08:58               |   |
| 到期日                                    | 2022/01/27 23:59:59               | 註銷日                                   |            |                        |   |
| 風險預告書簽                                 | 署狀態                               |                                       |            |                        |   |
| 期貨交易市價委                                | 長託風險 已簽署                          |                                       |            |                        |   |
| 損告書                                    | 24 U. 66                          |                                       |            |                        |   |
| 電子對帳單申                                 |                                   |                                       |            |                        |   |
| 電子對帳單申請                                | 青狀態 未申請                           | 申請日期                                  |            |                        |   |
|                                        |                                   |                                       |            |                        |   |
| 因網路傳輸問題導致                              | (系統回應訊息無法正常顯示時口 請電紙涂約変明由ふ、「455    | 話:(02)-6639-2345】。                    |            |                        |   |
| 國信託綜合證券                                |                                   |                                       |            |                        |   |
| ニー ゆま クチ                               | - 路168號3樓(本公司非經營信紅举務)             |                                       |            |                        |   |

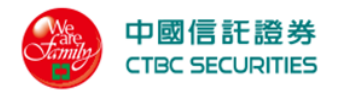

### 操作說明

- 1. 點選功能選單「帳戶資料」→帳戶資料「期貨帳戶」
- 2. 選擇條件後按下查詢即可查詢帳戶資料
  - 由下拉式選單選擇交易帳號

| 帳號 | 期-000-9804455-測試客戶 | •  |
|----|--------------------|----|
|    | 此帳號為預設帳號:N         |    |
|    |                    |    |
|    |                    | 查詢 |
|    |                    |    |

### 3.1.3 複委託帳戶

|                                            |                                                         | 畫面示意       |         |         |       |              |
|--------------------------------------------|---------------------------------------------------------|------------|---------|---------|-------|--------------|
| 中國信託證券<br>CTBC SECURITIES                  |                                                         | 證券         | 線上服務專區  | 營業員查詢   | 帳戶資料  | 登出首頁         |
| 首頁 > 帳戶資料 > 複委託帳                           | Á                                                       |            |         |         |       |              |
| 複委託帳戶                                      |                                                         |            |         |         |       |              |
| 括                                          | 送券帳戶                                                    | 期貨帳戶       |         |         | 複委託帳戶 |              |
| 帳號 複                                       | -6160-98044551※測試※洪中春(台幣)                               | •          |         |         |       |              |
|                                            |                                                         | 杰約         |         |         |       |              |
|                                            |                                                         | 旦印         |         |         |       |              |
| 開戶狀態                                       |                                                         |            |         |         |       |              |
| 電子交易狀態                                     | 可買賣                                                     | 分公司        | 經紀部     | 3(6160) |       |              |
| 交割銀行帳號                                     | 0 9 0 1 -9 0 XXXXXX8 1 4 6                              | 一般銀行帳      | 虓       |         |       |              |
| 營業員                                        | 陳幼芝                                                     |            |         |         |       |              |
| 電子對帳單申請狀                                   | 態                                                       |            |         |         |       |              |
| 電子對帳單申請狀態                                  | 已申請                                                     | 申請日期       | 2016/   | 02/25   |       |              |
| 取消日期                                       |                                                         |            |         |         |       |              |
|                                            |                                                         |            |         |         |       |              |
| I 若因網路傳輸問題導致系統回                            | 應訊息無法正常顯示時1 請電話洽詢客服中心【電話:(02)-6;                        | 639-2345】。 |         |         |       |              |
| 中國信託綜合證券                                   |                                                         |            |         |         |       |              |
| 地址0 台北市南港區經貿二路164<br>客服專線0 0800-024365按5再按 | 3號3樓(本公司非經營信託業務)<br>2 🛙(02) 6639-2345 傳真:(02) 6639-2339 |            |         |         |       | 中國信託綜合證券版權所有 |
|                                            |                                                         |            |         |         |       |              |
| 操作說明                                       |                                                         |            |         |         |       |              |
| <u>1.</u> 點選功能選單                           | - 「帳戶資料」→帳戶言                                            | 資料「複委託」    | 長戶 1    |         |       |              |
| 2. 選擇條件後按                                  | 下查詢即可查詢帳戶                                               | 資料         | · - / _ |         |       |              |
| 山下拉式選留                                     | 選擇亦易帳號                                                  |            |         |         |       |              |

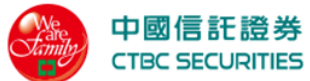

|                           |          | 本物                  |                      |           |       |      |    |    |
|---------------------------|----------|---------------------|----------------------|-----------|-------|------|----|----|
|                           |          | 旦問                  |                      |           |       |      |    |    |
| 3.2 更改密                   | 碼        | h                   | - <del></del>        |           |       |      |    |    |
|                           |          | 重面力                 | 下意                   |           |       |      |    |    |
| 中國信託證券<br>CTBC SECURITIES |          |                     | 證券                   | 線上服務專區    | 營業員查詢 | 帳戶資料 | 登出 | 首頁 |
| 首頁 > 更改密碼                 |          |                     |                      |           |       |      |    |    |
| 更改密碼                      |          |                     |                      |           |       |      |    |    |
|                           | 1        |                     |                      |           |       |      |    |    |
|                           | 帳號       | 證-6160-9804455-洪口 🛛 | •                    |           |       |      |    |    |
|                           | 新密碼      | 請輸入新密碼              | >_~                  |           |       |      |    |    |
|                           |          | 8~10個英文及數字□採英數字混    | 合使用□ 英文字             | 『大小寫視為不同。 |       |      |    |    |
|                           | 確認新密碼    | 請再次輸入新密碼            | 5                    |           |       |      |    |    |
|                           | 舊密碼      | 請輸入舊密碼              | $\rightarrow_{\tau}$ |           |       |      |    |    |
|                           | 身分證字號後五碼 | 請輸入身分證字號後五碼         |                      |           |       |      |    |    |
|                           |          |                     |                      |           |       |      |    |    |
|                           |          | 775-277 334 11      | 100                  |           |       |      |    |    |
|                           |          | 確認送出                |                      |           |       |      |    |    |

- (1)修改網路密碼L 請至中國信託綜合證券交易網站>個人資料-> 修改密碼或使用致富王AP變更密碼功能。
- (2)如需修改語音密碼目請撥電話至本公司語音下單代表號1 412-11140 使用功能6.密碼修改。若您的語音密碼有英文字母(大小寫有別)2 語音操作時請參閱 語音下單隨身卡"英文字母轉換鍵"所對應數字代替。 3. 密碼設定時請包含英文與數字□英文大小寫視為不同。勿留空白或使用符號□且最少不可低於8碼□最多不可超過10碼。
- 4. 密碼設定不能與身份證字號相同或類似。
- 5. 密碼設定不能包含3個以上連續性數字D 例如 aa1 2 3 , bb3 2 1 等。 6. 密碼設定不能包含3個以上相連的重複文數字II例如1112, aaab等。

#### 中國信託綜合證券

# 地址D 台北市南港區經貿二路168號3樓(本公司非經營信託業務) 客服專線D 0800-024365按5再按2 D(02) 6639-2345 傳真:(02) 6639-2339

© 中國信託綜合證券版權所有

### 操作說明

- 點選功能選單「帳戶資料」→更改密碼 1.
- 提供輸入「舊密碼」、「新密碼」、「確認新密碼」及「身分證字號後五碼」,輸入完成 2. 後按下確認送出及完成密碼更改
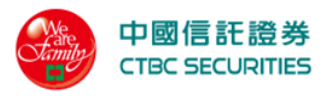

3.3 系統公告

| 畫面示意                                                                                                    |        |           |       |      |               |  |
|----------------------------------------------------------------------------------------------------|--------|-----------|-------|------|---------------|--|
| 中國信託證券<br>CTBC SECURITIES                                                                                                    | 證券     | 線上服務専區    | 營業員查詢 | 帳戶資料 | 登出 首頁         |  |
| 首頁 > 系統公告                                                                                                    |        |           |       |      |               |  |
| 系統公告                                                                                                    |        |           |       |      |               |  |
| <ol> <li>1.首次登入或更改密碼時I 密碼最少為6-10位數字及英文字母組合而成I 不接受特殊符號及連續</li> <li>2.系統不支援同時登入多組帳號I 為避免資料傳送有誤I 請登出先前帳號再登入。</li> </ol>                                                                                                    | 使用3個相[ | 司數字或英文字母。 |       |      |               |  |
| <ul> <li>1 客戶應注意事項<br/>報愛的客戶您好口</li> <li>在您正式交易使用之前□請務必詳讀下列相關事宜□</li> <li>1.為確保個人權益收到密碼單後□請儘速至本公司交易網站系統修改密碼□ 需以帳號登入方式進行密碼變更修改後方可使用。</li> <li>2.使用者應書盡保密之貢□ 勿將交易密碼是的地人口以維護您的權益。</li> <li>3.網路下單與語音下單密碼是名別獨立使用的。修改網路密碼□請至中國信託綜合證券交易網站□http://www.win168.com.tw</li> <li>4.交易密碼是度限制為6~10碼□ 可使用英數字(英文字大小寫有別□請使用優質密碼。</li> <li>5.為保障交易安全□ 若密碼連續輸入三次錯誤時□ 系統即自動鎖住帳號□ 此時則無法進入證券交易網站進行交易。<br/>若遇此情況時□請立即與本公司客服中心聯絡□ 以便為您做進一步的服務。</li> <li>6.若您選上述注意事項有任何疑問□請洽客服專線0800-024-365按5再按2或(02)8780-0188將有專人竭誠為您服務。</li> <li>1 本公司非經營信託業務。</li> </ul> |        |           |       |      |               |  |
| 中國信託綜合證券                                                                                                    |        |           |       |      |               |  |
| 地址II 台北市南港區經貿二路168號3樓(本公司非經營信託業務)<br>客服專約II 0800-024365按6再按2 II(02) 6639-2345 傳真:(02) 6639-2339                                                                                                    |        |           |       |      | ◎中國信託綜合證券版權所有 |  |
|                                                                                                    |        |           |       |      |               |  |
| 操作說明                                                                                                    |        |           |       |      |               |  |
| 1. 點選功能選單「帳戶資料」→系統公告                                                                                                    |        |           |       |      |               |  |
| 2. 顯示系統公告內容                                                                                                    |        |           |       |      |               |  |

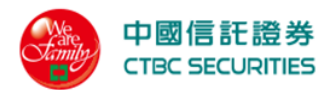